420-0004-01UK 1<sup>ST</sup> PRINTING

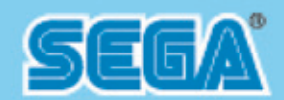

SEGA AMUSEMENTS EUROPE LIMITED BLOCK C, 42, BARWELL BUSINESS PARK, CHESSINGTON, SURREY, KT9 2NY TEL:+(44)208 391 8090 FAX:+(44)208 391 8099

420-0004-01UK

PRIMEVAL HUNT

**OWNERS MANUAL** 

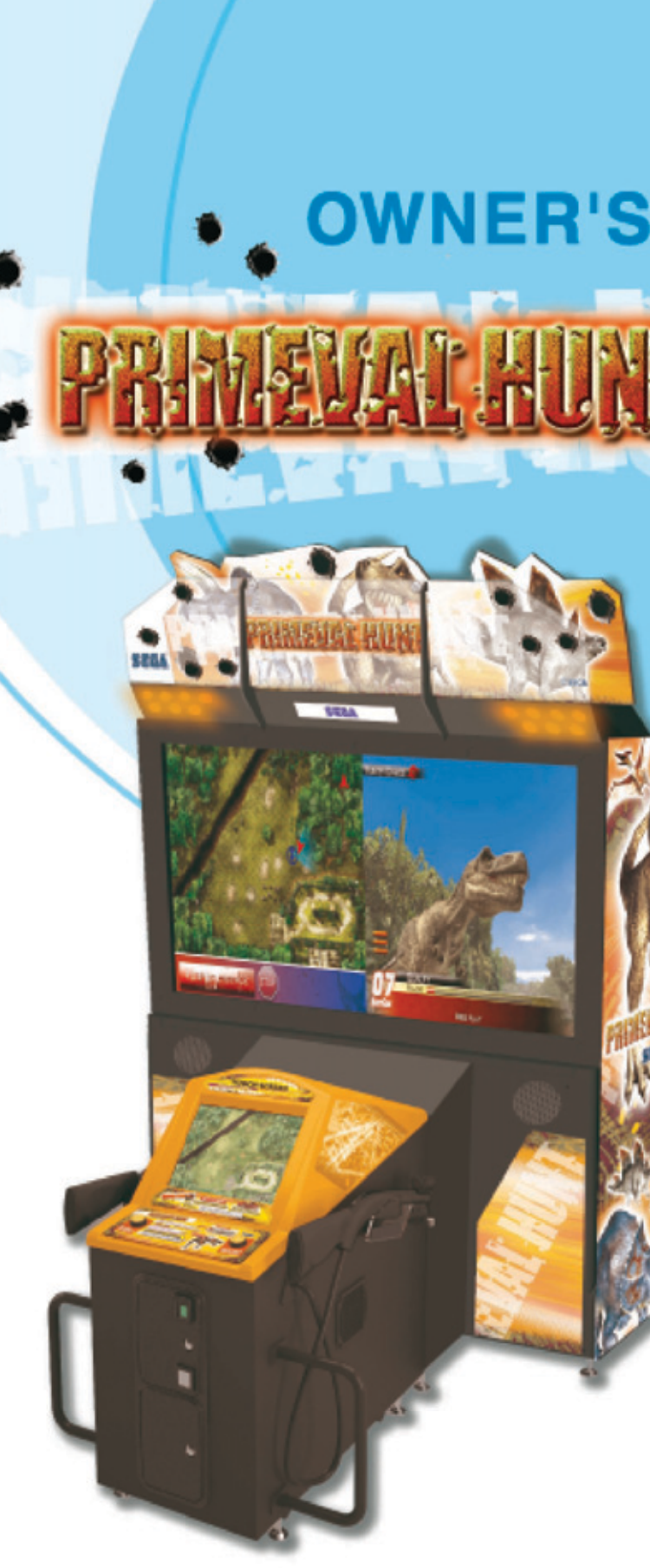

- contents herein stated.

© SEGA

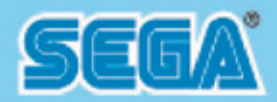

## • **OWNER'S MANUAL**

## IMPORTANT

· Before using this product, read this manual carefully to understand the

After reading this manual, be sure to keep it near the product or in a convenient place for easy reference when necessary.

# INTRODUCTION

#### **BEFORE USING THIS PRODUCT**

To ensure the safe usage, be sure to read the following before using the product. The following instructions are intended for the use of <u>QUALIFIED SERVICE PERSONNEL ONLY</u>.

If any activity is carried out on the product, this should be done only after carefully reading and sufficiently understanding the instructions.

Only qualified service personnel should carry out maintenance on the product.

Depending on the potential risk, terms such as" WARNING!" "CAUTION" and "IMPORTANT!" are used where an explanation is given that requires special attention. SEGA is not responsible for injury or damage caused by use in a manner contrary to the instructions given in this document.

In order to prevent accidents warning stickers and printed instructions are applied in the places where a potentially hazardous situation relating to the product could arise. Be sure to comply with these warnings.

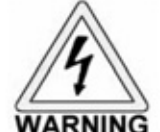

Indicates that mishandling the product by disregarding this warning will cause a potentially hazardous situation that can result in death or serious injury.

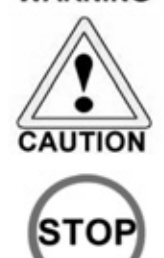

IMPORTANT

Indicates that mishandling the product by disregarding this caution will cause a potentially hazardous situation that can result in personal injury and or material damage.

This is cautionary information that should be complied with when handling the product. Indicates that mishandling the product by disregarding this will cause a potentially hazardous situation that may not result in personal injury but could damage the product.

Be sure to turn off the power and disconnect from the mains supply before working on the machine.

Ensure that the correct fuses are fitted to the machine. Details of these are enclosed in the Service Manual.

Ensure that only qualified Service Engineers perform any maintenance work on the machine.

Specification changes, removal of equipment, conversion and/or additions not designated by SEGA are not permitted and will invalidate this product's CE conformity.

Warning labels or safety covers for personal protection etc, are component parts of the product. A potential hazard will be created if the machine is operated while any parts have been removed. Do not operate the product if any doors, lids or protective covers become damaged or lost. SEGA is not liable in any whatsoever for any injury and/or damage caused by specification changes not designated by SEGA.

Before installing the product, check for the Electrical Specification Sticker, SEGA products have a sticker on which the electrical specifications are detailed. Ensure that the product is compatible with the power supply voltage and frequency requirements of the location in which the machine is to be installed.

Install and operate the machine only in places where appropriate lighting is available, allowing warning stickers to be clearly read.

To ensure maximum safety for customers and operators, stickers and printed instructions describing potentially hazardous situations are applied to potentially hazardous locations. Ensure that the product's operating location has sufficient lighting to allow any warnings to be read. If any sticker or printed warning is removed or defaced, do not operate the machine until an identical item has replaced it.

Exercise great care when handling the monitor (applies only to product with monitor). Some of the monitor (TV) parts are subject to high-tension voltage. Even after turning the power off some components are liable to high-tension voltage. Only qualified service engineers should perform monitor repair and replacement.

In cases where commercially available monitors and printers are used, only the items relating to this product are contained in this manual. Some commercially available equipment will have functions and reactions not referred to in this manual. This manual should be read in conjunction with the specific manufacturer's manual for such equipment.

Descriptions contained herein may be subject to change without prior notification.

The contents described herein are fully prepared with due care. However, should any question arise or errors be found please contact SEGA AMUSEMENTS EUROPE LTD.

Descriptions contained herein may be subject to change without prior notification.

The contents described herein are fully prepared with due care. However, should any question arise or errors be found please contact SEGA.

## TABLE OF CONTENTS

|   | BEFORE USING THE PRODUCT                |                      |                                        |    |  |  |  |  |  |  |
|---|-----------------------------------------|----------------------|----------------------------------------|----|--|--|--|--|--|--|
|   |                                         |                      |                                        |    |  |  |  |  |  |  |
|   |                                         |                      |                                        |    |  |  |  |  |  |  |
|   | СОР                                     | YRIGHT               | AND LICENSE MARKS                      | vi |  |  |  |  |  |  |
| 1 | HAN                                     | HANDLING PRECAUTIONS |                                        |    |  |  |  |  |  |  |
| 2 | PRE                                     | CAUTIO               | NS REGARDING INSTALLATION LOCATION     | 4  |  |  |  |  |  |  |
|   | 2.1                                     | LIMITAT              | ГІОN OF USE                            | 4  |  |  |  |  |  |  |
|   | 2.2                                     | OPERA                | TION AREA                              | 5  |  |  |  |  |  |  |
| 3 | PRECAUTIONS REGARDING PRODUCT OPERATION |                      |                                        |    |  |  |  |  |  |  |
|   | 3.1                                     | <b>BEFORE</b>        | OPERATION                              | 7  |  |  |  |  |  |  |
|   | 3.2                                     | PAYING               | ATTENTION TO CUSTOMER DURING OPERATION | 8  |  |  |  |  |  |  |
| 4 | PAR                                     | TS DES               | CRIPTIONS                              | 9  |  |  |  |  |  |  |
| 5 | ACC                                     | ESSOR                | IES                                    | 1  |  |  |  |  |  |  |
| 6 | ASS                                     | EMBLY                | AND INSTALLATION                       | 1  |  |  |  |  |  |  |
|   | 6.1                                     | GENER                | AL ASSEMBLY INFORMATION                | 1  |  |  |  |  |  |  |
|   | 6.2                                     | FIXING               | THE BILLBOARD AND POP                  | 1  |  |  |  |  |  |  |
|   | 6.3                                     | FIXING               | THE GUN CONSOLE TO THE VIDEO CABINET   | 1  |  |  |  |  |  |  |
|   | 6.4                                     | INSTAL               | LATION AND FIXING IN PLACE             | 2  |  |  |  |  |  |  |
|   | 6.5                                     | CONNE                | CTING THE POWER CABLES                 | 2  |  |  |  |  |  |  |
|   | 6.6                                     | CHECK                | ING ASSEMBLY (SET UP)                  | 2  |  |  |  |  |  |  |
| 7 | PRE                                     | CAUTIO               | NS WHEN MOVING THE MACHINE             | 2  |  |  |  |  |  |  |
| 8 | GAME DESCRIPTION                        |                      |                                        |    |  |  |  |  |  |  |
|   | 8.1                                     | GAME (               | DVERVIEW                               | 3  |  |  |  |  |  |  |
|   | 8.2                                     | тоисн                | PANEL CONTROL DURING GAME              | 2  |  |  |  |  |  |  |
|   | 8.3                                     | BONUS                | GAME RULES                             | 3  |  |  |  |  |  |  |
|   | 8.4                                     | ITEMS -              | DEFINITION AND RULES                   | 3  |  |  |  |  |  |  |
|   | 8.5                                     | GAME F               |                                        | 3  |  |  |  |  |  |  |
|   | 8.6                                     | MECHA                | NISM OF CALCULATION                    | 3  |  |  |  |  |  |  |
| 9 | EXPI                                    | LANATI               | ON OF TEST AND DATA DISPLAY            | 4  |  |  |  |  |  |  |
|   | 9.1                                     | SWITCH               | I UNIT AND COIN METER                  | 4  |  |  |  |  |  |  |
|   | 9.2                                     | SYSTEI               | M TEST MODE                            | 4  |  |  |  |  |  |  |
|   | 9.3                                     | GAME 1               | EST MODE                               | 4  |  |  |  |  |  |  |
|   |                                         | 9.31                 | INPUT TEST                             | 4  |  |  |  |  |  |  |
|   |                                         | 9.32                 | OUTPUT TEST                            | 4  |  |  |  |  |  |  |
|   |                                         | 9.33                 | SOUND ADJUSTMENT                       | 5  |  |  |  |  |  |  |
|   |                                         | 9.34                 | GAME ASSIGNMENTS                       | 5  |  |  |  |  |  |  |
|   |                                         | 9.35                 | TOUCH PANEL ADJUSTMENTS                | 5  |  |  |  |  |  |  |
|   |                                         | 9.36                 | GUN ADJUSTMENT                         | 5  |  |  |  |  |  |  |
|   |                                         | 9.37                 | BOOK-KEEPING                           | 5  |  |  |  |  |  |  |
|   |                                         | 9.38                 | BACK UP DATA CLEAR                     | 6  |  |  |  |  |  |  |
|   |                                         | 9.39                 | INTERFERENCE PREVENTION WIRING         | 6  |  |  |  |  |  |  |

|                                                                                          | ONTROL PANEL - GUN                                                                                                    |
|------------------------------------------------------------------------------------------|----------------------------------------------------------------------------------------------------|
| 10                                                                                       | 1 DISASSEMBLE GUN                                                                                                    |
| 10                                                                                       | 2 REASSEMBLING GUN                                                                                                    |
| 10                                                                                       | .3 REPLACING GUN SPEAKER                                                                                                    |
| 10                                                                                       | 4 REPLACING GUN SENSOR UNIT                                                                                                    |
| 10                                                                                       | 5 REPLACING GUN MICRO SWITCHES                                                                                                    |
| 10                                                                                       | .6 GUN PARTS LIST AND BREAKDOWN                                                                                                    |
| 1 VI                                                                                     | SUAL DISPLAY UNIT                                                                                                    |
| 1:                                                                                       | 1 CAUTION AND WARNING CONCERNING MONITOR SAFETY                                                                                                    |
| 1:                                                                                       | .2 CLEANING CRT SURFACE                                                                                                    |
| 1:                                                                                       | .3 ADJUSTMENT PROCEDURES                                                                                                    |
| 1:                                                                                       | .4 TROUBLE SHOOTING TABLES                                                                                                    |
| 11                                                                                       | .5 LAMP REPLACEMENT PROCEDURE                                                                                                    |
| 2 C                                                                                      | DIN SELECTOR AND CREDIT SETTINGS                                                                                                    |
| 12                                                                                       | .1 CLEANING THE COIN SELECTOR                                                                                                    |
| 12                                                                                       | 2 ADJUSTING PRICE OF PLAY                                                                                                    |
| 12                                                                                       | .3 SR3 OPTIONS - TEACH AND RUN PROGRAMMING                                                                                                    |
| FL                                                                                       | UORESCENT LAMP REPLACEMENT                                                                                                    |
| 4 Pl                                                                                     | RIODIC INSPECTION                                                                                                    |
| 5 TH                                                                                     | OUBLE SHOOTING                                                                                                    |
| 15                                                                                       | .1 TROUBLE SHOOTING - (WHEN NO ERROR MESSAGE IS SHOWN)                                                                                                    |
| 18                                                                                       | 2 ERROR MESSAGES                                                                                                    |
| G G                                                                                      | ME BOARD                                                                                                    |
| 16                                                                                       | .1 REMOVING THE LINDBERGH                                                                                                    |
|                                                                                          |                                                                                                    |
| 16                                                                                       | 2 COMPOSITION OF THE GAME BOARD                                                                                                    |
| 16<br>7 SC                                                                               | .2 COMPOSITION OF THE GAME BOARD                                                                                                    |
| 10<br>7 SC<br>17                                                                         | 2 COMPOSITION OF THE GAME BOARD                                                                                                    |
| 16<br><b>SC</b><br>17<br>17                                                              | 2 COMPOSITION OF THE GAME BOARD<br><b>FTWARE INSTALLATION</b><br>1 ATTACHING DVD DRIVE AND KEY CHIP<br>2 TURNING POWER ON - SOFTWARE INSTALLATION                                                                                            |
| 10<br>7 SC<br>17<br>17<br>3 D                                                            | 2 COMPOSITION OF THE GAME BOARD<br><b>FTWARE INSTALLATION</b><br>1 ATTACHING DVD DRIVE AND KEY CHIP<br>2 TURNING POWER ON - SOFTWARE INSTALLATION<br><b>SIGN RELATED PARTS</b>                                                               |
| 10<br>7 SC<br>17<br>17<br>8 DI<br>8 DI<br>9 PJ                                           | 2 COMPOSITION OF THE GAME BOARD<br>FTWARE INSTALLATION<br>1 ATTACHING DVD DRIVE AND KEY CHIP<br>2 TURNING POWER ON - SOFTWARE INSTALLATION<br>SIGN RELATED PARTS<br>RTS LIST                                                                 |
| 10<br>7 SC<br>17<br>17<br>17<br>17<br>17<br>17<br>17<br>17<br>17<br>17<br>17<br>17<br>17 | 2 COMPOSITION OF THE GAME BOARD<br>FTWARE INSTALLATION<br>1 ATTACHING DVD DRIVE AND KEY CHIP<br>2 TURNING POWER ON - SOFTWARE INSTALLATION<br>SIGN RELATED PARTS<br>RTS LIST<br>RTS LIST<br>RING COLOUR CODE TABLE                           |
| 10<br>7 SC<br>17<br>17<br>17<br>17<br>17<br>17<br>17<br>17<br>17<br>20<br>W<br>1<br>W    | 2 COMPOSITION OF THE GAME BOARD<br>FTWARE INSTALLATION<br>1 ATTACHING DVD DRIVE AND KEY CHIP<br>2 TURNING POWER ON - SOFTWARE INSTALLATION<br>SIGN RELATED PARTS<br>SIGN RELATED PARTS<br>RTS LIST<br>RING COLOUR CODE TABLE<br>RING DIAGRAM |
| 10<br>7 SC<br>17<br>17<br>8 DI<br>9 PJ<br>9 PJ<br>1 W<br>2                               | 2 COMPOSITION OF THE GAME BOARD                                                                                                    |
| 10<br>7 SC<br>17<br>17<br>8 DI<br>9 PJ<br>0 W<br>1 W<br>21<br>21<br>21                   | 2 COMPOSITION OF THE GAME BOARD                                                                                                    |

# TABLE OF CONTENTS

## INTRODUCTION

This manual is intended to provide detailed descriptions together with all the necessary information covering the general operation of electronic assemblies, electro-mechanicals, servicing control, spare parts, etc. for the product, "SEGA - PRIMEVAL HUNTER Deluxe"

This manual is intended for the owners, personnel and managers in charge of operation of the product. Operate the product after carefully reading and sufficiently understanding the instructions

In the unlikely event that the product does not function correctly, DO NOT allow anyone other than a technician to touch the internal system. Turn off the power to the machine, making sure to unplug the electrical cord from the outlet, and contact the office listed below or the point of purchase for this product.

Use of this product is unlikely to cause physical injuries or damage to property. However, points that require special attention are indicated by bold text, the word "IMPORTANT" and the symbol below.

Indicates important information that, if ignored, may result in the mishandling of the product and cause faulty operation or damage to the product.

SEGA AMUSEMENTS EUROPE, LTD.

Block C, 42 Barwell Business Park, Chessington, Surrey. KT9 2NY United Kingdom.

Telephone: +44 (0) 208 391 8090 Facsimile: +44 (0) 208 391 8099 e-mail: mailbox@sega.co.uk http://www.sega-amusements.co.uk

| SPECIFICATIONS        |                 |                |  |  |  |  |  |
|-----------------------|-----------------|----------------|--|--|--|--|--|
| MACHINE DETAILS       |                 |                |  |  |  |  |  |
| Width :               | 1540mm          | (60.5 inches)  |  |  |  |  |  |
| Depth :               | 1750 mm         | (69 inches)    |  |  |  |  |  |
| Height:               | 2200 mm         | (86.6 inches   |  |  |  |  |  |
| Weight:               | 303 kg          | (668 lbs)      |  |  |  |  |  |
| Max. Power, Current : | 460 W.          | 2 Amps         |  |  |  |  |  |
| Ave. Power, Current : | 448 W.          |                |  |  |  |  |  |
| Voltage :             | 220 - 230 Vac   | 50Hz           |  |  |  |  |  |
| Monitor Type:         | 62" DLP Type Co | blour Display. |  |  |  |  |  |
|                       |                 |                |  |  |  |  |  |

NOTE : The contents herein described are subject to change without notice.

Procedures not described in this manual or marked as 'to be carried out by site maintenance personnel or other qualified professionals' should not be carried out by personnel without the necessary skill or technology. Work carried out by unqualified persons may cause serious accidents, including electrocution.

Parts replacement, maintenance inspections and troubleshooting should be carried out by site maintenance personnel or other qualified professionals. This manual includes directions for potentially dangerous procedures which should only be carried out by professionals with the appropriate specialised knowledge.

The site maintenance personnel or other qualified professionals mentioned in this manual are defined as follows:

#### Site maintenance personnel:

Individuals with experience in maintaining amusement equipment, vending machines, etc., working under the supervision of the owner/operator of this product to maintain machines within amusement facilities or similar premises by carrying out everyday procedures such as assembly, maintenance inspections, and replacement of units/expendable parts.

Activities to be carried out by site maintenance personnel:

Amusement equipment/vending machine assembly, maintenance inspection and replacement of units/ expendable parts.

Other qualified professionals:

Persons employed by amusement equipment manufacturers, or involved in design, production, testing or maintenance of amusement equipment. The individual should have either graduated from technical school or hold similar qualifications in electrical/electronics/mechanical engineering.

Activities to be carried out by other qualified professionals:

Amusement equipment/vending machine assembly, repair/adjustment of electrical/electronic/ mechanical parts.

#### LICENSE MARK

Copyright © 1994-2007 Lua.org, PUC-Rio.

Permission is hereby granted, free of charge, to any person obtaining a copy of this software and associated documentation files (the "Software"), to deal in the Software without restriction, including without limitation the rights to use, copy, modify, merge, publish, distribute, sublicense, and/or sell copies of the Software, and to permit persons to whom the Software is furnished to do so, subject to the following conditions:

The above copyright notice and this permission notice shall be included in all copies or substantial portions of the Software.

THE SOFTWARE IS PROVIDED "AS IS", WITHOUT WARRANTY OF ANY KIND, EXPRESS OR IMPLIED, INCLUDING BUT NOT LIMITED TO THE WARRANTIES OF MERCHANTABILITY, FITNESS FOR A PARTICULAR PURPOSE AND NON INFRINGEMENT. IN NO EVENT SHALL THE AUTHORS OR COPYRIGHT HOLDERS BE LIABLE FOR ANY CLAIM, DAMAGES OR OTHER LIABILITY, WHETHER IN AN ACTION OF CONTRACT, TORT OR OTHERWISE, ARISING FROM, OUT OF OR IN CONNECTION WITH THE SOFTWARE OR THE USE OR OTHER DEALINGS IN THE SOFTWARE.

Copyright © 1999-2000 Pawel W. Olszta. All Rights Reserved.

Permission is hereby granted, free of charge, to any person obtaining a copy of this software and associated documentation files (the "Software"), to deal in the Software without restriction, including without limitation the rights to use, copy, modify, merge, publish, distribute, sublicense, and/or sell copies or substantial portions of the Software.

The above copyright notice and this permission notice shall be included in all copies or substantial portions of the Software.

THE SOFTWARE IS PROVIDED "AS IS", WITHOUT WARRANTY OF ANY KIND, EXPRESS OR IMPLIED, INCLUDING BUT NOT LIMITED TO THE WARRANTIES OF MERCHANTABILITY, FITNESS FOR A PARTICULAR PURPOSE AND NON INFRINGEMENT. IN NO EVENT SHALL PAWEL W. OLSZTA BE LIABLE FOR ANY CLAIM, DAMAGES OR OTHER LIABILITY, WHETHER IN AN ACTION OF CONTRACT, TORT OR OTHERWISE, ARISING FROM, OUT OF OR IN CONNECTION WITH THE SOFTWARE OR THE USE OR OTHER DEALINGS IN THE SOFTWARE.

Except as contained in this notice, the name of Pawel W. Olszta shall not be used in advertising or otherwise to promote the sale, use or other dealings in this Software without prior written authorization from Pawel W. Olszta.

The Font to be used in the game The typefaces included herein are solely developed by DynaComware.

## **1** HANDLING PRECAUTIONS

When installing or inspecting the machine, be very careful of the following points and pay attention to ensure that the player can enjoy the game safely.

Non-compliance with the following points or inappropriate handling running counter to the cautionary matters herein stated can cause personal injury or damage to the machine.

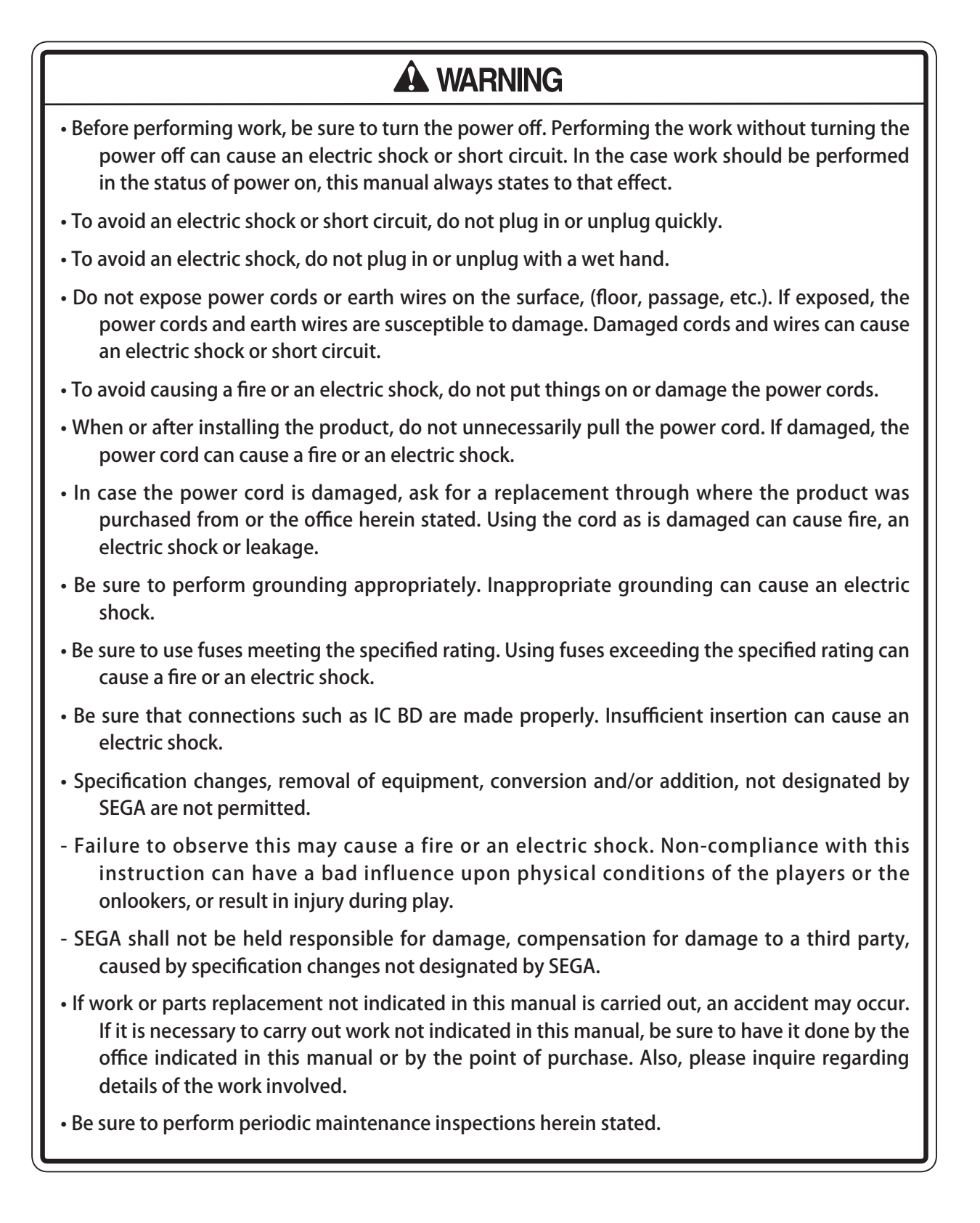

## 

- For the IC board circuit inspections, only the logic tester is allowed. The use of a multiple-purpose tester is not permitted, so be careful in this regard.
- When cleaning the CRT surfaces, use a soft and dry cloth. Do not apply chemicals such as thinners, benzene, etc.
- Static electricity from your body may damage some electronics devices on the IC board. Before handling the IC board, touch a grounded metallic surface so that the static electricity can be discharged.
- Do not turn the power on and off continuously. Repeatedly turning the power on and off may cause product malfunction or parts damage.
- Some parts are not designed and manufactured specifically for this game machine. The manufacturers may discontinue, or change the specifications of such general-purpose parts. If this is the case, SEGA cannot repair or replace a failed game machine whether or not a warranty period has expired.

#### CONCERNING THE STICKER DISPLAY

This SEGA product has stickers attached describing the product manufacture No. (Serial No.) and Electrical Specifications. It also has a Sticker describing where to contact for repair and for purchasing parts.

When inquiring about or asking for repairs, mention the Serial No. and Name of Machine indicated on the Sticker. The Serial Number indicates the product register. Identical machines could have different parts depending on the date of production. Also, improvements and modifications might have been made after the publication of this manual. In order to ensure you order the correct parts, mention the Serial No. when contacting the applicable places.

#### CONCERNING THE WARNING LABELS

This SEGA product has warning displays on stickers, labels and/or printed instructions adhered/attached to or incorporated in the places where a potentially hazardous situation could arise. The warning displays are intended for accident prevention for customers and for avoiding hazardous situations relating to maintenance and servicing work. Some portions of the cabinet contain high voltage and may cause accidents if touched.

When performing maintenance, be very careful of the warning displays. It is especially important that any complex repair and replacement work not mentioned herein should be performed by those technical personnel who have knowledge of electricity and technical expertise. In order to prevent accidents, caution any customer ignoring the warnings to cease and desist immediately

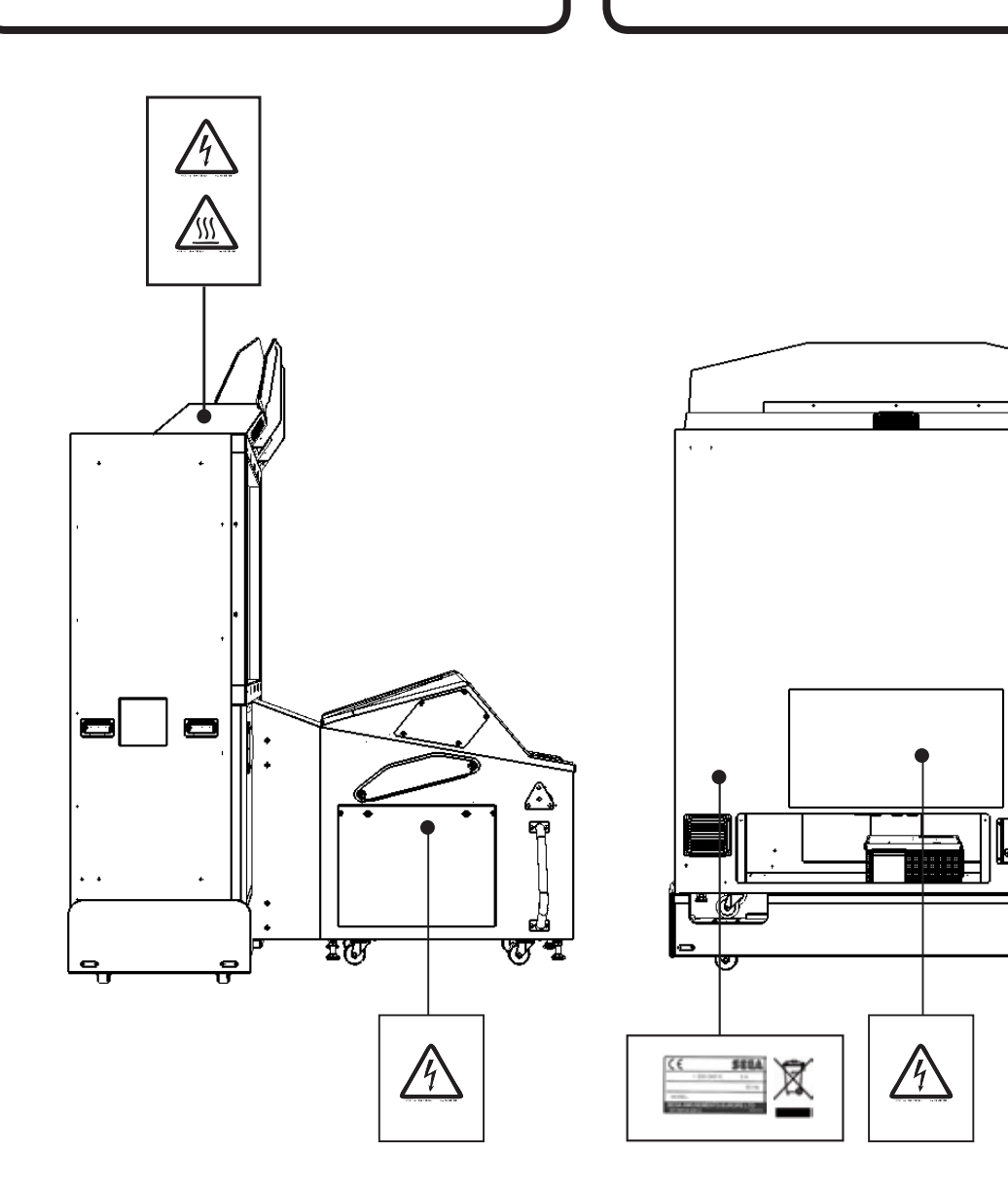

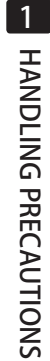

## **2** PRECAUTIONS REGARDING INSTALLATION LOCATION

## A WARNING

This product is an indoor game machine. Do not install it outside. Even indoors, avoid installing in places mentioned below so as not to cause a fire, electric shock, injury and/or malfunction.

- Places subject to rain or water leakage, or places subject to high humidity in the proximity of an indoor swimming pool and/or shower, etc.
- Places subject to direct sunlight, or places subject to high temperatures in the proximity of heating units, etc.
- Places filled with inflammable gas or vicinity of highly inflammable/volatile chemicals or hazardous matter. - Dusty places.
- Sloped surfaces.
- Places subject to any type of violent impact.
- Vicinity of anti-disaster facilities such as fire exits and fire extinguishers.
- Areas where the temperature exceeds the applicable temperature (ambient temperature) range of 5 to 30 degrees centigrade.

## 2-1 LIMITATAION OF USE

## A WARNING

Be sure to check the Electrical Specifications. Ensure that this product is compatible with the location' s power supply, voltage, and frequency requirements. A plate describing Electrical Specifications is attached to the product. Non-compliance with the Electrical Specifications can cause a fire and electric shock.

This product requires a breaker and earth mechanism as part of the location facilities. Using the product without these can cause a fire and electric shock.

Ensure that the indoor wiring for the power supply is rated at 15 A or higher (AC single phase 100 V  $\sim$  120 V area), and 7 A or higher (AC 220 V  $\sim$  240 V area). Non-compliance with the Electrical Specifications can cause a fire and electric shock.

Be sure to use an independent power supply equipped with an earth leakage breaker. Using a power supply without an earth leakage breaker can cause an outbreak of fire if a power surge occurs.

Putting many loads on one electrical outlet can cause generation of heat and a fire resulting from overload.

When using an extension cord, ensure that the cord is rated at 15 A or higher (AC 100 V ~ 120 V area) and 7 A or higher (AC 220 V ~ 240 V area). Using a cord rated lower than the specified rating can cause a fire and electric shock.

## 2-2 OPERATIONAL AREA

## A WARNING

- For the operation of this machine, secure a minimum area of 2.6 m [W] x 3 m [D]. The dimensions of the base periphery are established in consideration of ventilation, maintenance and customer passage. And if they fall and hit their head, there could be a very serious injury. Be sure to always secure enough space as prescribed in this manual.
- Be sure to provide sufficient space specified in this manual. Do not allow objects to block the ventilation ports. It can cause generation of heat and a fire.
- SEGA shall not be held responsible for damage or compensation for damage to a third party, resulting from the failure to observe this instruction.

#### 

In order to transport the machine into a building, the minimum necessary dimensions of the opening (of doors, etc,) are 0.8m, (W) and 2m, (H).

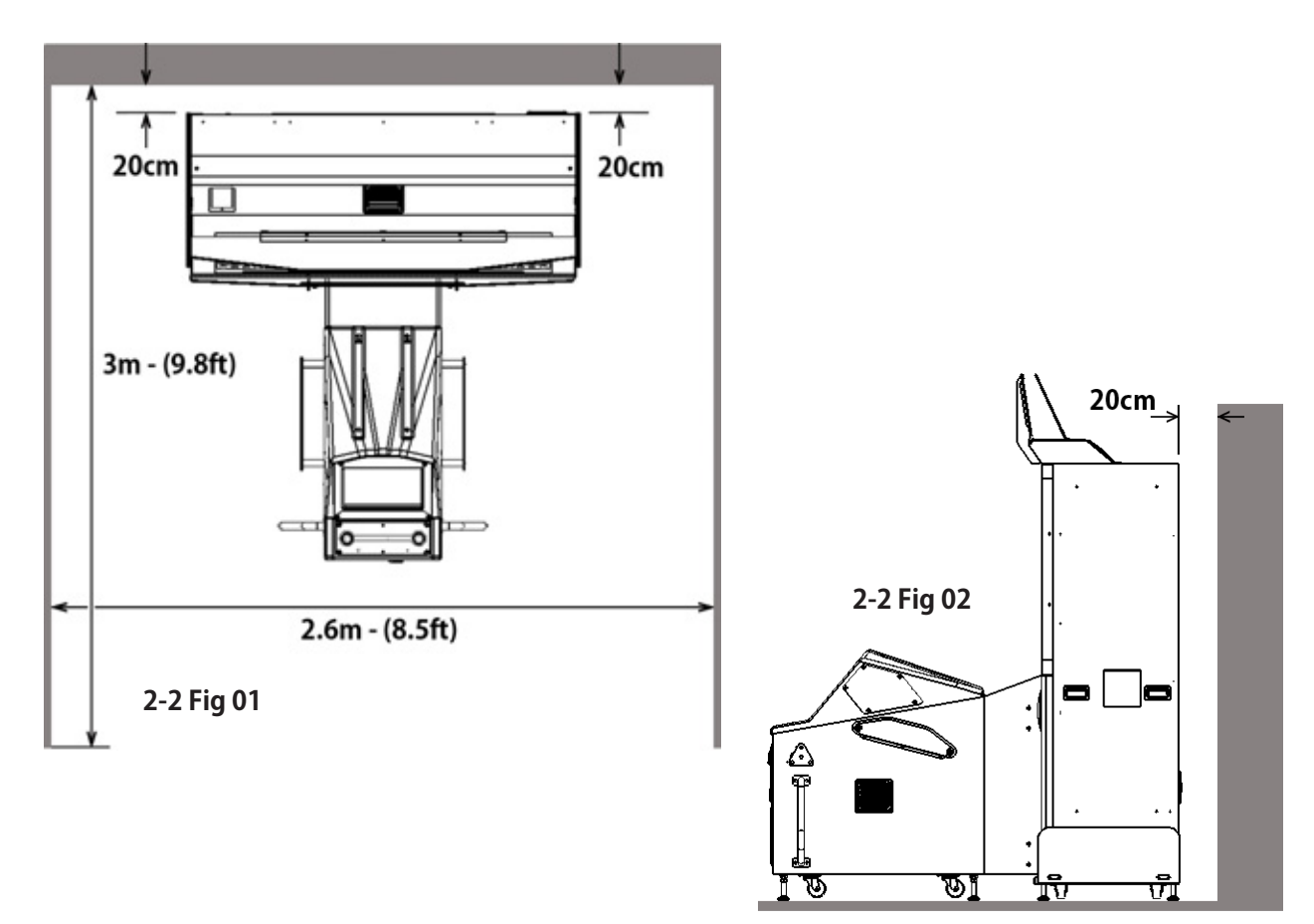

Before leaving the machine after Installation, make sure that the Castor Lift Adjusters are firmly positioned on the ground and that the machine is totaly stable.

## **3** PRECAUTIONS REGARDING PRODUCT OPERATION

## **3-1 BEFORE OPERATION**

To avoid injury and trouble, be sure to pay attention to the behavior of visitors and players

A WARNING In order to avoid accidents, check the following before starting the operation: To ensure maximum safety for the players and the customers, ensure that where the product is operated has sufficient lighting to allow any warnings to be read. Operation under insufficient lighting can cause bodily contact with each other, hitting accident, and/or trouble between customers. Be sure to perform appropriate adjustment of the monitor (projector). For operation of this machine, do not leave monitor' s flickering or deviation as is. Failure to observe this can have a bad influence upon the players' or the customers' physical conditions. It is suggested to ensure a space allowing the players who feel sick while playing the game to take a rest Do not put any heavy items on this product. Placing any heavy item on the product can cause an accident or parts damage if it falls. Do not climb on the product. Climbing on the product can cause an accident by falling. To check the top portion of the product, use a step ladder. To avoid electric shock, short circuit and / or parts damage, do not put the following items on or in the periphery of the product. Flower vases, flower pots, cups, water tanks, cosmetics, receptacles or vessels containing chemicals or water. Check that all of the adjusters are in contact with the floor surface. If they are not, the cabinet can move and cause an accident. Di T

#### **3-1 BEFORE OPERATION**

## 

- During daily cleaning be sure to check the surface of the Guns and other parts that the player touches with his hands for damage, cracks or loose screws. If a player uses the machine while it is damaged, cracked or has a loose screw, the player may become injured.
- During daily cleaning, be sure to check the 'Touch Panel' for any abnormality, wetness, stickiness, etc. Failure to do this may result in deliberate tampering or negligence being left undetected.
- To avoid injury, be sure to provide sufficient space by considering the potentially crowded situation at the installation location. Insufficient installation space can cause contact, collisions and or trouble between customers.
- Do not attempt to clean this product using pressurised equipment such as a jet wash or hose. If for any reason this product becomes wet, do not use until it has completely dried.

STOP IMPORTANT

Players hold the controller with their bare hands so it is recommended that wet towels (paper towels) be provided.

#### 3-2 PAYING ATTENTION TO CUSTOMERS DURING OPERATION

To avoid injury and trouble, be sure to pay attention to the behavior of visitors and players.

## A WARNING

- For safety reasons, do not allow any of the following people to play the game.
  - Those who need assistance when walking.
  - Those who have high blood pressure or heart problems.
  - Those who have a neck or spinal cord problem.
  - Those who have experienced muscle convulsion or loss of consciousness while playing video games, etc.
  - Those who are intoxicated or under the influence of drugs.
  - Pregnant women.
  - Those who are not in good health.
  - Those who do not follow the attendants instructions.
  - Those who cannot grasp the controller unit securely because of immobility in fingers, hands or arms.
  - Persons who disregard the products warning labels.
- Even players who have never been adversely affected by light stimulus might experience dizziness or headaches depending on their physical condition when playing the game. Small children are especially likely to experience these symptoms. Caution guardians of small children to keep watch on their children during play.
- Instruct those who feel sick during pay to seek medical advice or examination.
- To avoid injury from falling objects or electric shock hazard from split drinks, instruct the player not to place drinks or heavy items on the product.
- To avoid electric shock hazard and short circuit hazard, do not allow customers to put hand or fingers or any other extraneous matter in to the openings of the product or small openings on or around the doors.
- To avoid falls resulting in injury, immediately stop the customer from leaning against or climbing on the product.
- To avoid electric shock and/or short circuit hazard, do not allow customers to unplug the power plug without a justifiable reason.

## **A**CAUTION

Immediately stop such violent acts as hitting and kicking the product. Such violent acts can cause parts damage or cause the cabinet to fall over, resulting in injury.

## **4** PART DESCRIPTIONS

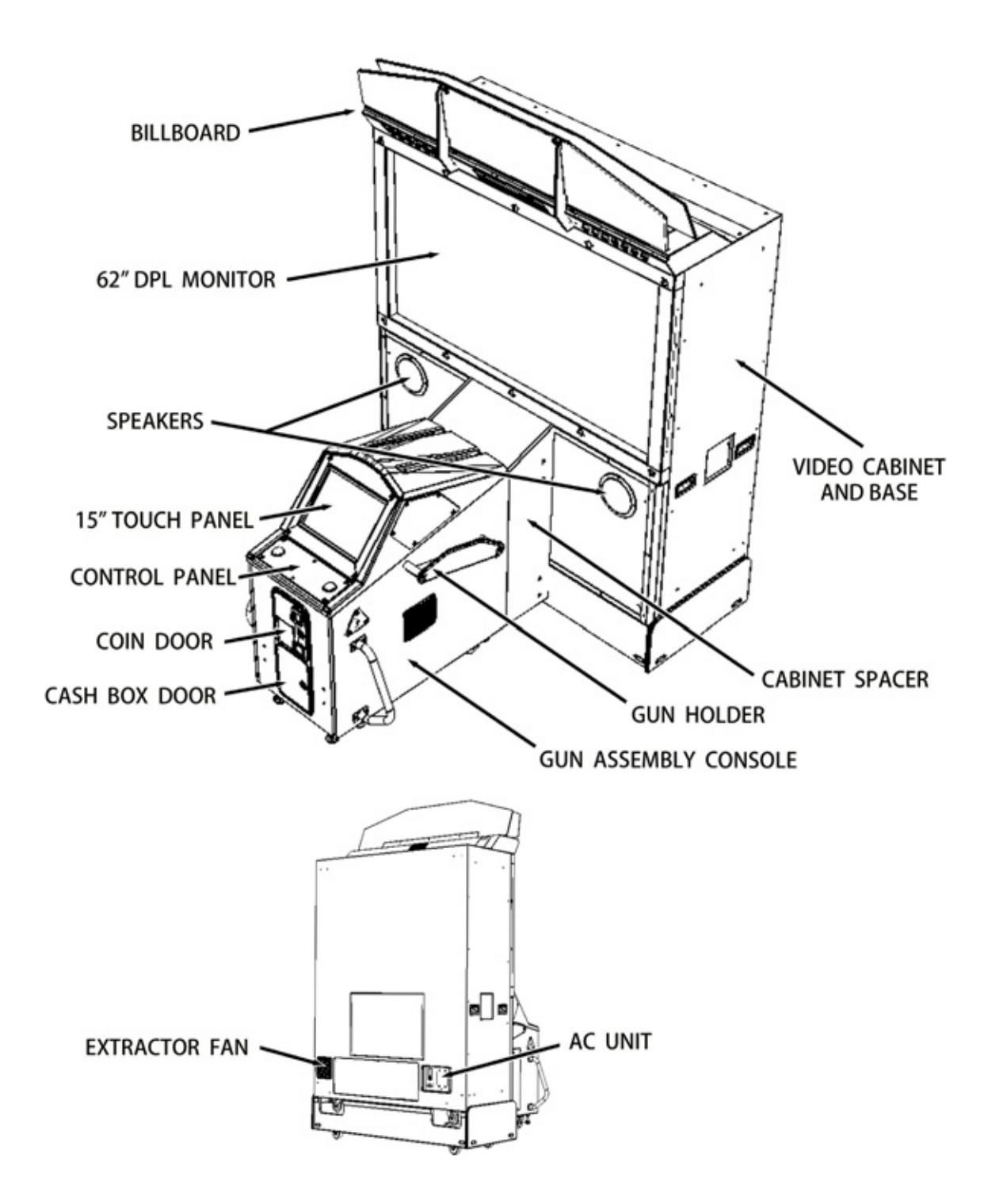

| ITEM          | WIDTH (cm) | DEPTH (cm) | HEIGHT (cm) | WEIGHT (kg) |
|---------------|------------|------------|-------------|-------------|
| VIDEO CABINET | 1540       | 600        | 2250        | 202         |
| GUN CONSOLE   | 810        | 1150       | 935         | 80          |
| BILLBOARD     | 1540       | 510        | 385         | 21          |
| WHEN ASEMBLED | 1540       | 1750       | 2250        | 303         |

# **4** Part Descriptions

## **5** ACCESSORIES

Confirm that the accessories list in the table below are present when setting up the product. Accessories marked "Spare" in the note column are consumable items but included as spares.

#### TABLE 5A - ACCESSORIES

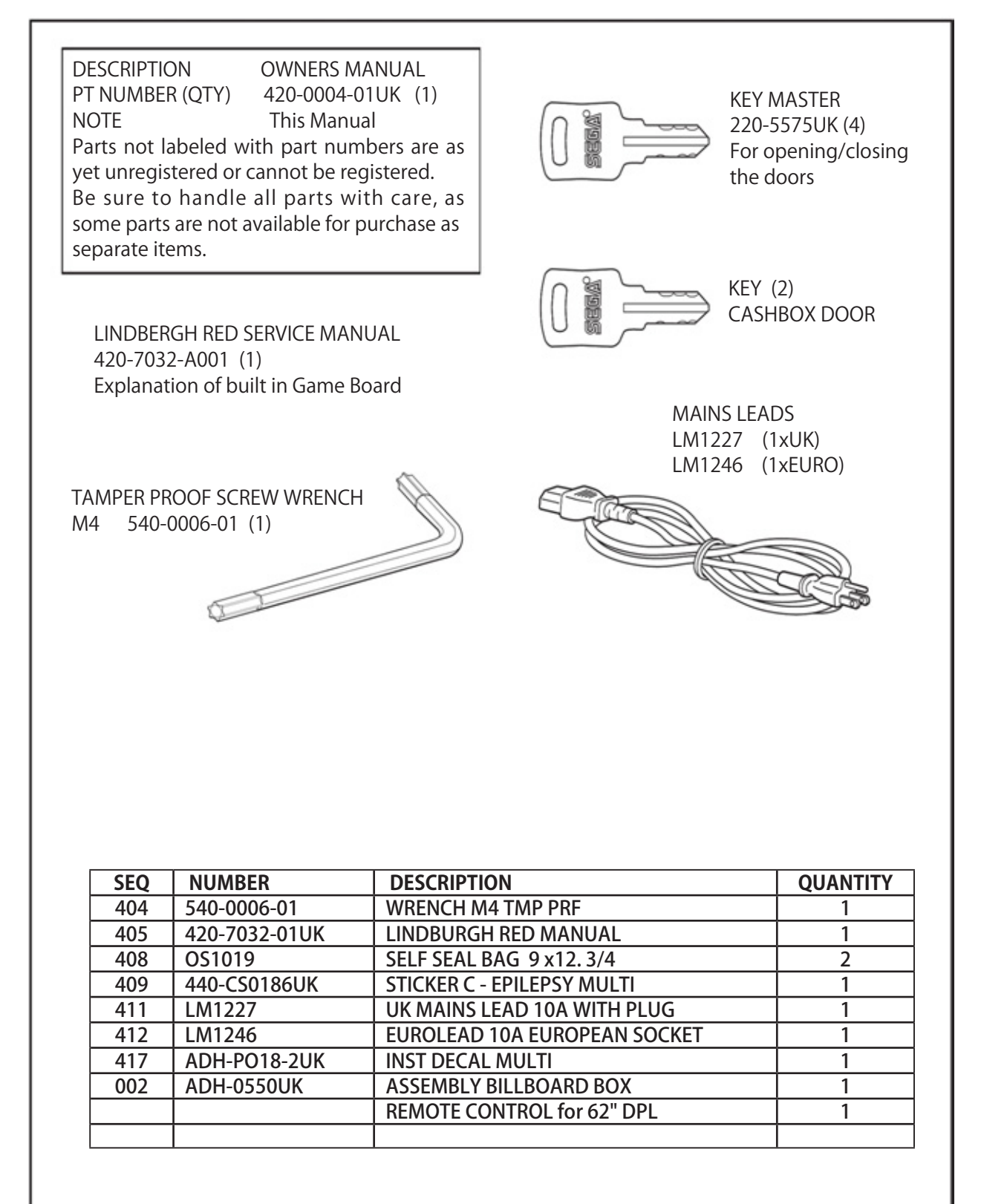

Confirm that the accessories list in the table below are present when setting up the product. Accessories marked "Spare" in the note column are consumable items but included as spares.

#### TABLE 5B - ACCESSORIES

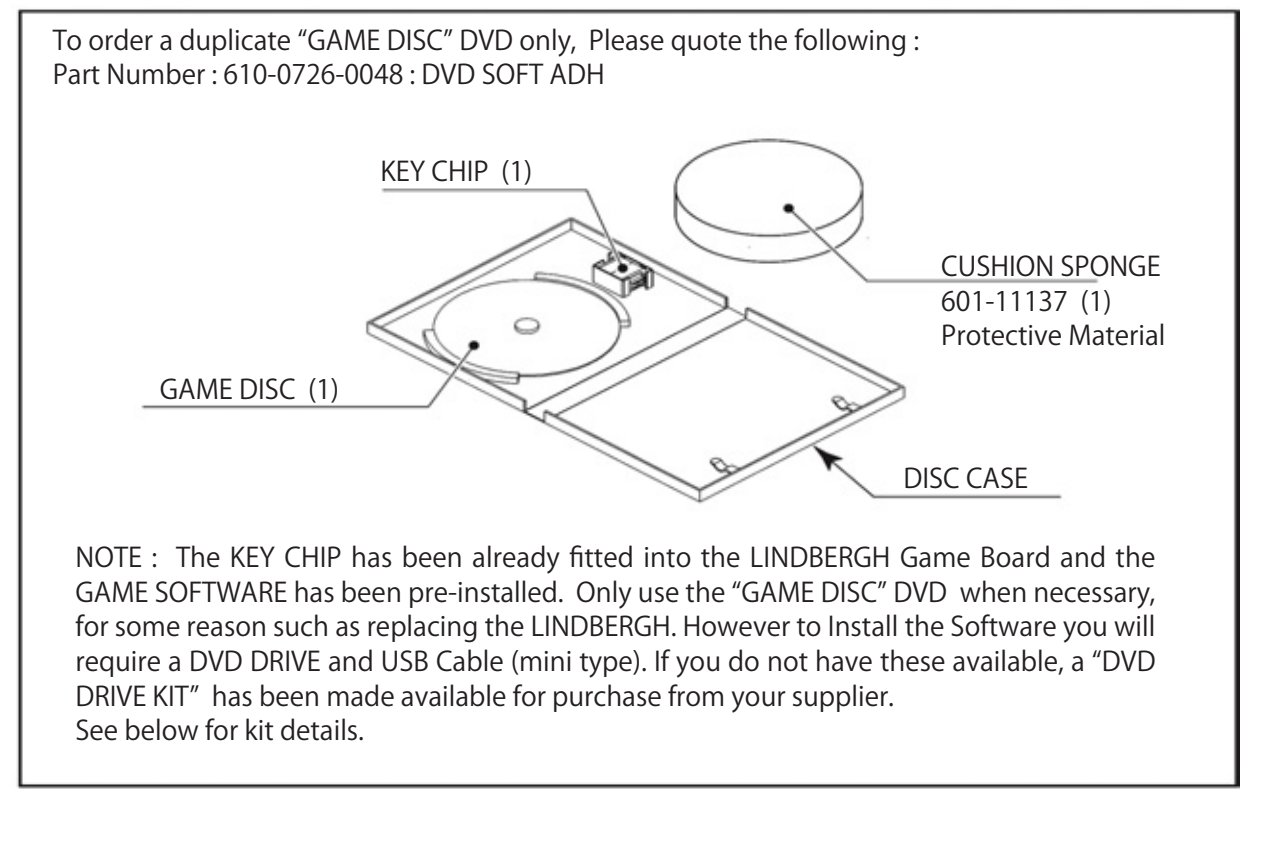

#### TABLE 5CXKT-1515-01 : DVD DRIVE KIT FOR LINDBERGH.

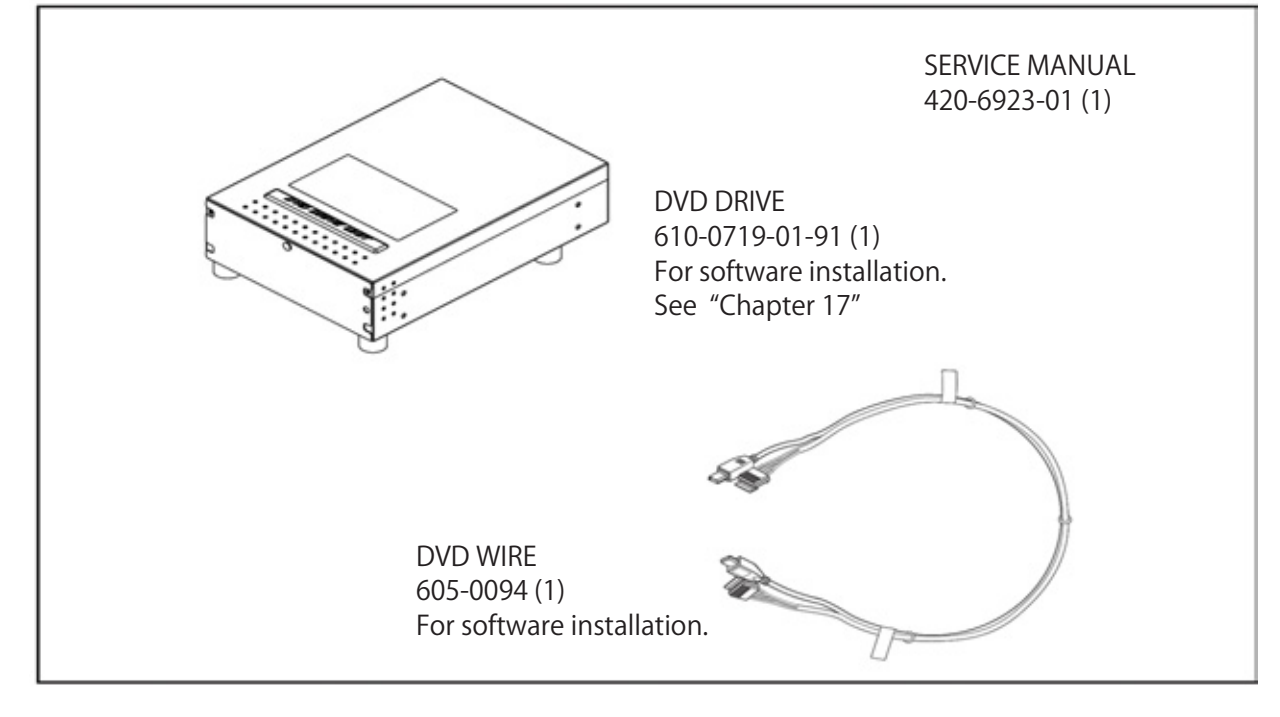

5 ACCESSORIES

## **6** ASSEMBLY & INSTALLATION

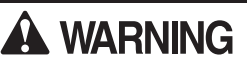

- This work should be carried out by site maintenance personnel or other qualified professionals. Work performed by non-technical personnel can cause a severe accident such as electric shock. Failing to comply with this instruction can cause a severe accident such as electric shock to the player during operation. If no one with proper technological expertise is available, request service from the office indicated in this document or the point of purchase so as to ensure safety.
- Perform assembly work by following the procedure herein stated. Failure to comply with the instructions can cause electric shock.
- Perform assembling as per this manual. Since this is a complex machine, incorrect assembling can cause an electric shock, machine damage and/or improper functioning as per specified performance.
- When assembling, more than one person is required. Depending on the assembly work, there are some cases in which working by one person alone can cause personal injury or parts damage.
- Ensure that connectors are properly connected. Improper connections can cause electric shock.
- Be careful not to damage the wires. Damaged wires may cause electric shock or short circuit or present a risk of fire.
- Provide sufficient space so that assembling can be performed. Performing work in places with narrow space or low ceiling may cause an accident and assembly work to be difficult.
- To perform work safely and avoid serious accident such as the cabinet falling down, do not perform work in places where step-like grade differences, a ditch, or slope exist.
- Do not leave power cords, ground wires or network cables in areas of heavy foot traffic. Doing so may cause them to become damaged, possibly resulting in electric shock and/or short circuits. When leaving wiring across a floor, always use a safety covers to protect the wires. (Wiring diameter : Power Cables - approx 0.8, Network Cable approx 0.5)
- The power cord for this product has a ground terminal. Make sure to use this ground termination when plugging it into an indoor outlet. Failure to ground the product could lead to electrocution. It can also cause malfunction.
- Do not use connectors other than those connected to and used by the game board at the time of shipment. Do not connect wires to unused connectors. This could cause the generation of heat or smoke, or a burnout.

## 

- Wear appropriate work clothing so that work can be performed safely. Use gloves and safety shoes to prevent accidents or injuries.
- When installing a wire protection cover over a floor, use a material shaped so that no one passing by will stumble over it. Using a material that could be stumbled over might lead to an accidental fall.
- Handle plastic parts with care. Excessive weight or pressure may cause them to break and the broken pieces may cause injury.
- When opening/closing, attaching/removing doors or lids, be careful that your hands or fingers etc, does not get caught in the apparatus.

Installation and assembly of this product should take place in the following sequence.

- 6-1 GENERAL ASSEMBLY INFORMATION
- 6-2 FITTING THE BILLBOARD AND POP
- 6-3 FIXING THE GUN CONSOLE TO THE VIDEO CABINET
- 6-4 INSTALLATION AND SECURING IN PLACE
- 6-5 CONNECTING POWER CABLE AND GROUND
- 6-6 CHECKING ASSEMBLY (SET UP)

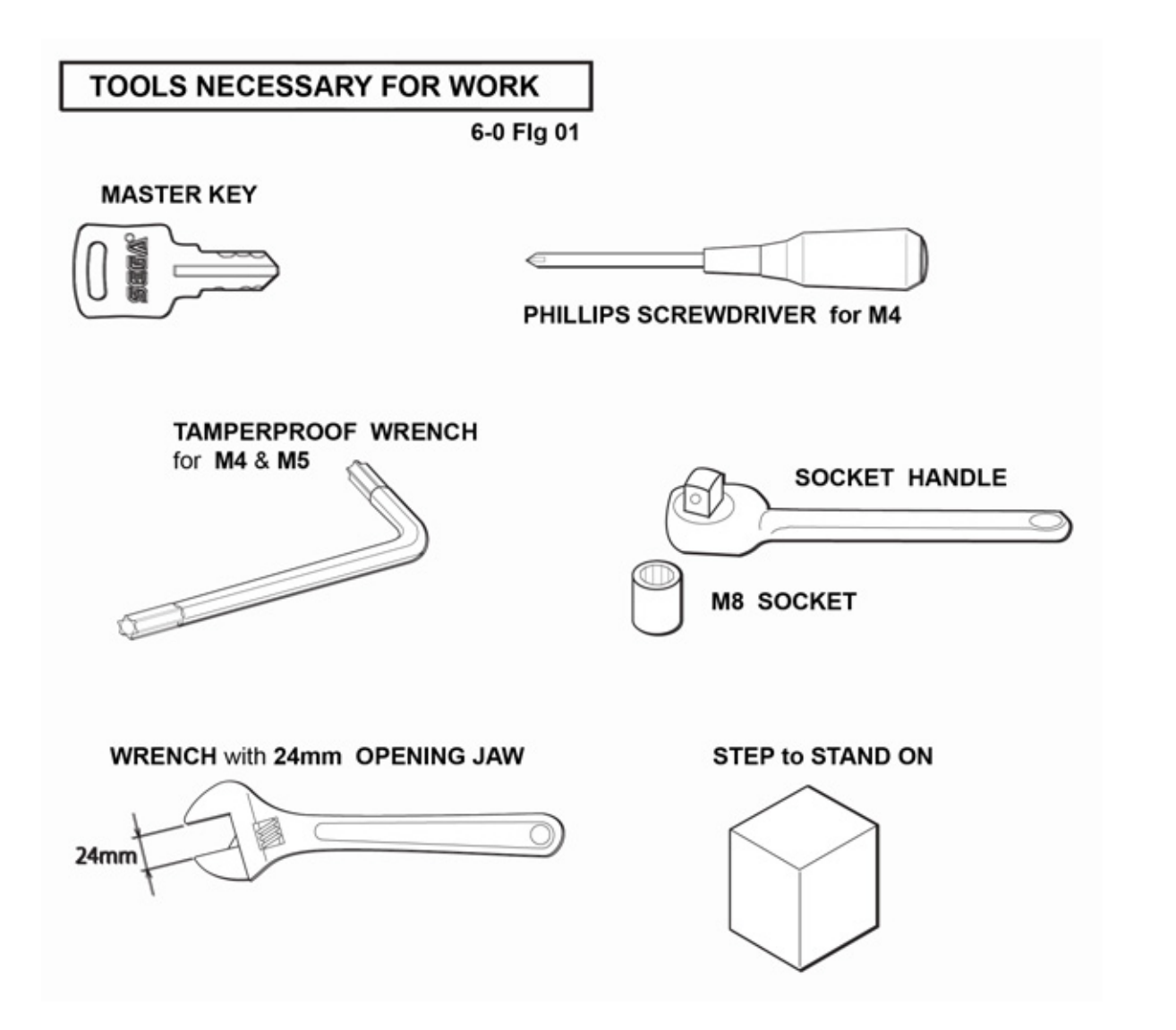

## 6-1 GENERAL ASSEMBLY INFORMATION

There are three MAIN Assemblies supplied, that have to be fitted together in order to complete the built of this machine :

| A - Video Cabinet | (Video Cabinet Assembly)               |
|-------------------|----------------------------------------|
| B - Billboard     | (Billboard Assembly)                   |
| C- Console        | (Gun Console and Touch Panel Assembly) |

(Note that the Video Cabinet 'A' is sub divided into three further component parts : A1 - Video Top, A2 - Video Base and A3 - Spacer, this will be explained latter.)

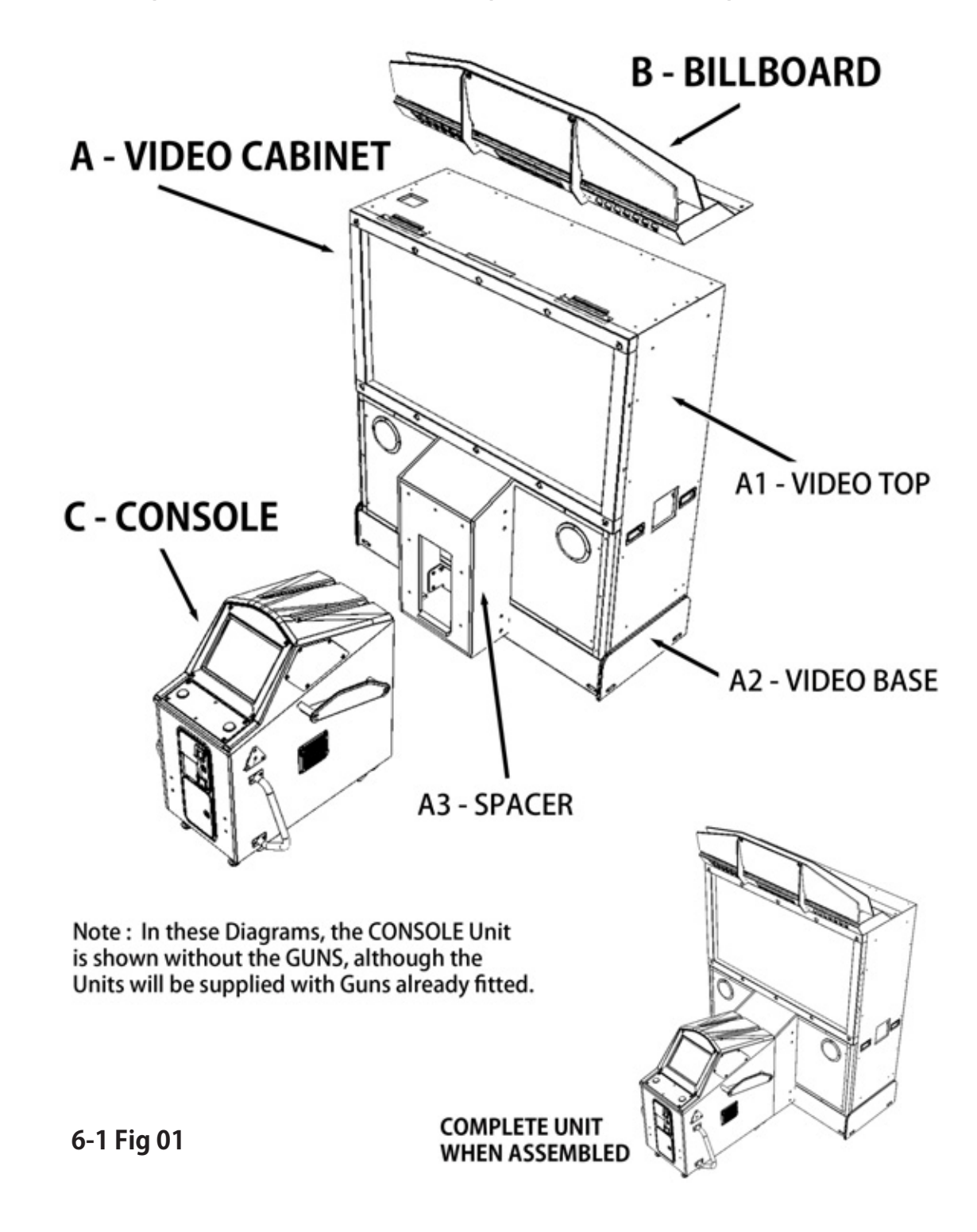

## 6-2 FITTING THE BILLBOARD AND POP

## **A** WARNING

The BILLBOARD weighs 21Kgs (46.3lbs) therefore this installation should not be attempted single handed. It is recommended that three persons undertake this particular section of the installation.

WORK SHOULD NOT BE UNDERTAKEN ON TOP OF THE CABINET WITHOUT THE USE OF A SUITABLE STEP OR FOOTSTOOL.

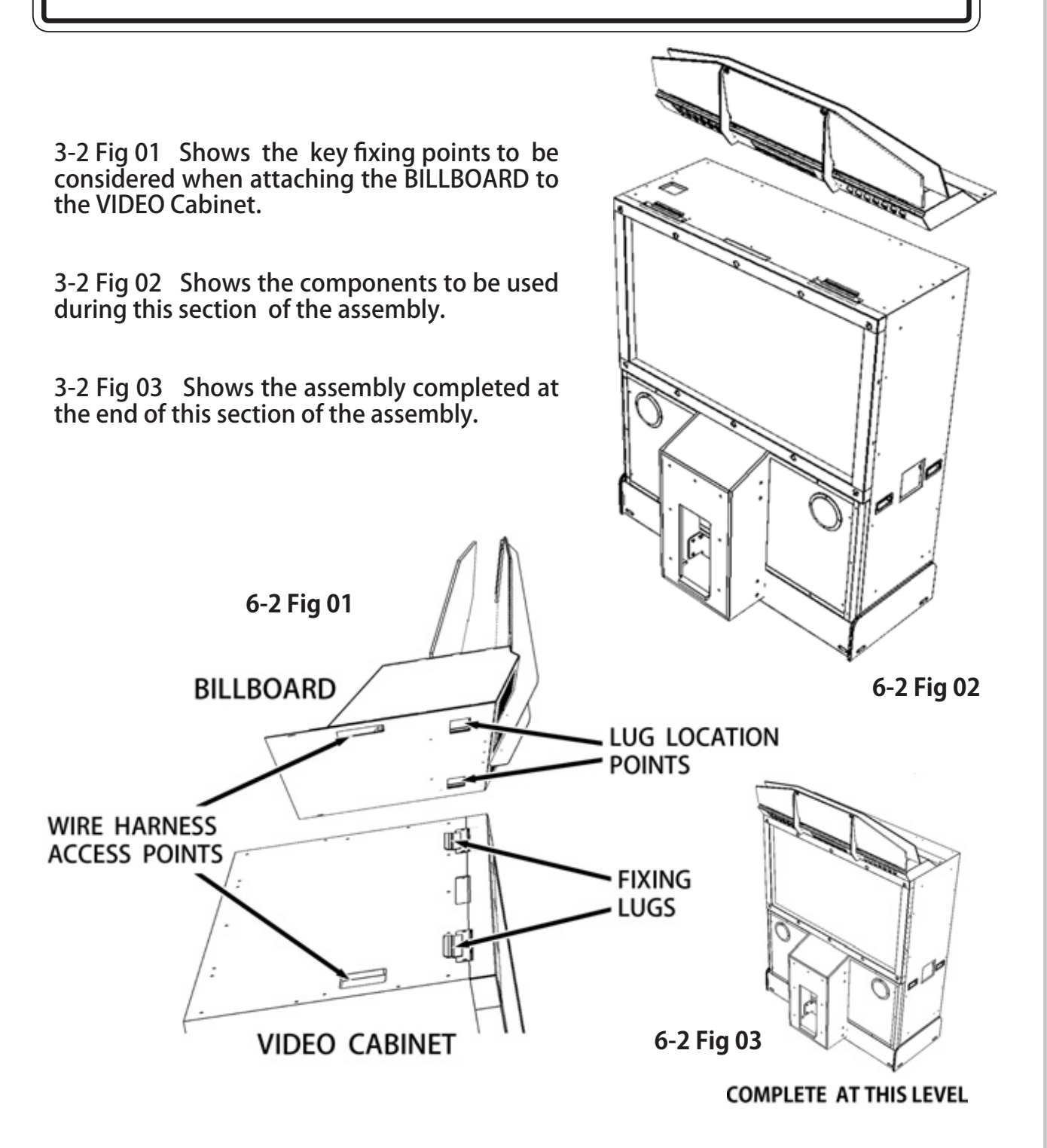

#### 6-2 FITTING THE BILLBOARD AND POP

Before starting the installation, locate the WIRE HARNESS in Billboard. See (6-2 Fig 01) for the locations where the Harness will be are found.

Once you have located the harness, get at least two people to lift the Billboard up onto the top of the Video Cabinet. Then with one person supporting the right hand side and the other lifting the left hand side up, locate the harnesses in the billboard and connect it to the connector in the top of the Video Cabinet.

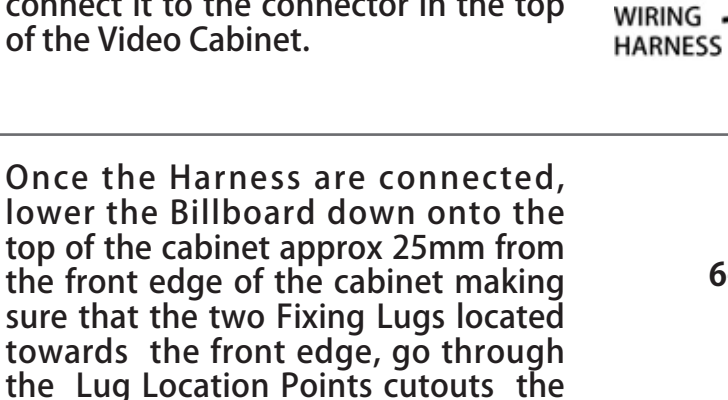

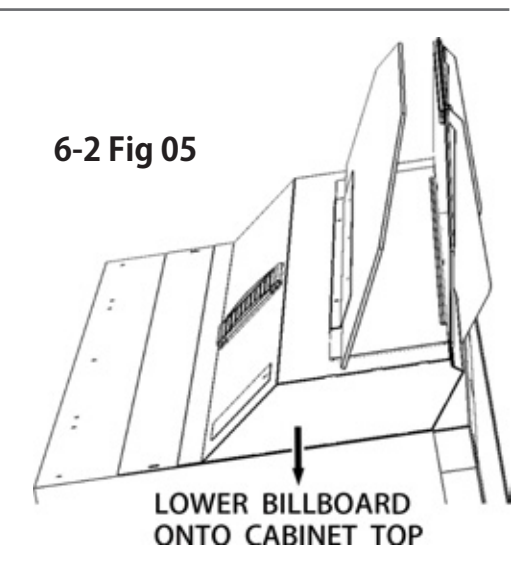

6-2 Fig 04

When the Billboard sitting flat on top the Cabinet, flush with both sides and the Fixing Lugs through the location cutouts either end of the Billboard base.

underside of the Billboard.

Slide the Billboard forward until the bottom edge is flush with the front of the Cabinet. Check that both of the Fixing Lugs have located inside the Billboard and the front is firmly held.

To complete the assembly fit the two fixing screws through the Billboard into the cabinet along the back edge.

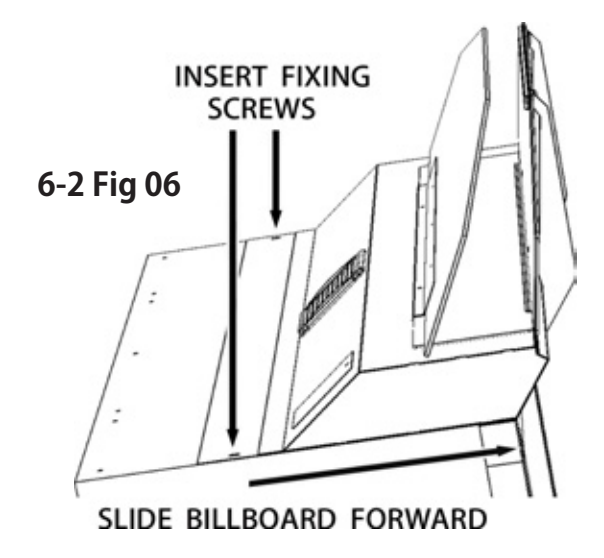

## A WARNING

The MAIN VIDEO Cabinet with BILLBOARD Fitted Weights approx 223Kgs (492lbs) therefore a minimum of two people are required when moving this unit. Great care should be taken when handling or moving the unit otherwise personal injury may occur.

Whenever moving the unit, manipulate the movement from either end of the cabinet. Never push or pull the unit from the front or backside, as this can cause the unit to topple over causing damage to the unit and possible injury to any persons in the locality.

The VIDEO CABINET UNIT has three basic cabinet component parts :

A1 - Video Top, A2 - Video Base A3 - Spacer (See 6-1 Fig 01).

A1 the Video Top is only placed on top of A2 the Video Base, there are NO direct fixing between the two units. However there is an indirect fixing between the units via A3 the Spacer, where the bottom fixings are located in the front of the A2 the Base Unit, and the top fixings being located in the front of A1 the Video Unit. This connection helps steady the Unit during transport.

Position the Video Cabinet in the approx area of operation, allowing room to gain access from all sides.

Remove the eight Fixing Bolts from the SPACER, (four bolts from each side) and remove the SPACER from the VIDEO CABINET, keeping the bolts safe.

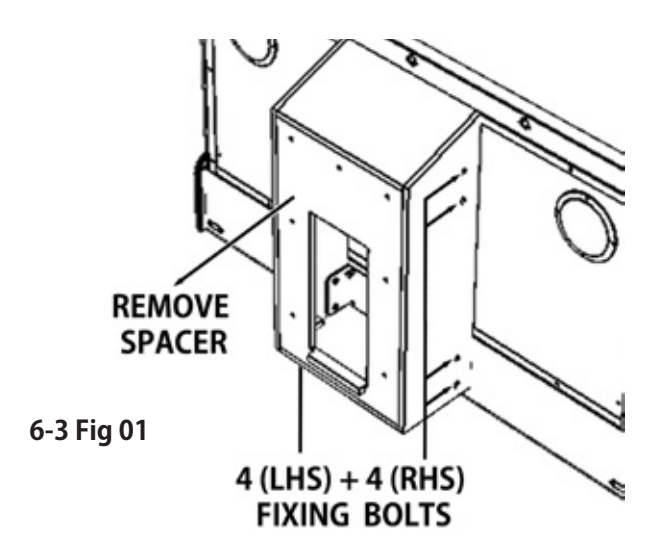

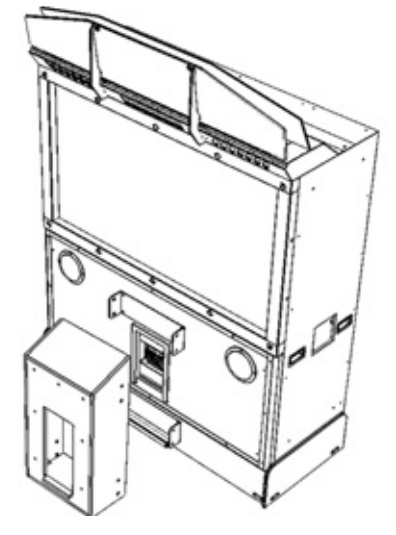

6-3 Fig 02

**2** Fitting the GUN CONSOLE and SPACER together.

1. Get the GUN CONSOLE 'C' ready to have the SPACER fitted.

2. Get the SPACER 'A3' and you will see a wooden cleat sticking out from the outside face.

3. Place the outside face of the Spacer against the back face of the Console, with the wooden cleat sitting on the bottom edge of the cut out.

4. Hold in place and fit the seven fixing bolts with flat and spring washers into the locations shown.

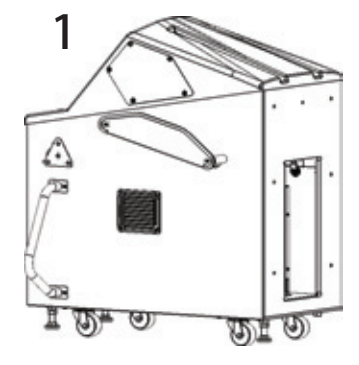

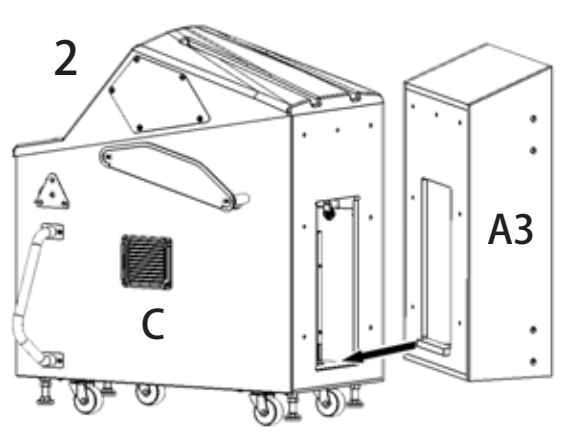

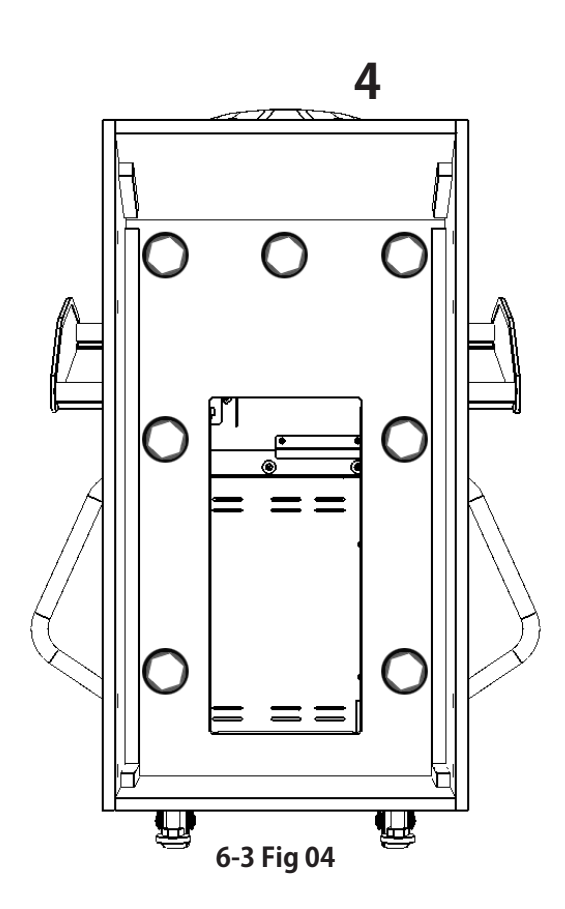

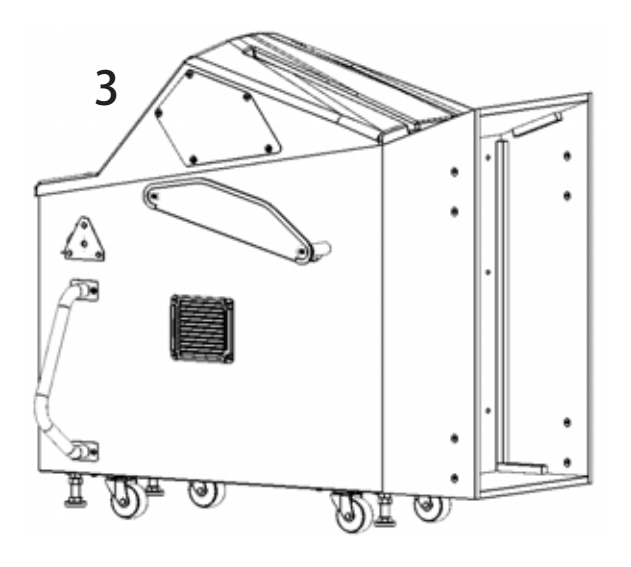

6-3 Fig 03

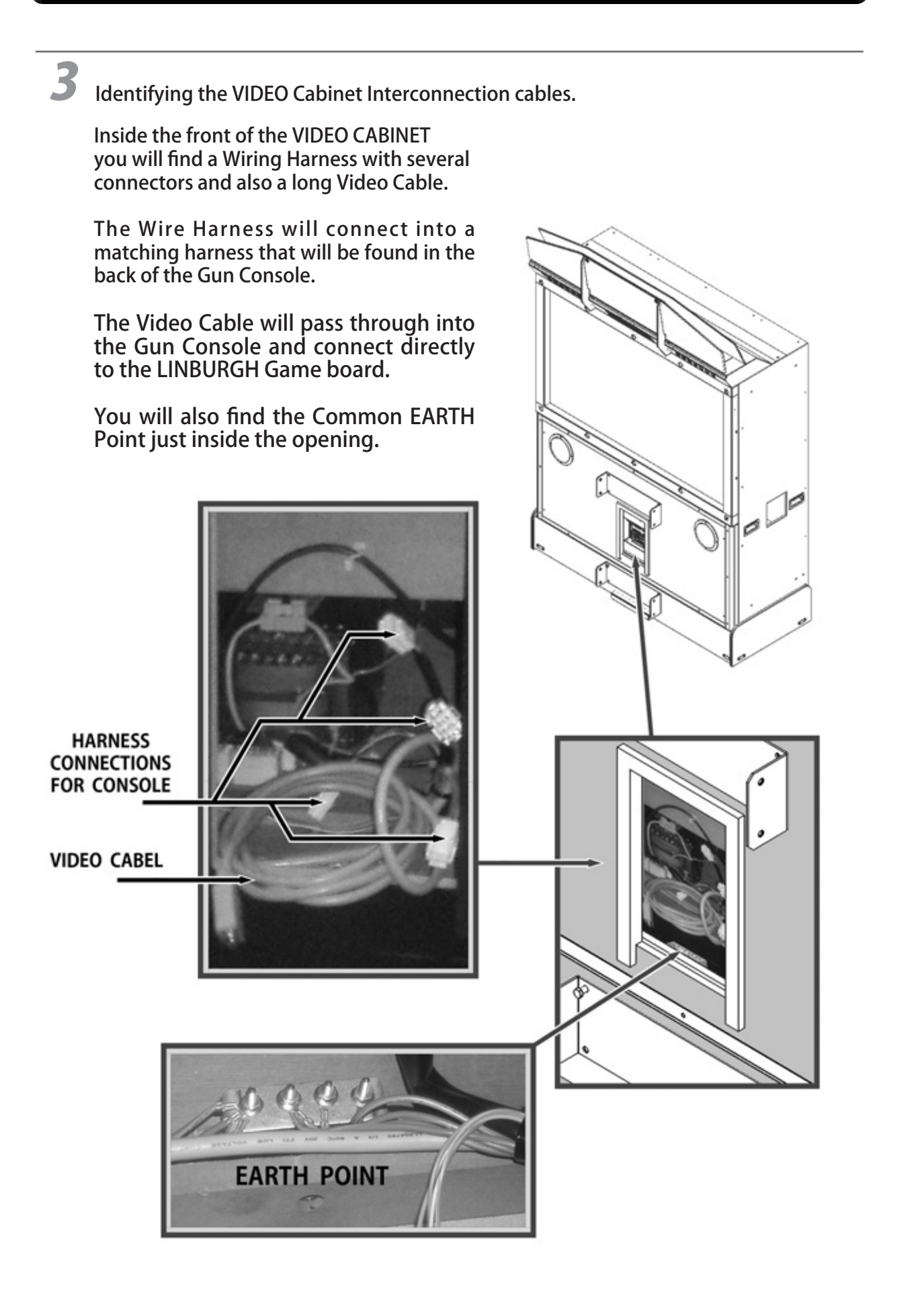

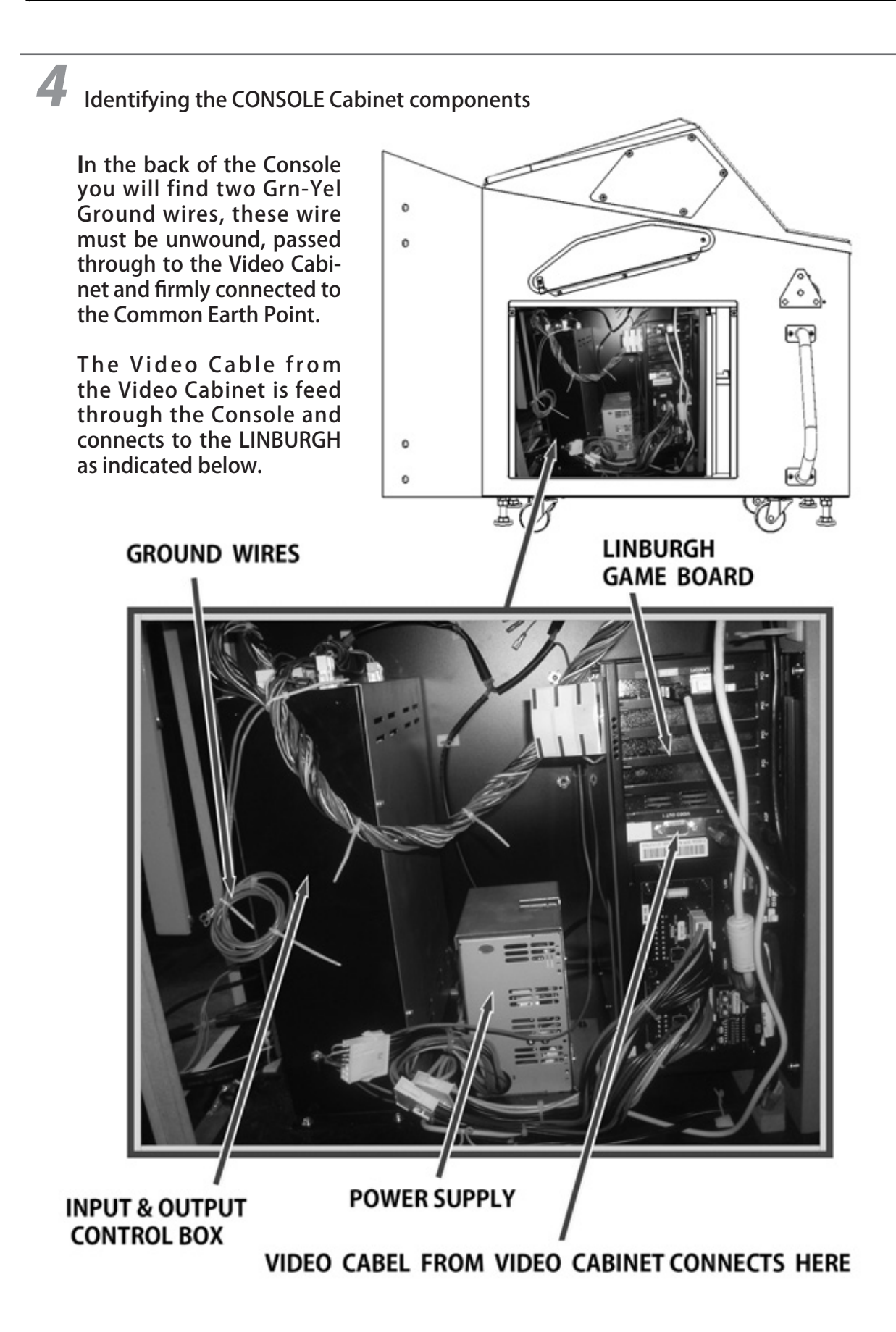

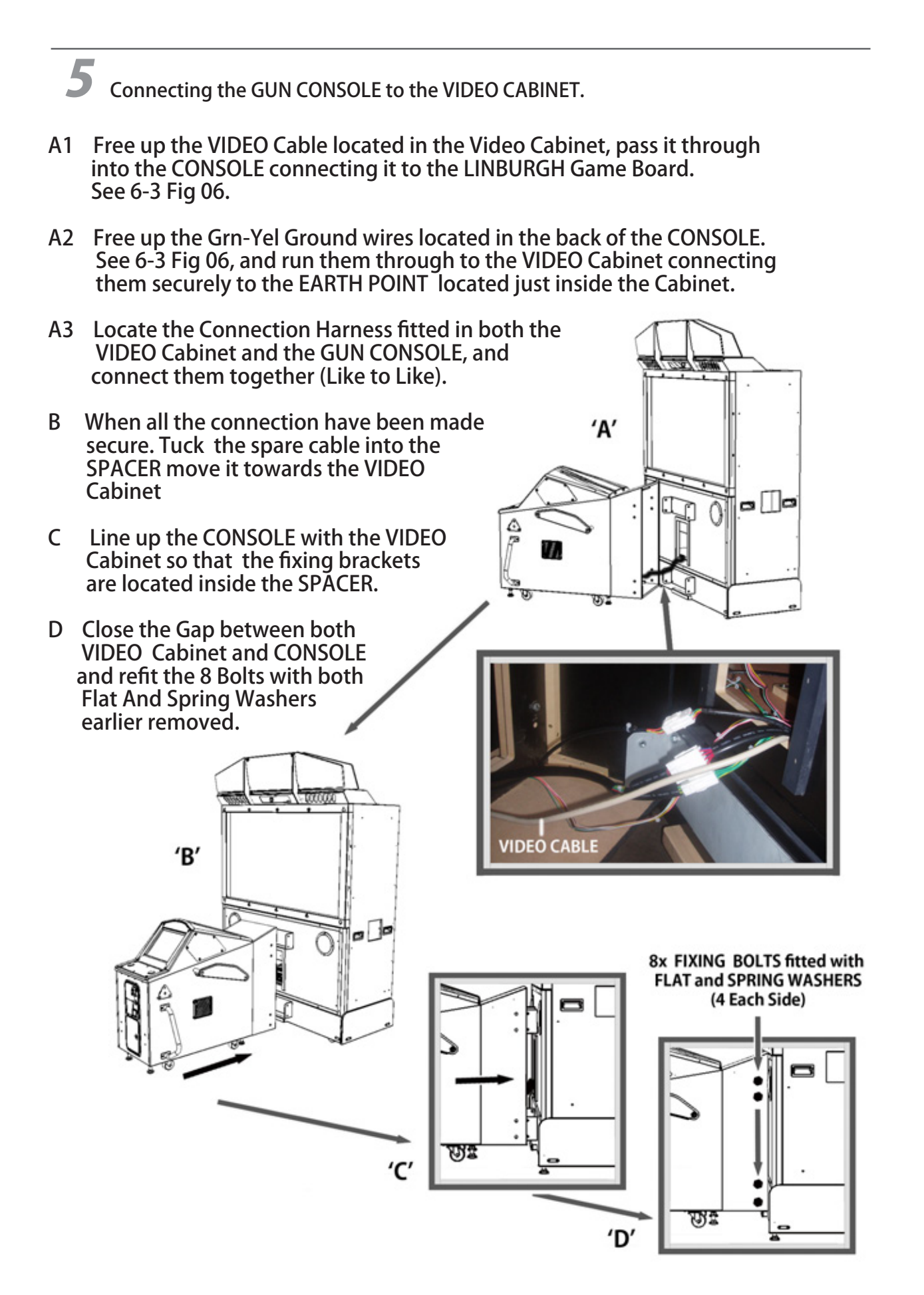

## **A** WARNING

During Installation, make sure that all the adjusters are in contact the floor. Otherwise the cabinet could move, causing an accident.

PRIMEVAL HUNTER consists of two Main Base Units : Main Video Cabinet and Gun Console.

6-4 Fig 01 - Shows the location of the Castors (C) and Fixing Adjusters (A). During the installation of each unit, the Fixing Adjustment should be performed to ensure that the units are stable.

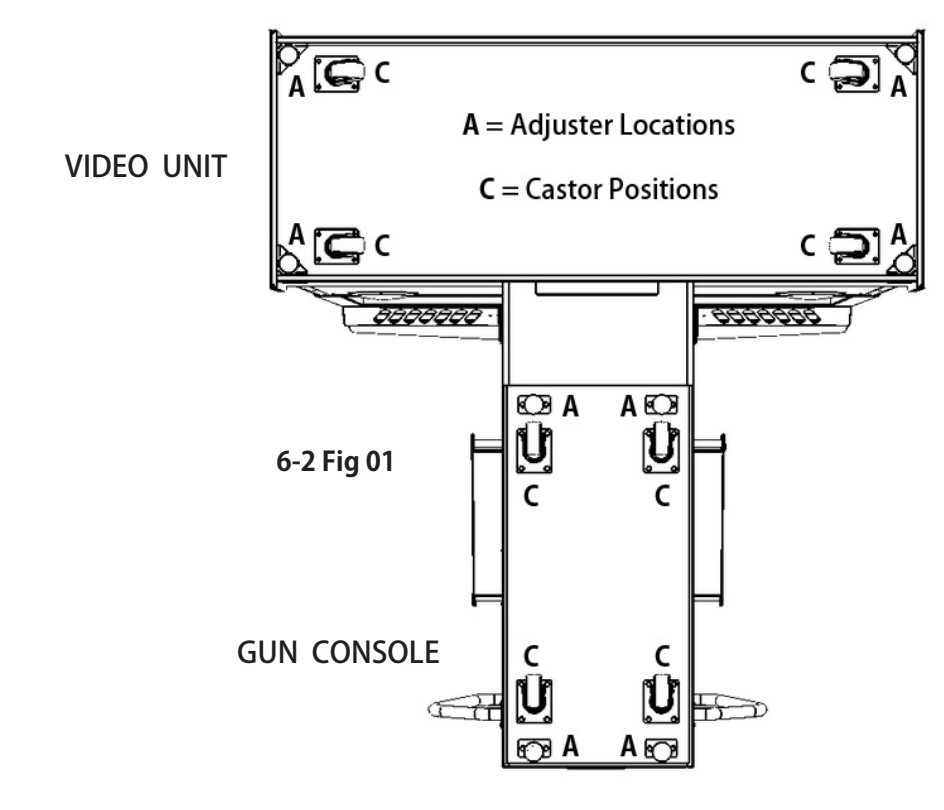

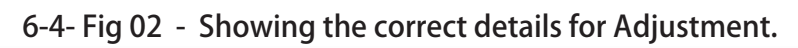

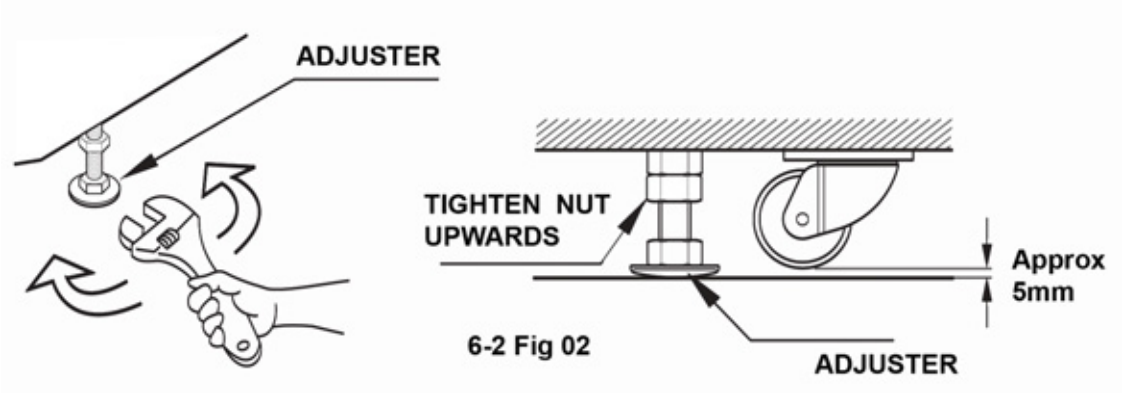

### 6-5 CONNECTION OF POWER AND GROUND

## A WARNING

- Use the power supply equipped with an earth leakage breaker. Use of power supply without such a breaker could result in fire if there is a current leakage.
- This product MUST be EARTHED. Ensure that the unit is properly connected to the INDOOR GROUND. Without proper grounding, customers could be electrocuted, product operation may not always be stable, and also introducing a risk of fire.
- Do not expose the power cords. If these are exposed, customers could stumble over them, for instance, and easily damage them. Additionally, if these lines are damaged, there could be a risk of electrical shock or short circuit. Set these lines at locations where they will not interfere with customer traffic, or attach covers to them.
- After laying out the power cord on the floor, be sure to always protect it. If the power cord is left exposed, it can easily be damaged, resulting in electrical shock.
- This product comes complete with POWER CORDS for the UK and EUROPEAN destinations, be sure to use the power cords supplied. If a power cord is to be replaced, be sure to replace it with the same specification as the one provided.

## STOP IMPORTANT

If grounding has been established with the ground wire inside the power cord, do not perform grounding with the AC unit ground terminal. Conversely, if the AC unit ground terminal has been used for grounding, do not establish ground with the ground wire in the power cord. Otherwise there could be faulty or erroneous operations.

When using the product' s AC Ground Terminal, use a ground wire with a circular terminal as shown in the illustration, and establish the ground securely. Avoid indiscriminate grounding operations such as the use of a wire with only the sleeve peeled off.

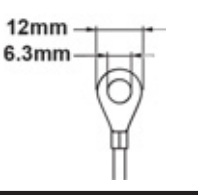

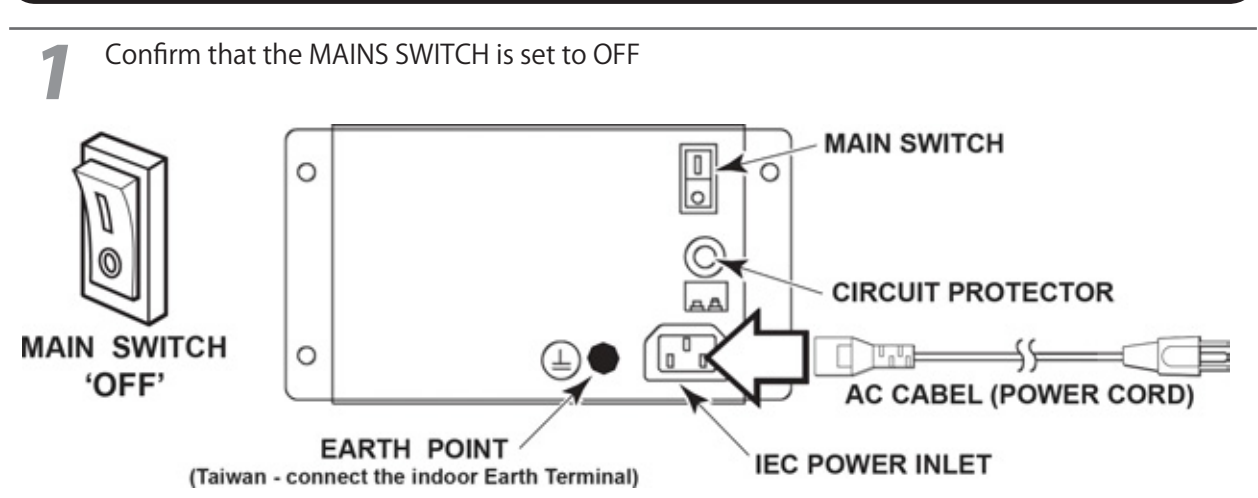

6

#### 6-5 CONNECTION OF POWER AND GROUND

The accessory power cord has a ground wire inside it. Connect the power cord to the AC unit then insert the power cord plug into a "power outlet with ground terminal." If there is no "power outlet with ground terminal," be sure to establish ground by some other means; for example, by connecting the AC unit ground terminal to a ground wire with a ground mechanism prepared separately.

If you use a conversion adapter sold on the market to supply power, connect the ground wire terminal of the adapter to a "securely grounded ground terminal." <For Taiwan>

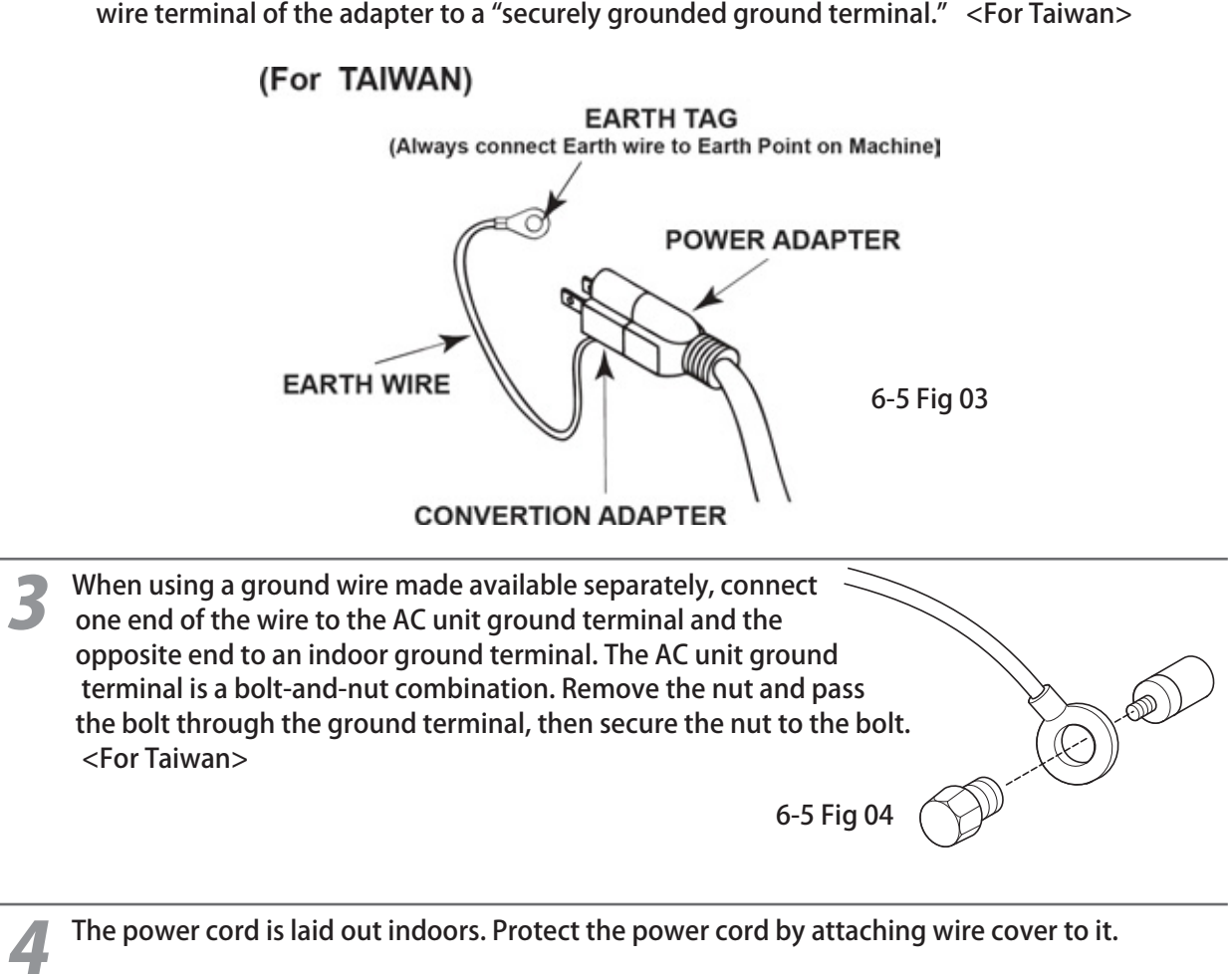

If ground will be established with a ground wire made available separately, lay out the ground wire indoors and have it protected. <Taiwan>

6-5 Fig 05

## 6-6 CHECKING ASSEMBLY - SET UP

THE MACHINE COMES WITH PRE-INSTALLED SOFTWARE, WHICH ALLOWS YOU TO GO STRAIGHT INTO CHECKING ASSEMBLY - SET UP. HOWEVER IF THERE IS A REQUIREMENT TO RE-INSTALL SOFT WARE FOR ANY REASON - SEE "CHAPTER 17" FOR DETAILS.

The Installation 'TEST MODE' ensures that the assembly has been made correctly and the IC BD is satisfactory (refer to Chapter 9).

Refer to the LINDBERGH Service manual for details on "SYSTEM TEST MODE" and "Chapter 9-3. GAME TEST MODE" for details on the Game Test.

#### DISPLAY TEST

1

When the 'MONITOR TEST' is selected from the 'System Test Menu Screen' a screen to test the CRT Monitor will be displayed. Though the DISPLAY is pre-adjusted at the time of shipment from the factory, view the test screen to determine whether or not adjustment is necessary. If so refer to Chapter 9 and adjust the display. Remember to check both MAIN GAME DISPLAY and TOUCH SCREEN DISPLAY.

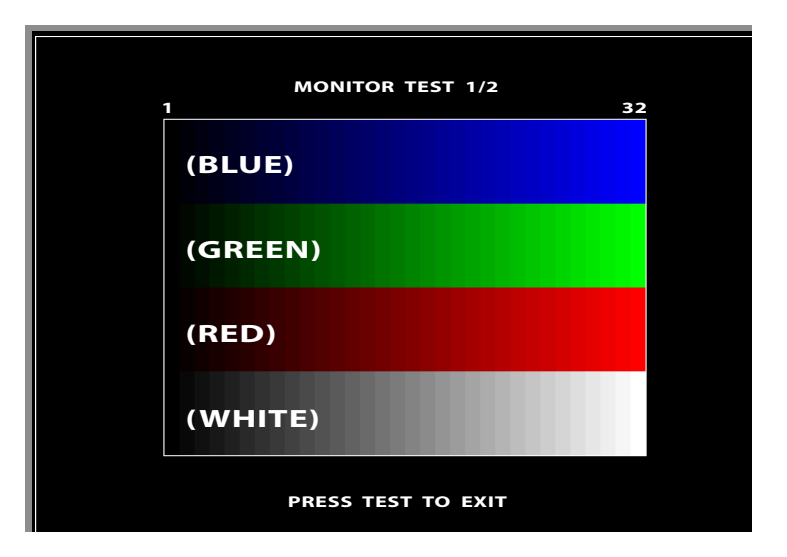

MONITOR TEST 2/2

6-6 Fig 01

6-6 Fig 02

#### 6-6 CHECKING ASSEMBLY - SET UP

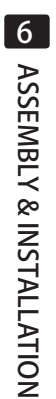

#### • INPUT TEST

When the 'INPUT TEST' is selected from the System Test Menu Screen' a screen to test the Games Switches will be displayed.

Flip each of the switches shown, if the display to the right of the switch changes to 'ON' or

indicates a change in value, the switch and the wiring are operational.

Check the TOUCH SCREEN, by touching the panel, a Yellow spot will appears at the point of contact.

GUN Assembly sight '+' mark shows on the screen, fire the Gun and a BLUE spot is shown to show the position of the sight.

|                                    | INPUT TI                | EST                     |  |  |  |  |  |  |  |
|------------------------------------|-------------------------|-------------------------|--|--|--|--|--|--|--|
|                                    |                         |                         |  |  |  |  |  |  |  |
| PLAYER<br>TRIGGER<br>PUMP<br>START | 1P<br>OFF<br>OFF<br>OFF | 2P<br>OFF<br>OFF<br>OFF |  |  |  |  |  |  |  |
| SERVICE                            | * OF                    |                         |  |  |  |  |  |  |  |
| TEST                               | ÖF                      | F                       |  |  |  |  |  |  |  |
| TOUCH PANE                         | _ X1                    | 236                     |  |  |  |  |  |  |  |
|                                    | Y1                      | 251                     |  |  |  |  |  |  |  |
| GUN                                | X1 159                  | OUT OF SCREEN           |  |  |  |  |  |  |  |
|                                    | Y1 60                   |                         |  |  |  |  |  |  |  |
|                                    |                         |                         |  |  |  |  |  |  |  |
| PRESS TEST /                       | AND SERVICE             | <b>BUTTONS TO EXIT</b>  |  |  |  |  |  |  |  |

For information on Calibrating the 'TOUCH PANEL' go to Chapter 9-3-5, Touch Panel. For information on Calibrating the 'GUN SIGHT' go to Chapter 9-3-6, Gun Adjustment.

## **3** • OUTPUT TEST

When the 'OUTPUT TEST' is selected from the System Test Menu Screen' a screen to test the Games Lamps will be displayed.

Use the SERVICE button to step to the output required to be checked and then press the Test Button.

If the output selected lamp illuminates, the wiring and lamp are both operational.

| OUTPUT TEST |      |            |               |                |    |                 |  |
|-------------|------|------------|---------------|----------------|----|-----------------|--|
|             | 1P   | START      | LAMP          |                | 0  | DFF             |  |
|             | 2P   | START      | LAMP          |                | 0  | OFF             |  |
|             |      |            |               |                |    |                 |  |
| ->          | EXIT |            |               |                |    |                 |  |
|             |      |            |               |                |    |                 |  |
|             |      |            |               |                |    |                 |  |
|             | SEL  | ECT<br>AND | WITH<br>PRESS | SERVIC<br>TEST | BU | BUTTON<br>JTTON |  |

6-6 Fig 04

## • SPEAKER TEST

When the 'SPEAKER TEST' is selected from the System Test Menu a Screen to test each of the Speakers is displayed.

Use the SERVICE button to step to the speaker required to be checked and then press the Test Button.

The Right and Left Speakers are located in the Main Cabinet, while the Rear Right and Left Speakers are located in the Gun Butts.

They can be checked by just changing their respective settings to ON and OFF. Output will generate a TEST SOUND when the ON is selected.

|    |                                                                                                    | 6-6 Fig 05                      |
|----|----------------------------------------------------------------------------------------------------|---------------------------------|
|    | SPEAKER TEST (OI                                                                                             | N BOARD)                        |
|    | RIGHT SPEAKER<br>LEFT SPEAKER<br>REAR RIGHT SPEAKER<br>REAR LEFT SPEAKER<br>CENTER SPEAKER<br>WOOFER SPEAKER | OFF<br>OFF<br>OFF<br>OFF<br>OFF |
| -> | EXIT                                                                                                    |                                 |
|    | SELECT WITH SERVICE AND                                                                                      | PRESS TEST                      |

Note : This model is not fitted with a WOOFER Speaker.

GUN ADJUSTMENT

Using the Left Hand Gun, Aim the sight at the TOP Cross and fire a shot.

A BLUE spot will indicate the position of the Sight and a value will be written into the NEW column next to the TOP section of Player 1.

If the shot was outside the range of the Screen 'OUT OF SCREEN' will be displayed.

The Right Hand Gun can be tested in the same way, with a RED spot showing the sight position.

| GUN ADJUSTMENT<br>+ |                                                                                                    |                                          |                                             |                     |                                                                                                    |                                                                                                    |                                             |   |
|---------------------|----------------------------------------------------------------------------------------------------|------------------------------------------|---------------------------------------------|---------------------|----------------------------------------------------------------------------------------------------|----------------------------------------------------------------------------------------------------|---------------------------------------------|---|
| -»<br>+             | PLAYER 1<br>• TOP<br>LEFT<br>CENTER X<br>WRIGHT<br>BOTTOM<br>RETURN TO FA<br>CANCEL<br>CHECK<br>[OUT OF SCREE] | OLD<br>0<br>0<br>0<br>0<br>0<br>CTORY SE | NEW<br>0<br>0<br>0<br>0<br>0<br>0<br>TTINGS | +                   | PLAYER 2<br>TOP<br>LEFT<br>CENTER X<br>RIGHT<br>BOTTOM<br>RETURN TO FA<br>CANCEL<br>CHECK<br>[OUT OF SCRE | OLD<br>0<br>0<br>0<br>0<br>0<br>0<br>0<br>0<br>0<br>0<br>0<br>0<br>0<br>0<br>0<br>0<br>0<br>0<br>0 | NEW<br>0<br>0<br>0<br>0<br>0<br>0<br>TTINGS | + |
|                     |                                                                                                    |                                          | SELECT WIT<br>AND PL                        | 'H STAR<br>JLL TRIC | T BUTTON<br>GGER                                                                                          |                                                                                                    |                                             |   |
|                     | PRESS TEST BUTTON TO EXIT                                                                                      |                                          |                                             |                     |                                                                                                    |                                                                                                    |                                             |   |
| +                   |                                                                                                    |                                          |                                             |                     |                                                                                                    |                                                                                                    |                                             |   |
|                     |                                                                                                    |                                          |                                             |                     |                                                                                                    |                                                                                                    |                                             |   |

6-6 Fig 06

For information on ADJUSTING THE GUN SIGHTS go to Chapter 9-3-6 Gun Adjustment

#### PERFORM THE ABOVE INSTALLATION TEST INSPECTIONS EVERY MONTH

## SETTINGS AT TIME OF INSTALLATION

Refer to the "LINDBERGH Service Manual" for details on the "SYSTEM TEST MODE" and "Chapter 9-3 GAME TEST" for the "GAME TEST MODE."

Using "TEST MODE" Set, Adjust and Confirm the following settings shown below.

COIN ASSIGNMENTS

Set up the Coin Settings under - COIN ASSIGNMENTS

COIN CHUTE TYPE - COMMON SERVICE TYPE - COMMON

## 2 • NETWORK SETTING

Select the MAIN NETWORK and set it up in the following manner:

DHCP - DISABLE

There is no need to set a specific value for the IP address. Leave the display IP address as is and exit the settings.

1

## 7 PRECAUTIONS WHEN MOVING THE MACHINE

## A WARNING

Always disconnect the power cable before moving the product. If it is moved with the power cable connected, the cable could be damaged, causing fire or electric shock.

To move the unit over the floor, pull in the adjustors and have the casters contact the floor. While moving the unit, be careful that the casters do not roll over the power cord or the ground wire. If cord or wire is damaged, there could be electrical shocks and/or short circuits.

- When crossing a sloped or stepped area, disconnect the PTV from the Main Cabinet. If you tilt them while connected together, the connection points may be damaged and personnel could be injured.
- When lifting the cabinet up steps, you must hold it by the designated handles or by the bottom surface. Lifting it by any other area may lead to damage or dis-figuration to that part or surrounding parts due to the weight of the cabinet and could also lead to injury of personnel.
- When tilting the cabinet to move it across a sloped or stepped area, always use at least two people. Attempting such an operation alone can lead to accident or injury.
- When moving the components separately, take care concerning the direction you push the DLP and Controller Cabinet in. These elements may fall over, causing damage or an accident.
- When detached always keep the cabinet on a level surface and make sure that it does not to lean in either direction whilst working on it. Danger of the Cabinet falling over and causing Unit Damage and possible injury of personnel.

## STOP) IMPORTANT

- When moving the cabinet, do not hold, push or pull the Control Units. This may disfigure or damage them.
- If you need to move components through a narrow or low door and the only way to get the separated components through is to turn them on their side, or if a separation method other than those described in this manual is required, either make a request to the office listed in this document or the place of purchase to perform the operation or contact them regarding how to perform it. Carelessly turning the components onto their side or separating them in ways other than those depicted in this manual may lead to unrepairable damage.
- Do not use the Controller Holders to move the cabinet, in doing so may damage or disfigure them.
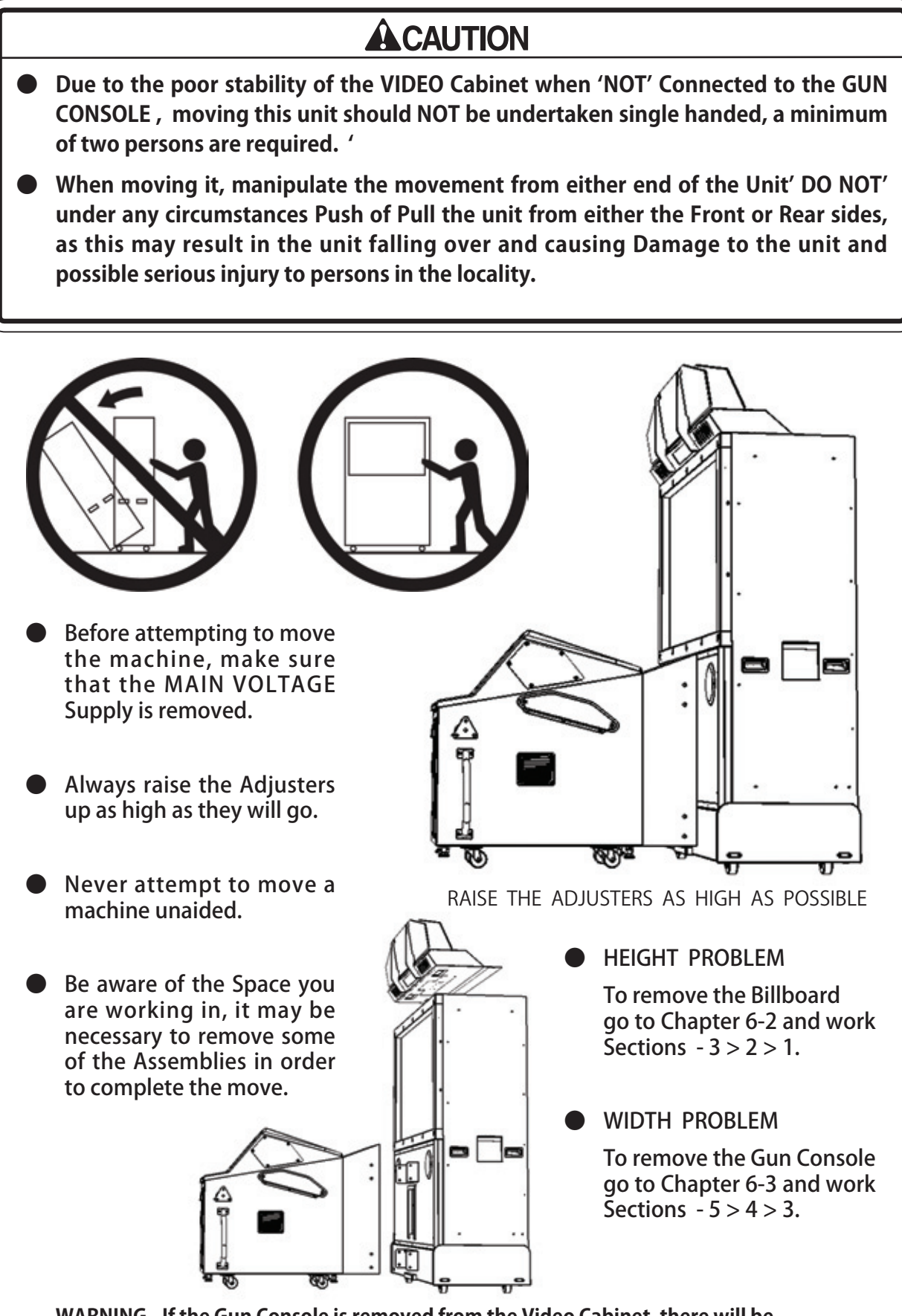

WARNING - If the Gun Console is removed from the Video Cabinet, there will be NO SECURE FIXING between the Video Top and the Video Base Cabinets.

# ∞ Game Description

# **8** GAME DESCRIPTION

The following explanations apply when the product is functioning satisfactory. Should the be any actions different from the following contents, some sort of fault may have occurred. Immediately look into the cause of the fault and eliminate the cause thereof to ensure satisfactory operation.

# 8-1 GAME OVERVIEW

# **GAME PROFILE**

The object of the game is to catch as many of the 'Specified DINOSAUR' indicated at the start of each Stage. The player is given a specified number of Bullets and has to complete the task within a TIME SCALE given. If all Dinosaurs are Captured the player will advance to the next stage. At the END of each Stage the player is shown a RESULTS Screen indicating their current Score position.

If the Stage is not completed then its GAME OVER, and the Player is then offered the change of CONTINUE Play and is given the option to START the next game from their current game position.

# **GAME DETAILS**

## NUMBER OF STAGES

| 9 STAGES                                            |
|-----------------------------------------------------|
| 3 TYPES > 1 will appear after 3 Stages are cleared. |
| 3 STAGES > will appear after 9 Stages are cleared,  |
| 1 STAGE > Complete all 12 stages within 1 Credit.   |
|                                                     |

## **FEATURE OF ARMS**

| SHOT GUN | - | Power - Normal: The range of attack is wide.                |
|----------|---|-------------------------------------------------------------|
| RIFFLE   | - | Power - Strong : Normal type Weapon.                        |
| BOW      | - | Power - Weak : Enemy not noticed easily, and no Reload time |

# 8-1 GAME OVERVIEW

# TIME DISPLAY

The Game is played against the Clock, which is displayed at the TOP Center point of the Screen. (See Circled Area).

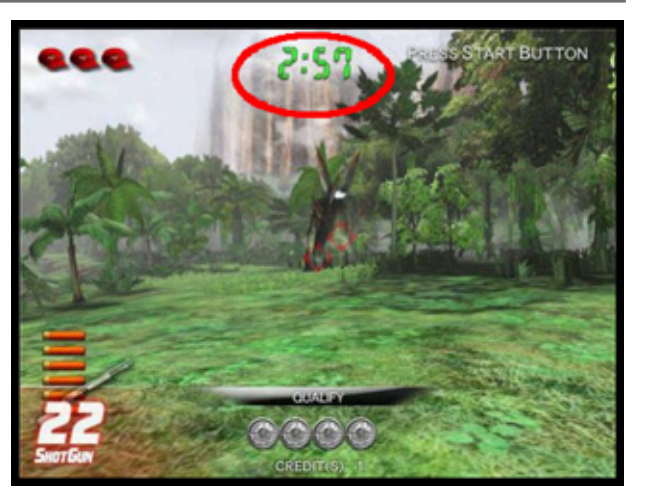

8-1 FIG 01

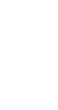

2

## **AREA SELECT Screen**

This Screen allows you to select the Area where you wish to go Hunting

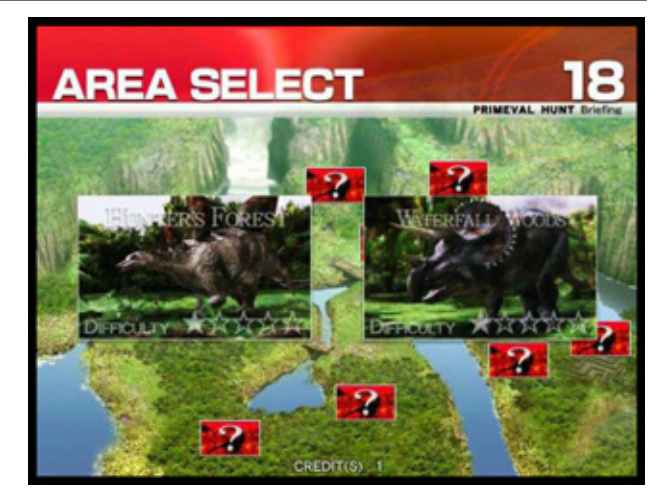

8-1 FIG 02

# 3

# TARGET INTRODUCTION

This screen introduces you to your TARGET during the next stage, and indicates where their most 'VITAL POINTS' are.

In the case of the STEGOSAURUS, the Head and Chest. (See RED markings on Screen)

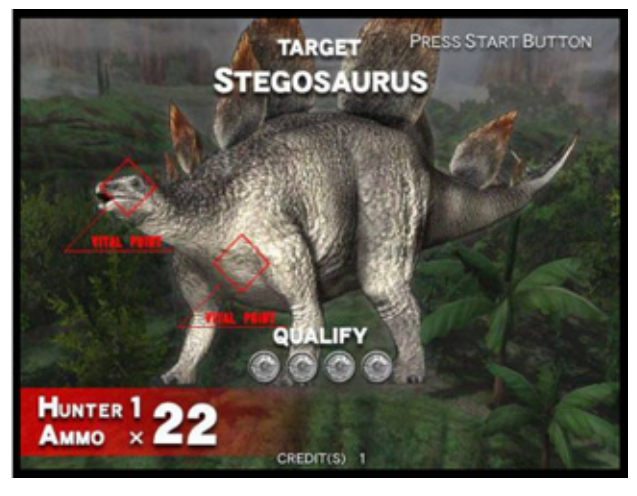

8-1 FIG 03

# 8-1 GAME OVERVIEW

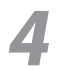

5

6

# TOUCH SCREEN DISPLAY

The SUB SCREEN (Touch Panel) will display the 'Aerial View' of the area that you are hunting, and show you the location of the your targets in the area.

(See Screen for Circled Position)

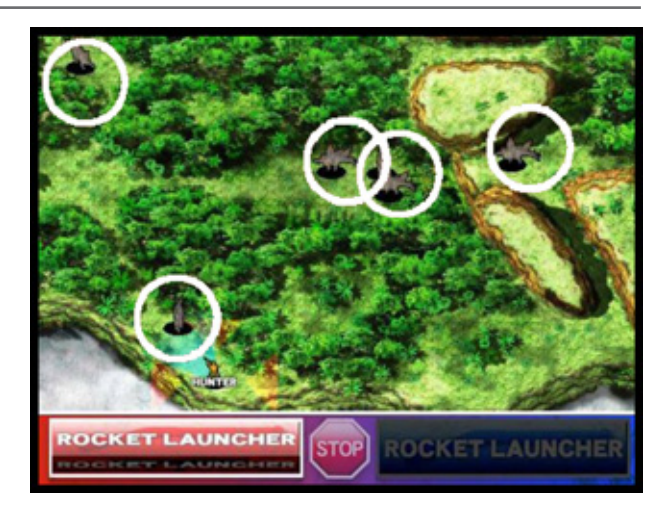

8-1 Fig 04

# BULLET DISPLAY

This screen indicates your number of BULLETS available at the start of the game.

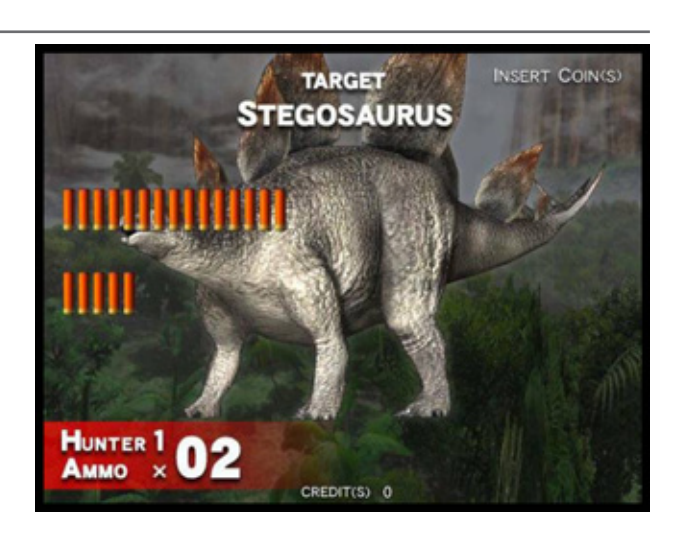

8-1 Fig 05

# BULLET ADJUSTMENT

The bottom corners of this Screen indicates the number of Shot Gun and Rifle Bullets available to use. (See the Circled areas)

You can adjust the quantity of bullets available, by adjusting the GAME DIFFICULTY section found in the GAME TEST MENU.

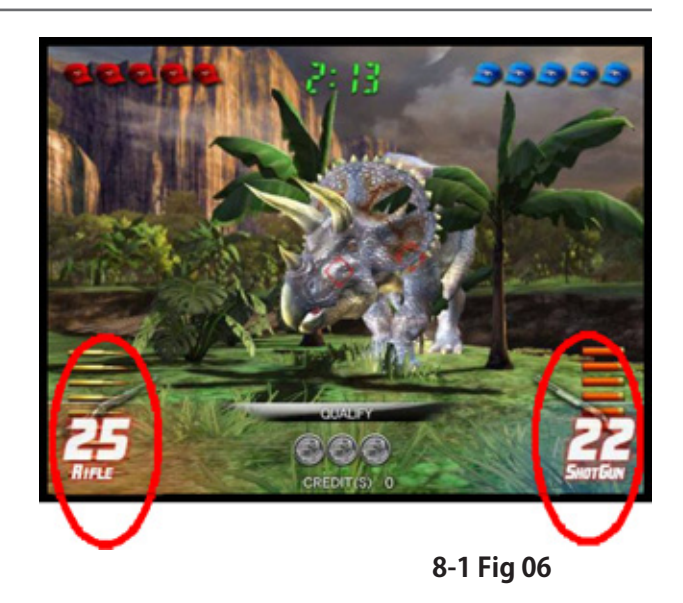

# 8-2 TOUCH PANEL CONTROL DURING GAME PLAY

# TOUCH MOVING

1

Touch the 'MAP' where you want to go, and you will start moving there.

Touch any 'DINOSAUR' on the Map, and you will move closer to that Dinosaur.

The route taken will navigate around any Water, Cliffs and other impassable obstacle.

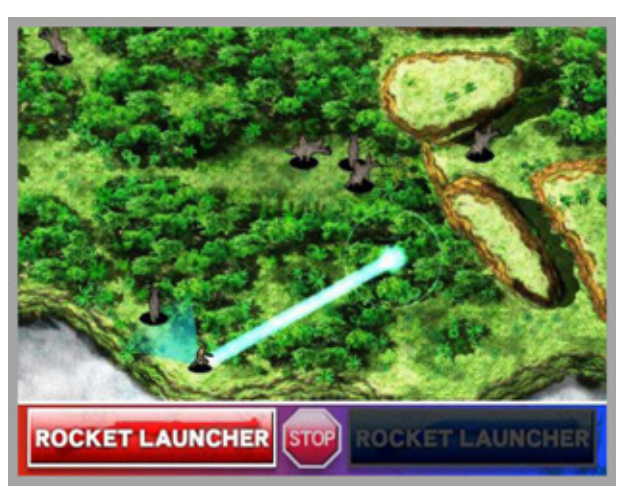

8-2 Fig 01

## DRUG MOVEMENT

Drug, the Player Icon (See Circle on the Map) can move in an arbitrary route that you can draw on the Touch Panel.

It stops while moving when coming to a place such as Cliffs where it can not go.

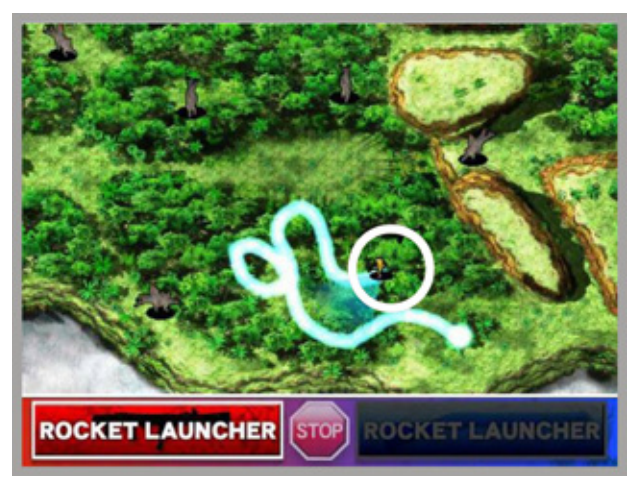

8-2 Fig 02

# 3

2

# **DRAG MOVEMENT OF VIEW**

Drag, the View Object. (Blue Triangle) to change the View of the Player.

(See the Circled area on the screen).

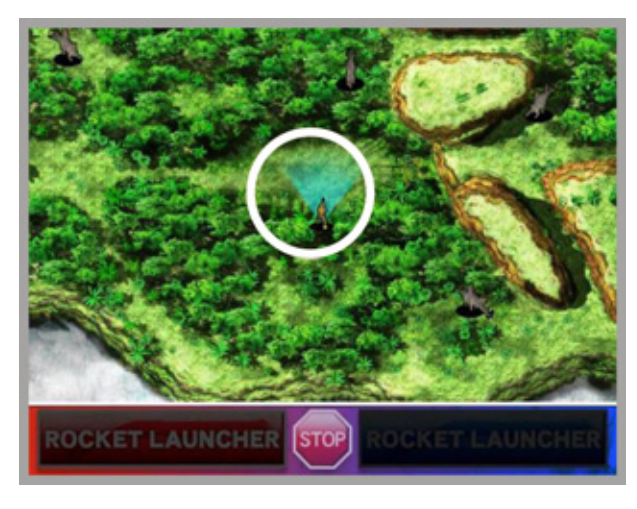

8-2 Fig 03

# 8-2 TOUCH PANEL CONTROL DURING GAME PLAY

#### **ARMS SWITCH TO ROCKET LAUNCHER**

Touch the ARMS SWITCH Burner to change weapon to a ROCKET LAUNCHER from your Regular Weapon.

4

5

Touch it again to change back to your Regular Weapon.

(See the OVAL area on the Screen)

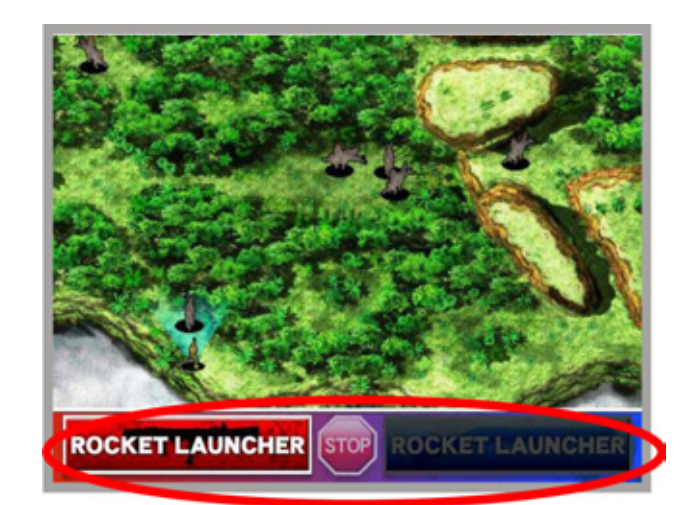

8-2 Fig 04

#### **ZOOM OPERATION FOR BONUS GAME.**

You can Zoom 'IN' and 'OUT' of the TOUCH Screen Map during the Bonus Game called "SNIPER ON THE SPIRE" by dragging a Touch along the Zoom Bar displayed at the bottom of the Screen.

(See the OVAL area on the Screen)

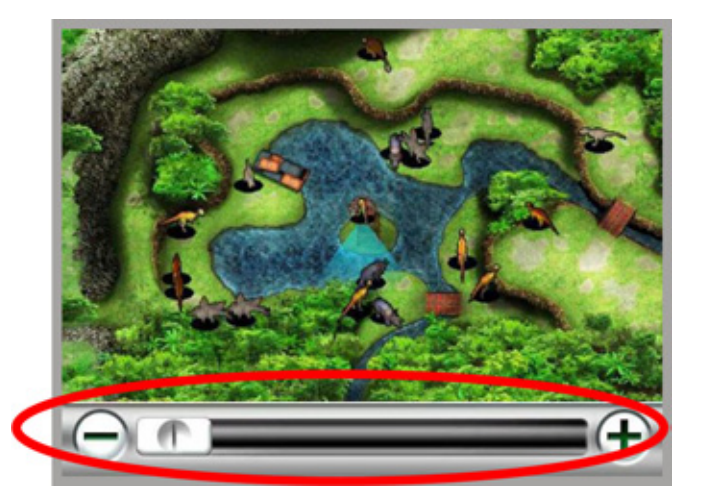

8-2 Fig 05

# 8-3 BONUS GAME RULES

There are three Different BONUS GAMES to be played. One BONUS GAME will appear after three stages of the Normal Games have been Cleared. The type of Bonus Game is awarded at Random from the list below..

# EGG ROBBERS

Keep defending the Dinosaur Eggs by catching OVIRAPTOR,

Capture more than 10, in the time available to gain an ITEM.

1 Player - Player gets the ITEM 2 Player - Winner gets the ITEM.

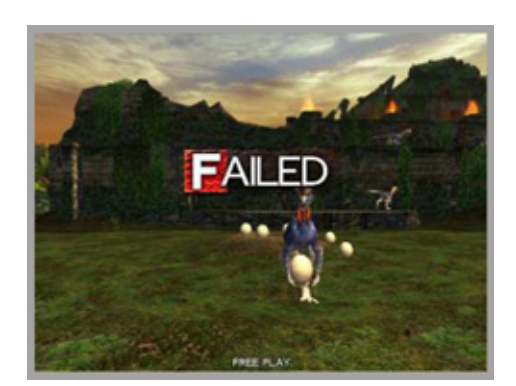

8-3 FIG 01

#### SNIPER ON THE SPIRE

Capture DINOSAURS by using the 'ZOOM' from the 'IRON TOWER' Capture more than 5, in the time available to gain an ITEM.

## 1 Player - Player gets the ITEM - 2 Player - Winner gets the ITEM

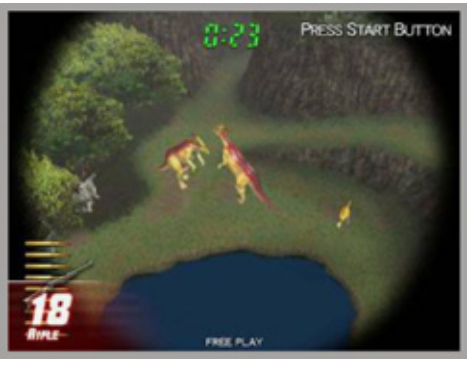

ZOOM IMAGE

SE 8-3 FIG 02

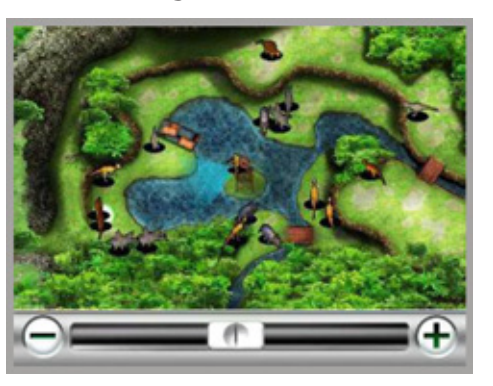

NORMAL IMAGE 8-3 F

8-3 FIG 03

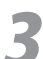

2

## **BATTALION ON THE BRIDGE**

Shoot through the ropes, and drop the Bridge into the Lake before the crowd of approaching VARIRAPTOR cross, and gain an ITEM.

1 Player - Player gets the ITEM 2 Player - Winner gets the ITEM.

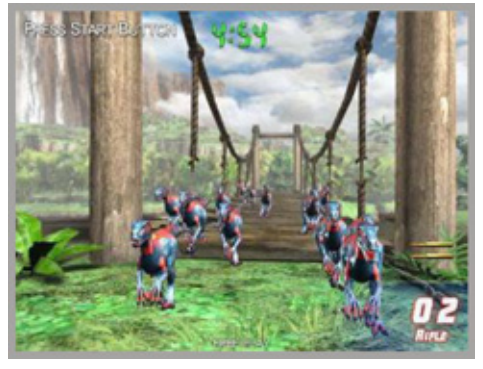

8-3 FIG 04

# 8-4 ITEMS - DEFINITION AND RULES

When the BONUS GAME is obtained and successfully completed, an ITEM is awarded. The type of award is detailed as follows :

# EFFECT OF AN ITEM ACQUIRED DURING THE FIRST BONUS GAME

Riffle Bullets : Shotgun Bullets (Slugs) : Arrows : Add 4 Shots for Next Stage Add 4 Shots for Next Stage. Add 6 Shots for Next Stage.

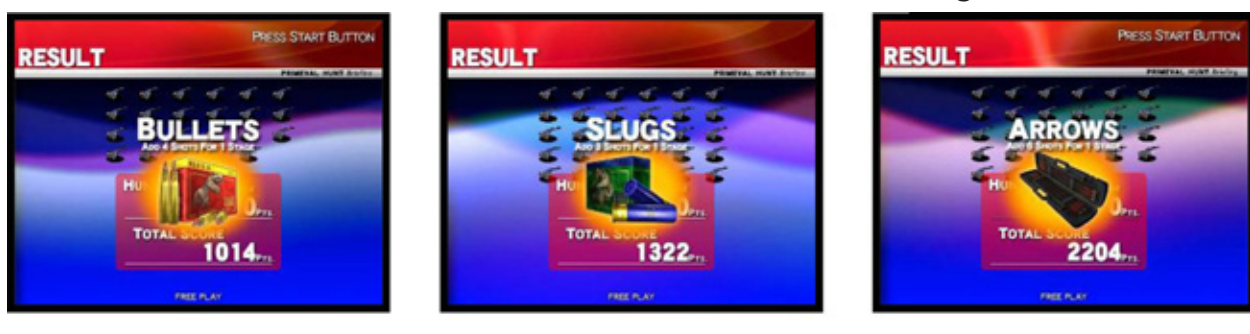

#### **EFFECT OF AN ITEM ACQUIRED DURING THE SECOND BONUS GAME** The HIT RATE goes UP, only during the next stage.

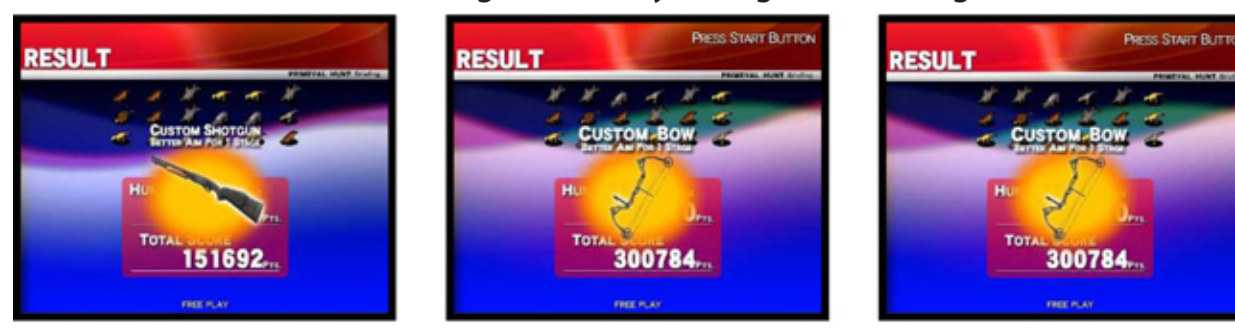

**EFFECT OF AN ITEM ACQUIRED DURING THE THIRD BONUS GAME** One addition ROCKET LAUNCHER only as for the next Rockets : Add 1 Shot for 1 Stage.

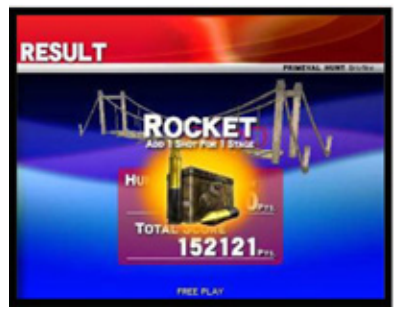

8-4 FIG 01

# 8-5 GAME FLOW DIAGRAM

#### ADVERTISE

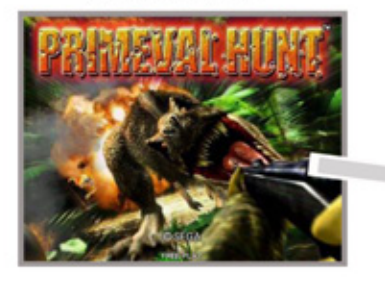

WEAPON SELECT

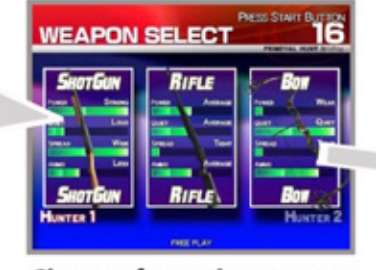

Choose from three types

#### AREA SELECT

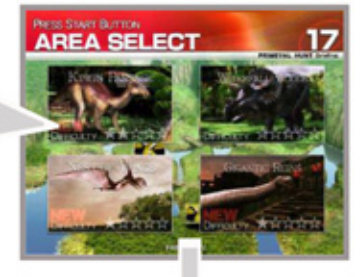

TARGET

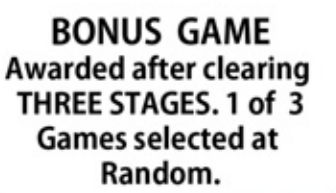

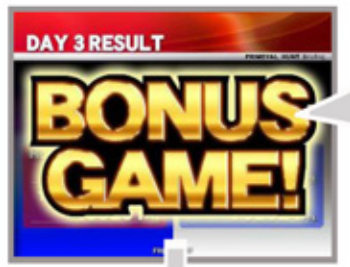

START GAME

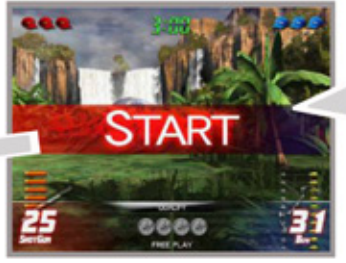

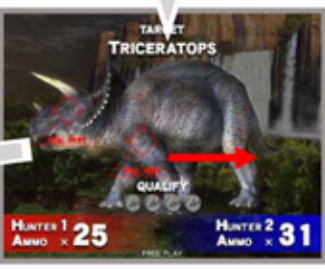

Introduction to the Target to be Captured in the following Stage.

# ENDING

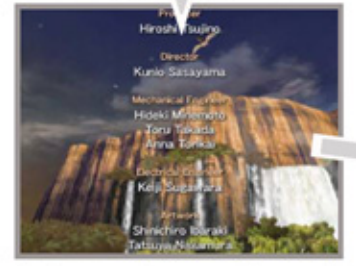

(After 12 Stages Cleared)

8-5 FIG 01

ENDING

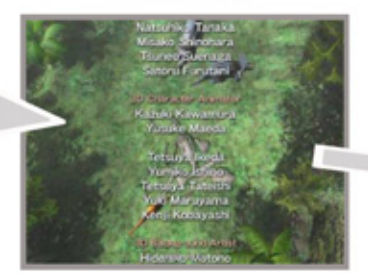

(After 13 Stages Cleared) Only displayed when One Credit Play and the last Stage being cleared.

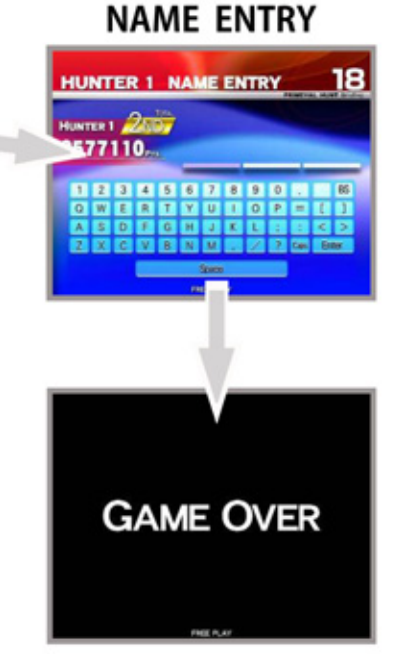

**RETURN TO ADVERTISE SCREEN** 

∞ Game Description

# 8-6 MECHANISM OF CALCULATION

# Mechanism of 'SCORE' Evaluation

The 'SCORE Evaluation' is based on the following :

AREA SCORE - The score for each STAGE, acquired by the following four Items.
WEIGHT - Weight Score of DINOSAURS that are captured.
VITAL SHOT BONUS - 'Bonus Score' from the VITAL SHOT Hits.
DISTANCE BONUS - 'Bonus Score' Corresponding to CAPTURE DISTANCE.
HIDDEN DINO BONUS - 'Bonus Score' when Rhea Dinosaur is Captured.

TOTAL SCORE - Total of the AREA SCORE of each Stage.

# Mechanism of 'HUNTER' Evaluation

The 'HUNTER Evaluation' is based on the following :

ACCURACY - Hit Rate, 0 to 100%. is evaluated over 10 Stages.
CAPTURE NUMBER - Total Number of Dinosaurs, is validated over 10 Stages
REMAINING TIME - Time Left, Total Time is validated over 10 Stages.
DISTANCE - Distance from where a Hit was made. (Refer to Table below)
VITAL SHOT - Number of Shot that hits Vital Spot. The total of the Dinosaur is evaluated over 10 stages.

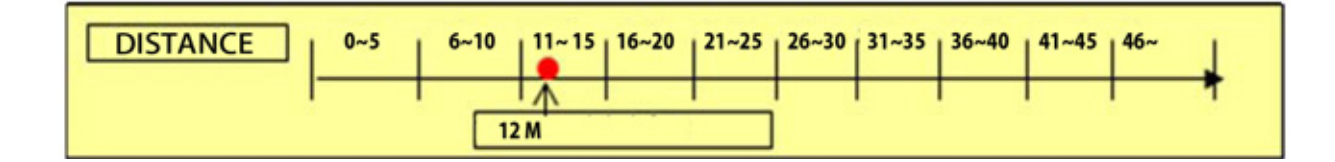

**Hunter Evaluation Display** 

The values from the topics above for 'Hunters Evaluation' will be added together and converted into one of the following Grades, This GRADE will then be displayed it on the RESULTS Screen .

Grades: A+:A:A-:B+:B:B-:C+:C:C-:D+:D:D-

# 8-6 MECHANISM OF CALCULATION

# Condition of TITLE ACQUISITION at GAME OVER

| TOP SPEEDER    | <ul> <li>When all Stages are cleared under the constant average<br/>time for each stage.</li> </ul>         |
|----------------|----------------------------------------------------------------------------------------------------|
| ASSASSIN       | <ul> <li>When more that a certain constant amount of Dinosaurs are<br/>Captured.</li> </ul>                 |
| SHARP SHOOTER  | - When a number of HITS to a VITAL SPOT exceeds the<br>Constant Hit Frequency                               |
| MARKSMAN       | - When the HIT RATE exceeds a certain Constant Value.                                                       |
| HAWK EYE       | - When the DISCOVERY RATE (How many Dinosaurs were seen) exceeds a certain Constant Value.                  |
| REVENANT       | <ul> <li>Case below a certain Constant Value Secret Rate. (How many<br/>Dinosaurs were noticed).</li> </ul> |
| BULLET SAVER   | - Case, below a certain Fixed Amount of used Bullets.                                                       |
| ADVENTURER     | - The Hunter Travels more than a certain Constant Distance during the Game.                                 |
| PRIMEVAL CONQU | EROR - When you acquire FOUR or MORE of any of the Eight above mentioned Titles.                            |

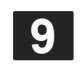

# **9** EXPLANATION OF TEST AND DATA DISPLAY

Never touch places other than those specified. Touching places not specified can cause electric shock and short circuit accidents.

# **ACAUTION**

Be careful that a finger or hand does not get caught when opening/closing the coin chute door.

# STOP IMPORTANT

- When you enter the Test Mode, fractional coin and bonus adder data is erased.
- Adjust the sound to the optimum volume, taking into consideration the • environmental requirements of the installation location.
- Removing the Coin Meter circuitry renders the game inoperable. •

# 9 TEST MODE

Perform periodic tests and data checks using the TEST and SERVICE buttons inside the cabinet. Follow the instructions in this chapter to conduct checks when the game machine is first installed, when money is being collected, or when the game machine does not operate properly.

Shown below are the tests and screens to be used for different problems. This product uses a LINDBERGH game board and a DVD DRIVE. In the system, a different game can be played by putting a different DVD ROM in the DVD DRIVE.

For this reason, the product's Test Mode consists of two modes: a System Test Mode for systems in which coin settings, for instance, are made for products that use the same system, and the Game Test Mode for setting of difficulty level, etc., and for input/output test of operational units used exclusively with this product.

| ITEMS                   | DESCRIPTION                                                                                            | REFERENCE<br>SECTIONS                         |
|-------------------------|----------------------------------------------------------------------------------------------------|-----------------------------------------------|
| INSTALLATION OF MACHINE | 1. Check to ensure each is the standard setting at shipment.                                           | S/M Chapter 4                                 |
|                         | 2. Check each Input equipment in the INPUT TEST mode.                                                  | S/M Chapter 4,<br>6-6, 9-3-2, 9-3-5           |
|                         | 3. Check each Output equipment in the OUTPUT TEST mode.                                                | S/M Chapter 4,<br>6-6, 9-3-3                  |
| PERIODIC SERVICING      | Periodically perform the following:                                                                    |                                               |
|                         | 1. Ascertain each setting.                                                                             | S/M Chapter 4,<br>6-6, 9-3-4, 9-3-5,<br>9-3-6 |
|                         | 2. To test each Input equipment in the INPUT TEST mode.                                                | S/M Chapter 4,<br>6-6, 9-3-2, 9-3-5           |
|                         | 3. To test each Output equipment in the OUTPUT TEST mode.                                              | S/M Chapter 4,<br>6-6, 9-3-3                  |
| CONTROL SYSTEM          | 1. To check each Input equipment in the INPUT TEST mode.                                               | S/M Chapter 4,<br>6-6, 9-3-2, 9-3-5           |
|                         | 2. Adjust or replace each Input equipment.                                                             | Chapter 10, 11, 12                            |
| MONITOR                 | In the Monitor Adjustment mode, check<br>to see if Monitor (Projector) adjustments<br>are appropriate. | S/M Chapter 4,<br>6-6, 14                     |
| IC BOARD                | 1. Information Display Screen                                                                          | S/M Chapter 4                                 |
|                         | 2. SPEAKER TEST                                                                                        | S/M Chapter 4                                 |
| DATA CHECK              | Check such data as game play time and histogram to adjust the difficulty level, etc.                   | 9-3-7                                         |

## 9 TABLE 01 EXPLANATION OF TEST MODE

NOTE: "S/M" in the table denotes LINDBERGH service manual, which is provided separately.

# 9-1 SWITCH UNIT AND COIN METER

The VTS Switch Board (See 9-1 Fig 01) is located behind the Coin Mech Door. The Switch Identification Mask (See 9-1 Fig 02) indicates the function of those components that are operational on this model.

| A TEST BUTTON :           | Allows access to the machines 'TEST MODE' routine.<br>Refer to the following pages for addition uses within the TEST MODE        |
|---------------------------|----------------------------------------------------------------------------------------------------|
| <b>B</b> SERVICE BUTTON : | Gives credits without registering on the coin meter.<br>Refer to the following pages for addition uses within the TEST MODE      |
| <b>C</b> MAIN VOLUME :    | Adjusts sound volume of the Left and Right Speakers located inside the Monitor Cabinet. Turn Clockwise to increase the Volume    |
| <b>D</b> GUN VOLUME :     | Adjusts sound volume of the Speaker located in the each of the Left and Right Gun Handles. Turn Clockwise to increase the Volume |

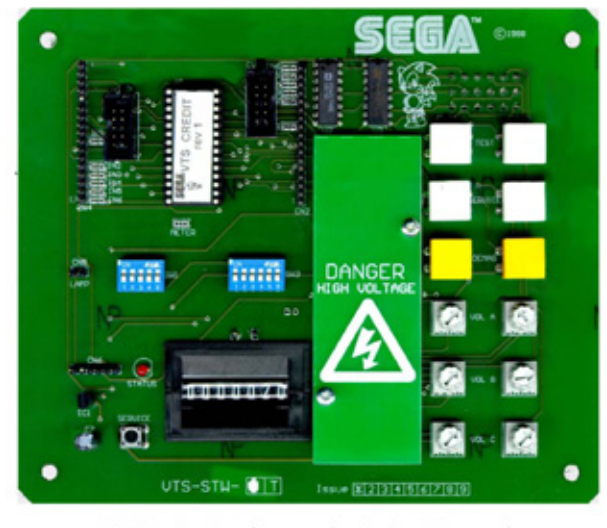

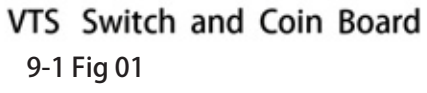

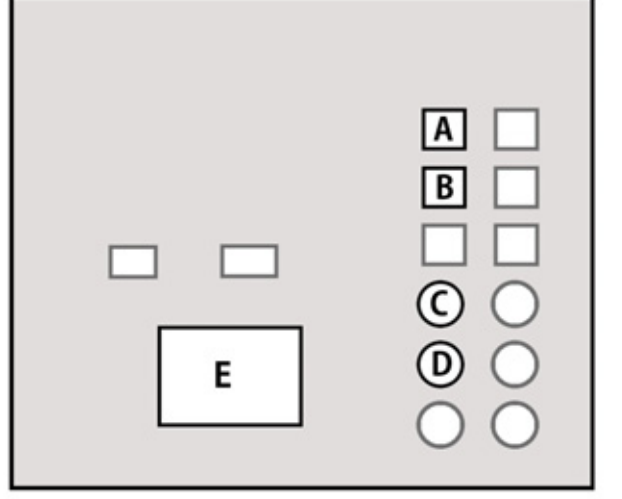

Switch Identification Mask 9-1 Fig 02

**E** COIN METER : Records the Total Number of Games Played resulting from Coins being Inserted for Play.

# 9-2 SYSTEM TEST MODE

#### 

- Refer to BOOKKEEPING in GAME TEST MODE for this products data.
- Adjust for an appropriate sound volume in consideration of the installation site.
- If the coin meter circuit is removed, play cannot be executed.
- Read the LINDBERGH service manual included with the product for details about System Test Mode. However, the settings for this product should follow the specifications in this manual.

In the SYSTEM TEST MODE, the LINDBERGH board functioning can be checked, the Monitor adjusted, the screen adjustment for the Touch Panel and the Coin Setting performed. Refer to LINDBERGH service manual for the details.

Note :

The settings of the following items need to be performed in accordance with the instruction given.

| <b>COIN ASSIGNMENTS :</b> | COIN CHUTE TYPE | (Type of Coin Chute used)     | - | COMMON |
|---------------------------|-----------------|-------------------------------|---|--------|
|                           | SERVICE TYPE    | (Type of Service Button used) | - | COMMON |

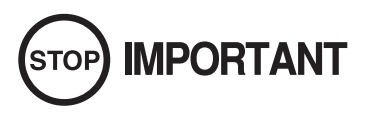

- When changing the game configuration, changes will not take effect until the Game Test Mode properly after configuration changes. Be sure to exit the Game Test Mode properly after configuration changes.
- Do not configure the game in ways not described in this text. It is possible that the game will not function properly.

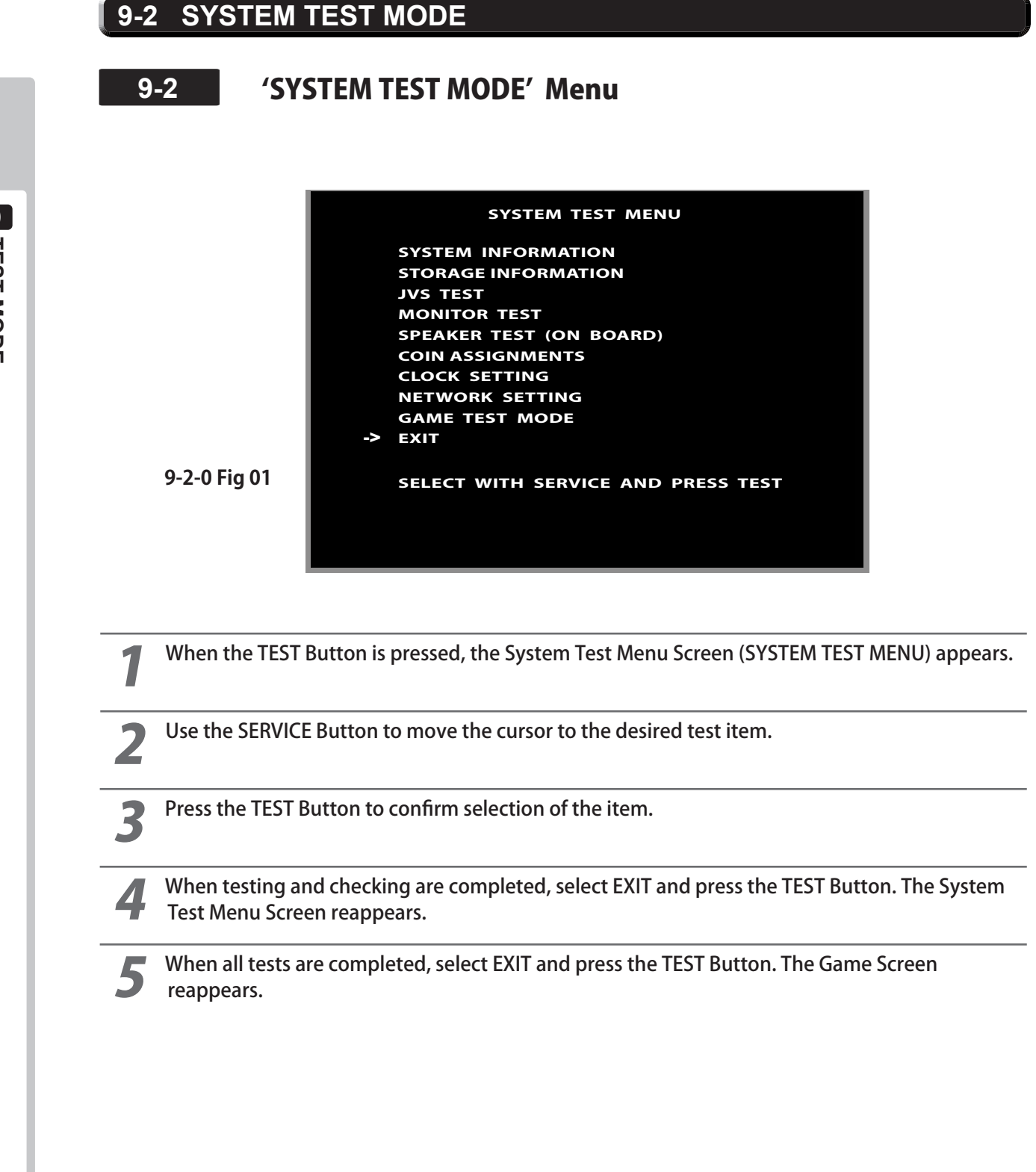

#### 9-3

'GAME TEST MODE' Menu

# STOP IMPORTANT

When changes to the Game Configuration are made, they will not take effect unless the Game Test Mode is exited properly. If this exit routine is not completed correctly, the Game Configuration will remain unchanged.

Do not configure the game in ways not described in this text. It is possible that the game will not function properly.

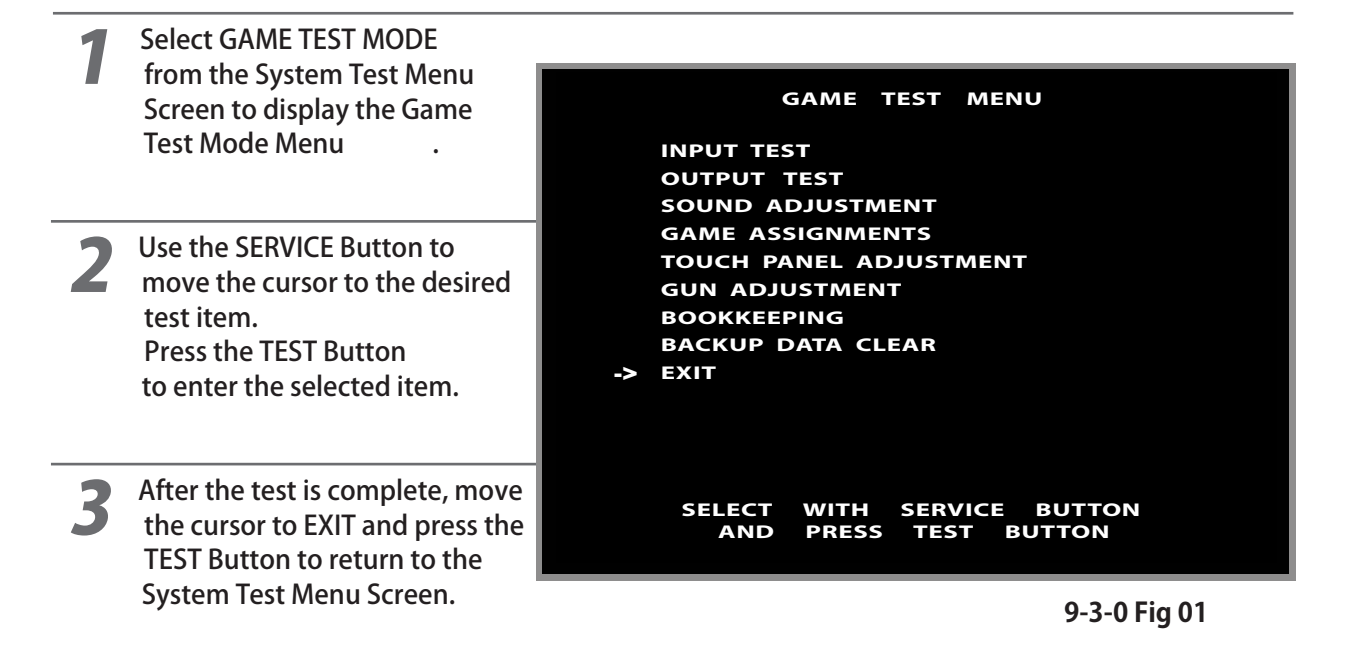

TEST MODE

9

4

The following is available to be checked during the GAME TEST MODE :

- 9-3-1 INPUT TEST
  9-3-2 OUTPUT TEST
  9-3-3 SOUND ADJUSTMENT
  9-3-4 GAME ASSIGNMENTS
  9-3-5 TOUCH PANEL ADJUSTMENT
  9-3-6 GUN ADJUSTMENT
  9-3-7 BOOK KEEPING
  9-3-8 BACKUP DATA CLEAR
- 9-3-9 EXIT

Test each Input. Test each Output. Set the Audio Volume. Adjust Game Settings. Adjust Touch Panel Settings. Adjust Gun Sights. View Game Backup Data. Clear Game Backup Data. Go back to the System Test Menu.

# 9-3-1 'INPUT TEST MODE' Menu

Select INPUT TEST to display the following screen and check the status of input devices. This test should be used periodically to check that each input device is functioning correctly.

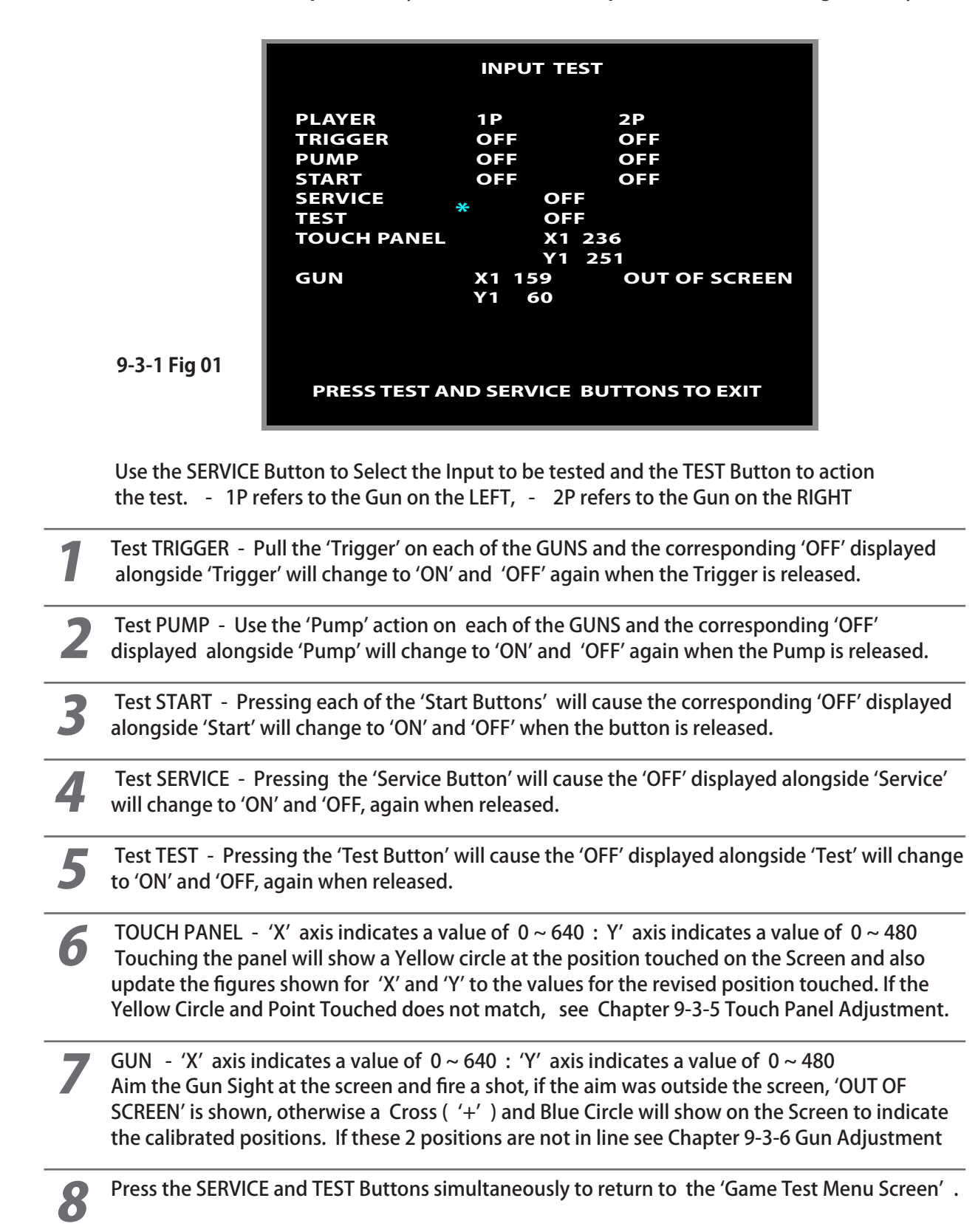

# 9-3-2 'OUTPUT TEST MODE' Menu

Select OUTPUT TEST to display the following screen and check the status of each lamp. This test should be used periodically to check that each output device is functioning correctly.

| OUTPUT TEST |          |                 |               |                   |                  |  |
|-------------|----------|-----------------|---------------|-------------------|------------------|--|
|             | 1P<br>2P | START<br>START  | LAMP<br>LAMP  |                   | OFF<br>OFF       |  |
| ->          | EXIT     |                 |               |                   |                  |  |
|             |          |                 |               |                   |                  |  |
|             | SE       | LECT N<br>AND I | WITH<br>PRESS | SERVICE<br>TEST E | BUTTON<br>BUTTON |  |

```
9-3-2 Fig 01
```

| 1 | Press the 'Select' Button to step the arrow around to the component you want to test.                                                                                                    |
|---|----------------------------------------------------------------------------------------------------|
| 2 | Pressing the 'Test Button' after placing the arrow beside an Output Indicator, will cause that<br>output to switch 'ON' and the corresponding Lamp on the machine to light. Pressing the 'Test<br>Button' again will switch the status of the Output back to OFF, and the selected lamp will Turn<br>Off. |

**3** Move the arrow to EXIT and press the TEST Button to return to the Game Test Menu Screen.

# 9-3-3 'SOUND ADJUSTMENT' Menu

Select SPEAKER TEST to display the following screen and check the status of each Speaker. This test should be used periodically to check that each output device is functioning correctly.

|   |                                                                                                    | SPEAKER T                                                                                                   | EST (ON BOARD)                         |            |  |
|---|----------------------------------------------------------------------------------------------------|----------------------------------------------------------------------------------------------------|----------------------------------------|------------|--|
|   |                                                                                                    | RIGHT SPEAKER<br>LEFT SPEAKER<br>REAR RIGHT SPEAKE<br>REAR LEFT SPEAKER<br>CENTER SPEAKER<br>WOOFER SPEAKER | OFF<br>OFF<br>OFF<br>OFF<br>OFF<br>OFF |            |  |
|   |                                                                                                    | -> EXIT<br>SELECT WITH SERVIC                                                                               | CE AND PRESS TEST                      |            |  |
| 1 | Press the 'Select' Butt                                                                                                    | on to step the arrow around to                                                                              | the component you want to              | test.      |  |
| 2 | Pressing the 'Test Button' after placing the arrow beside a Speaker location, will cause AUDIO output to switch ON. Pressing the 'Test Button' again will switch the status of the Output back to OFF, turning AUDIO sound Off.                    |                                                                                                    |                                        |            |  |
|   | The Right and Left Hand Speakers are located either side of the Main Video Cabinet Front.<br>The Rear Right Hand Speaker is located inside the Right Hand Gun Handle and the<br>Rear Left Hand Speaker is located inside the Left Hand Gun Handle. |                                                                                                    |                                        |            |  |
|   | The WOOFER Speake                                                                                                    | r is not used on this model.                                                                                |                                        |            |  |
| 3 | Move the arrow to EX                                                                                                    | IT and press the TEST Button to                                                                             | return to the Game Test Me             | nu Screen. |  |
| • |                                                                                                    |                                                                                                    |                                        |            |  |

# 9-3-4 'GAME ASSIGNMENTS'

Select GAME ASSIGNMENTS' to display the following screen and check the GAME SETTINGS. This test should be used periodically to check that each output device is functioning correctly.

| GAME ASSIGNMENTS                        |                  |  |  |  |
|-----------------------------------------|------------------|--|--|--|
| GAME DIFFICULTY                         | NORMAL           |  |  |  |
| VIOLENCE                                | YELLOW           |  |  |  |
| RELOAD TYPE                             | PUMP             |  |  |  |
| NUMBER OF LIVES                         | 3                |  |  |  |
| MAIN VOLUME                             | 12               |  |  |  |
| GUN SPEAKER VOLUME                      | 12               |  |  |  |
| ADVERTISE SOUND                         | ON               |  |  |  |
| CONTINUE                                | ON               |  |  |  |
| TOUCH PANEL                             | ON               |  |  |  |
| RETURN TO FACTORY SET                   | TING             |  |  |  |
| -> EXIT                                 |                  |  |  |  |
| SELECT WITH SERVICE<br>AND PRESS TEST E | BUTTON<br>BUTTON |  |  |  |

Press the SERVICE Button to step the Arrow around to select the function required, then press the TEST Button to gain entry.

| 1 | Set GAME DIFFICULTY - There are FOUR levels of difficulty to choose from, EASY, NORMAL, HARD and EXPERT. The number of Bullets and Weapon Power will be changed with this setting. (Default - NORMAL) |
|---|----------------------------------------------------------------------------------------------------|
| 2 | Set VIOLENCE - the Colour of the Blood can be changed with this setting, YELLOW, RED of NO BLOOD.<br>(Default - YELLOW)                                                                               |
| 3 | Set way of GUN RELOAD - PUMP or OUT OF SCREEN.<br>(Default PUMP)                                                                                                    |
| 4 | Set NUMBER OF LIVES - Adjust the Number of Lives available : 1 - 2 - 3 - 4 - 5 Lives.<br>(Default - 3 Lives)                                                                                          |
| 5 | Set MAIN VOLUME - Adjust the Volume of the Main Cabinet Speakers : $0 > 15$ .<br>You can also adjust the Volume by use of the MAIN Volume, located behind the Coin Door.<br>(Default - 12)            |
| 6 | Set GUN SPEAKERS VOLUME - Adjust the Volume of the Gun Console Speakers : 0 > 15.<br>You can also adjust the Volume by use of the GUN Volume, located behind the Coin Door.<br>(Default - 12)         |

#### **GAME TEST MODE** 9-3

'GAME ASSIGNMENTS' 9-3-4

# **O TEST MODE**

Set CONTINUE - Option of allowing a Player to continue with a Game. : YES - NO (Default - YES)

Set ADVERTISE SOUND - Set the Advertise Attract Audio: YES - NO (Default - YES)

Set TOUCH PANEL - Use in an Emergency if Touch Panel breaks down. (Default - ON) 9 If set to OFF, the Touch Panel will operate in the following way :

- A: The Data Receipt from the Touch Panel is disregarded.
- B: The Main Screen will not show any instruction regarding the Touch Panel.
- C: The Time for a Automatic movement when not pushed at all becomes earlier.
- D: Does not show tips, (Instruction on how to use the Touch Panel)

Set RETURN TO FACTORY SETTINGS - If Selected, all DATA will be RESET back to NORMAL

## THE SCREEN SHOTS FOR THE VIOLENCE SETTINGS : YELLOW - RED - OFF

**YELLOW Screen** 

**RED Screen** 

**OFF Screen** 

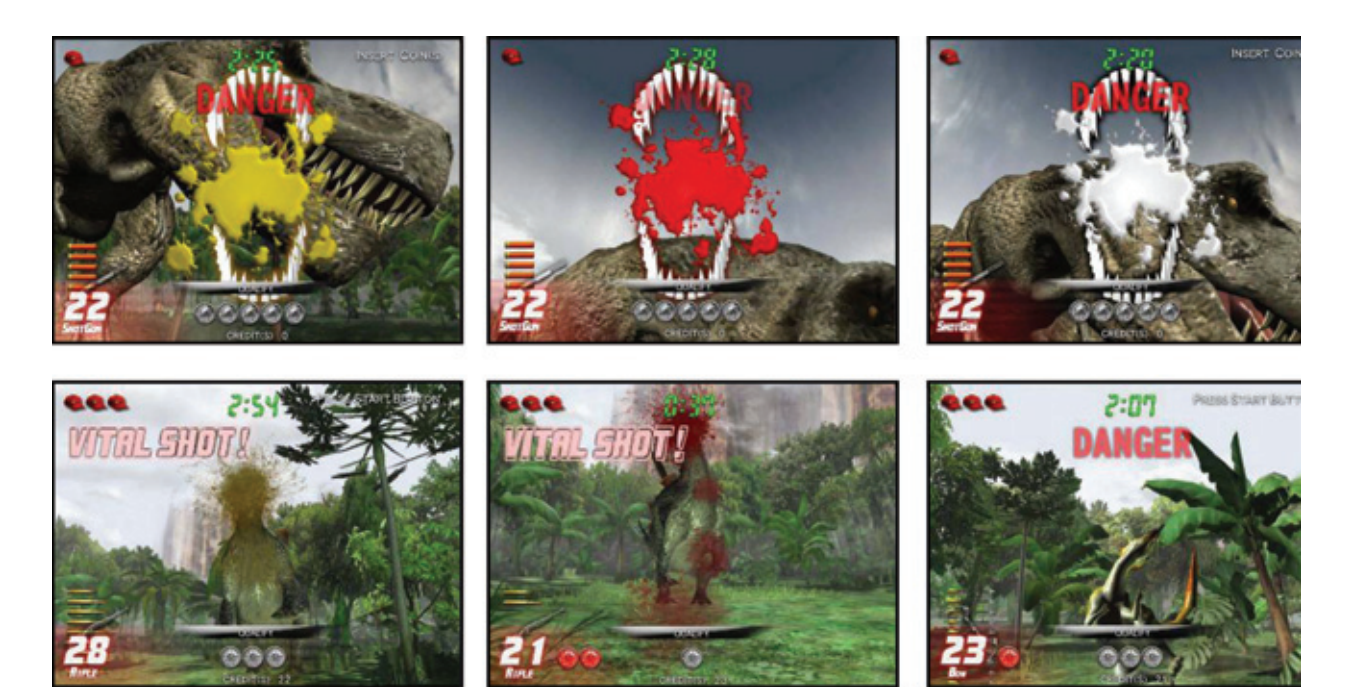

1

# 9-3-5 **'TOUCH PANEL ADJUSTMENT'**

Selecting 'TOUCH PANEL ADJUSTMENT' allows you to alter the Touch Panel settings. This test should be carried out during the Installation of the machine and periodic checks should be made to maintain accuracy.

| TOUCH PANEL ADJUSTMENT                              |  |  |  |  |  |
|-----------------------------------------------------|--|--|--|--|--|
| TOUCH PANEL ADJUSTMENT<br>RETURN TO FACTORY SETTING |  |  |  |  |  |
| -> EXIT                                             |  |  |  |  |  |
| SELECT WITH SERVICE BUTTON<br>AND PRESS TEST BUTTON |  |  |  |  |  |

If you have an issue will the 'Touch Panel' positioning being slightly off , the following preceded should be carried out.

Press the 'SERVICE' Button to select 'TOUCH PANEL ADJUSTMENT' and then the TEST Button to gain entry to the Set Up procedure.

The 'TOUCH PANEL' will then display the following SIX SCREENS to guide you through the set up procedure. Touch the screen on the position that the '+' appears. Once all positions have been touched and recognized, the final screen will display COMPLETE.

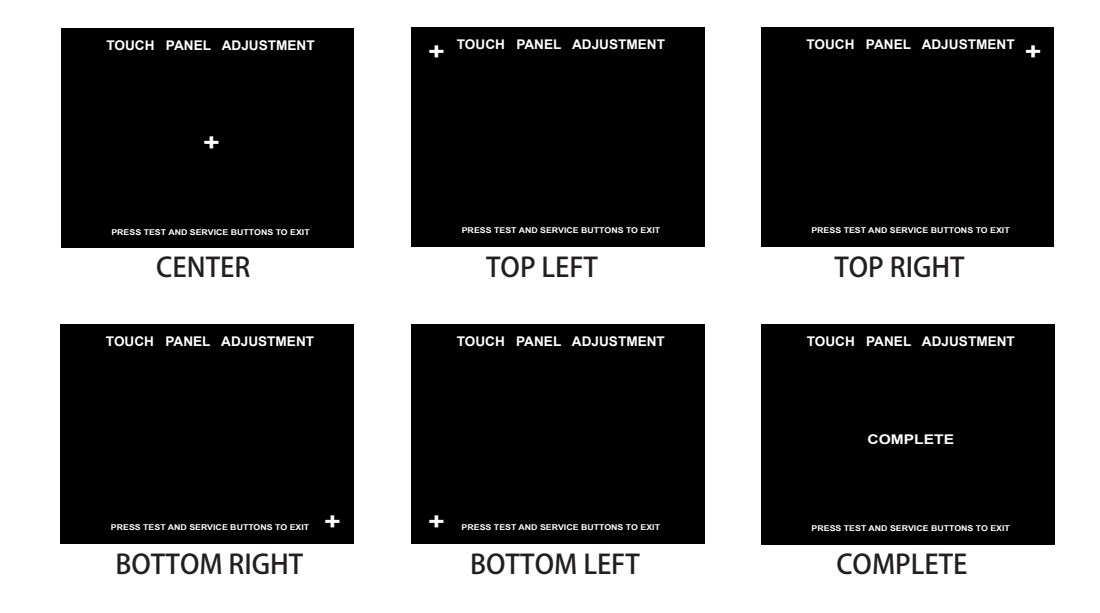

# 9-3-5 'TOUCH PANEL ADJUSTMENT' - (Factory Setting)

Press the 'SERVICE' Button to select 'RETURN TO FACTORY SETTINGS' on the TOUCH PANEL ADJUSTMENT Menu followed by the TEST Button and the 'TOUCH PANEL ADJUSTMENT' Screen will change to the 'FACTORY SETTING' Screen.

**2** Pressing the 'SERVICE' Button to select 'YES' followed by the TEST Button, will automatically reset the TOUCH PANEL settings back to the FACTORY SETTINGS, resulting the Screen Display changing to COMPLETED to confirm the action has taken place.

Press the TEST Button to return to the GAME MODE Menu.

**3** Press the 'SERVICE' Button to select 'NO' followed by the TEST Button, will automatically CANCEL the previous selection and return the screen to the 'TOUCH SCREEN ADJUSTMENT' Menu

# FACTORY SETTING MENU - Screen

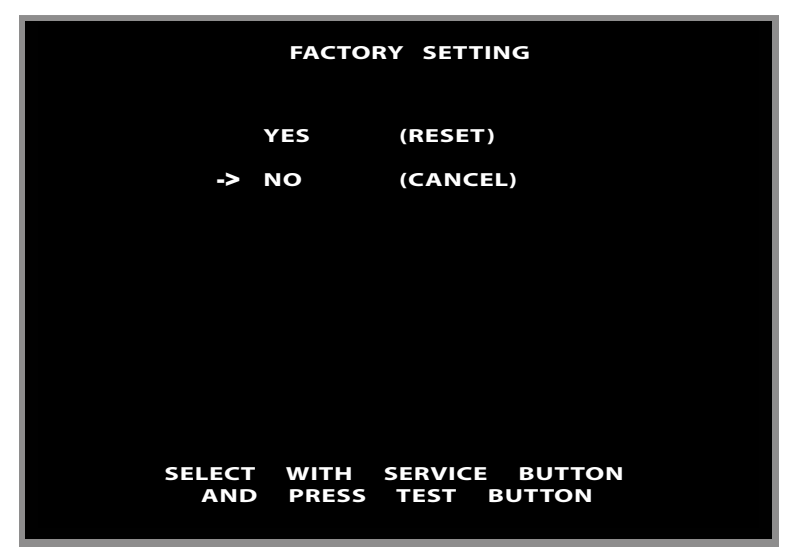

# FACTORY SETTING COMPLETED - Screen

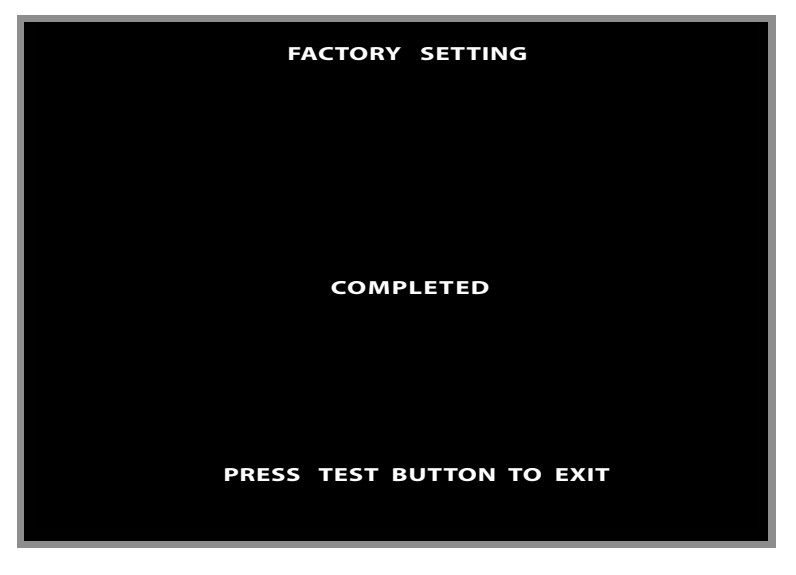

# 9-3-6 'GUN ADJUSTMENT'

Selecting 'GUN ADJUSTMENT' allows you to Set Up the Guns Sight. This test should be carried out during the Installation of the machine and periodic checks should be made to maintain accuracy.

#### BEFORE ATTEMPTING TO ADJUST THE 'GUN SIGHTS' MAKE SURE A GAME HAS BEEN PLAYED

#### SIGHT ADJUSTMENT

This Adjustment procedure is required to set the SIGHTS for each of the Guns, against five known position on the screen :

|    |          |   | OLD | NEW |
|----|----------|---|-----|-----|
| -> | ТОР      | - | 0   | 0   |
|    | LEFT     | - | 0   | 0   |
|    | CENTRE X | - | 0   | 0   |
|    | Y        | - | 0   | 0   |
|    | RIGHT    | - | 0   | 0   |
|    | BOTTOM   | - | 0   | 0   |

The START Buttons are used to select the positions to be tested. The 'Left Hand' START being used during the Adjustments for the Left Hand GUN - Player 1, and the 'Right Hand' START being used when adjusting the Right Hand GUN - Player 2.

Each Gun has to be tested separately with 'OUT OF SCREEN' being displayed If the Gun is not pointed at the Screen during the test.

The 'OLD' Column shows the 'Value Setting' currently held and the 'NEW' Column will show the revised 'Correction Value' as each of the five position are tested.

During the Test, the Left Hand Gun Sight is 'Aimed and Fired' at the CROSS (+) location on the screen corresponding with the position selected in the Menu (Top), resulting in a value being entered into the NEW column corresponding with the position being adjusted.

The START Button is used to select the next position, and the sequence is repeated.

Once all Five positions have been adjusted, use the START button to step down to CHECK, aim the Gun Sight at the Screen and Fire a Shot. If during this sequence a Cross (+) and Blue Circle will appear on the Screen in the same position, the Gun is Correctly Calibrated.

Once the calibration of the Left Hand Gun is complete, repeat the cycle using the Right Hand Start button to calibrate the Right Hand Gun, (RED Circle indicator). This completing the NEW Column values for Player 2.

Pressing the TEST button will EXIT the routine and cause all NEW values collected to be stored and also replace the values in the OLD Column.

# **OTHER OPTIONS**

RETURN TO FACTORY SETTING - Selecting this will reset the Gun Calibration to its original Factory Setting.

CANCEL - The changed setting are cancelled and the original once shown in the OLD column will remain unchanged.

9-3-6 'GUN ADJUSTMENT'

# GUN ADJUSTMENT + PLAYER 1 PLAYER 2 > TOP OLD NEW > TOP OLD NEW > TOP OLD NEW CENTER X O CENTER X O RIGHT O NIGHT O O RIGHT O NIGHT O O RETURN TO FACTORY SETTINGS RETURN TO FACTORY SETTINGS CANCEL CANCEL CANCEL CHECK CHECK CHECK + + IOUT OF SCREEN] + IOUT OF SCREEN] +

#### TO ADJUST THE GUN SIGHT CALIBRATION :

Starting with the Left Hand GUN - BLUE Circle, complete the first SIX stages, once complete, repeat the operation using the Right Hand GUN - RED Circle.

- **1** Using the associated START Button for the player side being adjusted, step the Menu Arrow to select 'TOP' Aim the GUN Sight at the Top Cross (+) on the Screen and pull the Trigger. The New Data for the 'HIT' position will be recorded in the NEW column for the TOP Position.
- Press the START Button once and step the Menu Arrow to select 'LEFT' Aim the GUN Sight at the Left Cross (+) on the Screen and pull the Trigger. The New Data for the 'HIT' position will be recorded in the NEW column for the LEFT Position.
- Press the START Button once and step the Menu Arrow to select 'CENTER' Aim the GUN Sight at the Center Cross (+) on the Screen and pull the Trigger. The New Data for the 'HIT' position will be recorded in the NEW column for the CENTER Position.
- Press the START Button once and step the Menu Arrow to select 'RIGHT' Aim the GUN Sight at the Right Cross (+) on the Screen and pull the Trigger. The New Data for the 'HIT' position will be recorded in the NEW column for the RIGHT Position.
  - Press the START Button once and step the Menu Arrow to select 'BOTTOM' Aim the GUN Sight at the Bottom Cross (+) on the Screen and pull the Trigger. The New Data for the 'HIT' position will be recorded in the NEW column for the BOTTOM Position.
- Press the START Button three times and step the Menu Arrow to select 'CHECK' Aim the Gun Sight at the Screen and Fire a Shot. During this process, the display will show a Cross (+) and Blue Circle. If both of these appear on the Screen in the same position, the Gun Calibration is complete.
  - Once the GUN SIGHTS have been Re-calibrated, pressing the TEST button will EXIT the routine and cause all NEW values to be stored, replacing the values held in the OLD Column.

# 9-3-7 'BOOK-KEEPING' (ONE)

Selecting 'BOOKKEEPING' from the GAME TEST MENU will display GAME OPERATION DATA. This Data is displayed over a series of three screens, and pressing the Test Button will advance to the next Screen. Pressing the Test Button on the third screen will EXIT the BOOKKEEPING Mode and return the Display to the GAME TEST MENU.

| BOOK KEEPING 1/3              |   |
|-------------------------------|---|
|                               |   |
| COIN 1 IN                     | 0 |
| COIN 2 IN                     | 0 |
| TOTAL COINS                   | 0 |
|                               |   |
| COIN CREDITS                  | 0 |
| SERVICE CREDITS               | 0 |
| TOTAL CREDITS                 | 0 |
|                               |   |
|                               |   |
|                               |   |
|                               |   |
|                               |   |
| PRESS TEST BUTTON TO CONTINUE |   |
| PRESS TEST BOTTON TO CONTINUE |   |
|                               |   |

# **1** BOOK KEEPING (Screen 1/3) - COINS and CREDIT

Displays information on the following :

| COIN 1 IN     | -   | Records the number of GAMES PLAYED against the inserted Coin Value.    |
|---------------|-----|------------------------------------------------------------------------|
| COIN 2 IN     | -   | Not fitted as standard. (If fitted, it operates the same as COIN 1 IN) |
| TOTAL COINS   | -   | Records the TOTAL GAMES PLAYED from all Coins Inserted.                |
|               |     |                                                                        |
| COIN CREDIT   | -   | Records the number of Credits entered by the COINS IN.                 |
| SERVICE CREDI | T - | Records the number of Credits entered by the SERVICE Button.           |
| TOTAL CREDITS | 5 - | Records the TOTAL NUMBER OF CREDITS that were entered                  |

**O TEST MODE** 

# 9-3-7 'BOOK-KEEPING' (TWO)

Press 'TEST' Button to advance to the next Screen - BOOK-KEEPING 1/2.

| BOOK KEEPING                                                                                               | 2 / 3                                                                      |
|----------------------------------------------------------------------------------------------------|----------------------------------------------------------------------------|
| NUMBER OF GAMES<br>TOTAL TIME<br>PLAY TIME<br>AVERAGE PLAY TIME<br>LONGEST PLAY TIME<br>SHORTEST PLAY TIME | OD OH OM OS<br>OD OH OM OS<br>OH OM OS<br>OH OM OS<br>OH OM OS<br>OH OM OS |
|                                                                                                    |                                                                            |
| PRESS TEST BUTTON TO                                                                                       | D CONTINUE                                                                 |

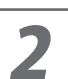

# BOOK KEEPING (Screen 2/3) - GAME TIMINGS

Displays information on the following :

| NUMBER OF GAMES    | - |    |    |    | 0  |
|--------------------|---|----|----|----|----|
| TOTAL TIME         | - | 0D | 0H | 0M | 0S |
| PLAY TIME          | - | 0D | 0H | 0M | 0S |
| AVERAGE PLAY TIME  | - |    | 0H | 0M | 0S |
| LONGEST PLAY TIME  | - |    | 0H | 0M | 0S |
| SHORTEST PLAY TIME | - |    | 0H | ОМ | 0S |
|                    |   |    |    |    |    |

In the above Table the following will apply :

$$H = HOURS$$

#### 9-3-7

# **'BOOK-KEEPING' (THREE)**

Press 'TEST' Button to advance to the next Screen - BOOK-KEEPING 3/3.

| BOOK KEEPING 3/3       |   |
|------------------------|---|
| TIME HISTGRAM          |   |
|                        |   |
| 0M00S ~ 0M29S          | ο |
| 0M30S ~ 1M00S          | 0 |
| 1M00S ~ 1M29S          | 0 |
| $1M30S \sim 2M00S$     | 0 |
| $2M005 \sim 2M295$     | 0 |
| 2M305 ~ 3M005          | 0 |
| $3M005 \sim 3M295$     | 0 |
| $3M305 \sim 4M005$     | 0 |
| $4M005 \sim 4M295$     | 0 |
| $4M305 \sim 5M005$     | Ő |
| $OVER \sim 5M00S$      | Ő |
| SVER & SMOOS           | Ű |
|                        |   |
|                        |   |
| PRESS TEST BUTTON TO E |   |
|                        |   |
|                        |   |
|                        |   |

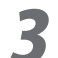

BOOK KEEPING (Screen 3/3) - TIME HISTOGRAM

Displays information on the following 'LENGTH OF GAME':

| 0M00S | ~ | 0M29S    | 0 |
|-------|---|----------|---|
| 0M29S | ~ | 1M00S    | 0 |
| 1M00S | ~ | 1M29S    | 0 |
| 1M29S | ~ | 2M00S    | 0 |
| 2M00S | ~ | 2M29S    | 0 |
| 2M29S | ~ | 3M00S    | 0 |
| 3M00S | ~ | 3M29S    | 0 |
| 3M29S | ~ | 4M00S    | 0 |
| 4M00S | ~ | 4M29S    | 0 |
| 4M29S | ~ | 5M00S    | 0 |
| OVER  | ~ | 5MINUTES | 0 |

In the above Table the following will apply : M = MINUTES

S = SECONDS

Press 'TEST' Button to Exit BOOK-KEEPING 3/3 and Return to the GAME TEST MENU.

# 9-3-8 'BACK UP DATA CLEAR'

Press the 'SERVICE' Button to select 'BACKUP DATA CLEAR' from the GAME TEST MENU and then press the TEST Button, to gain entry to the 'BACKUP DATA CLEAR' Menu

Press the 'SERVICE' Button to select 'YES' followed by the TEST Button, will automatically CLEAR the BACK UP DATA and reset all readings to '0' The BACK UP DATA Screen will change to the 'COMPLETED' Screen to confirm that the Data is Cleared. Pressing the TEST Button will EXIT the BACK UP DATA CLEAR routine and Return the Screen to the GAME TEST Menu.

Press the 'SERVICE' Button to select 'NO' followed by the TEST Button, will automatically EXIT the BACKUP DATA CLEAR and return the Machine to the GAME TEST Menu without changing any of the DATA Records.

# BACKUP DATA CLEAR MENU - Screen

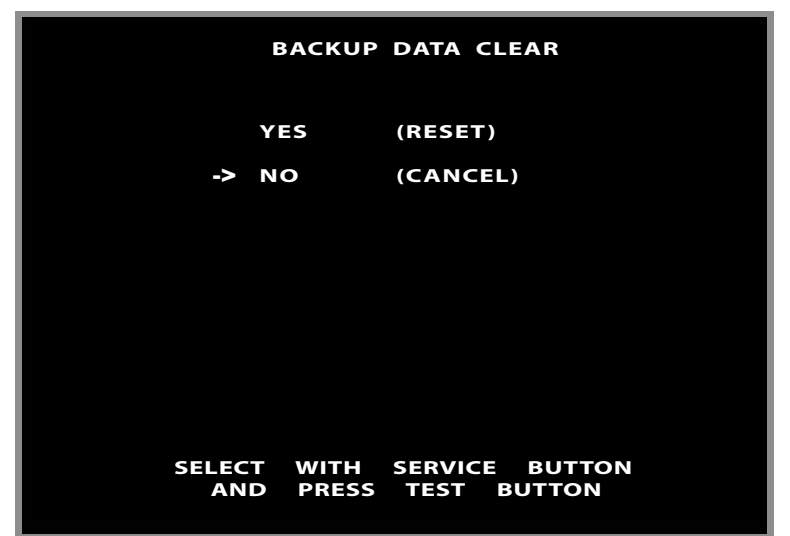

# BACKUP DATA COMPLETED - Screen

| BACKUP DATA CLEAR         |
|---------------------------|
|                           |
|                           |
| COMPLETED                 |
|                           |
| PRESS TEST BUTTON TO EXIT |

#### 9-3-9

# **'INTERFERENCE PREVENTION WIRING'**

# A WARNING

- "Store maintenance man" or "Engineer" must be doing of this work. When it works by there are neither knowledge nor a technology, it causes the break-down.
- Please work after cutting the power on/off switch without fail. It causes the electric shock and the short-circuit accident.
- Please do not damage wiring. When wiring is damaged, it causes the electric shock and the short-circuit accident.

When the game machines of a same or similar type are installed side by side, their sensors may interfere with each other. To reject the interference, follow the procedure below. The following game machines employ a same or similar type of sensor. If interference happens to the sensors, operation of the games may be mutually disturbed.

- THE HOUSE OF THE DEAD 2, U/R type, DX type and Super DX type
- DEATH CRIMSON, U/R type and DX type
- THE LOST WORLD, U/R type, DX type and Super DX type
- BRAVE FIRE FIGHTERS
- CONFIDENTIAL MISSION, U/R type and DX type
- SHAKATTO TAMBOURINE
- LUPIN THE 3RD THE SHOOTING, U/R type and DX type
- THE MAZE OF THE KINGS, U/R type and DX type
- THE HOUSE OF THE DEAD 3, U/R type and DX type
- VIRTUA COP 3, U/R type and DX type
- GHOST SQUAD, U/R type and DX type
- THE HOUSE OF THE DEAD 4, SPECIAL, U/R type and DX type
- 2 SPICY, U/R type
- 1. Please turn off power.
- 2. The coin door is opened. The wire with the tag of "FREQ" is a prevention of getting entangled wire
- 3. Please display the game machine that connects the prevention of getting entangled wire and the game machine that pulled out the wire alternately when the same kind of game machine is arranged and set up. Please keep the removed wire safe.

# **10** CONTROLLER UNIT

# 

- When working with the product, be sure to turn the power off. Working with the power on may cause an electric shock or short circuit.
- Be careful not to damage the wires. Damaged wires may cause an electric shock, short circuit or present a risk of fire.
- Exercise due caution in performing soldering work. If soldering iron is handled carelessly, there could be fires or burns.

# **A**CAUTION

- When fastening plastic parts, be careful not to tighten screws or nuts excessively. If these are tightened to excess, parts could be damaged, resulting in injuries from fragments, etc.
- After the unit has been disassembled and reassembled again, check carefully to be sure that there are no gaps or rattling at the junctions and that the trigger can be operated smoothly. If there are gaps or rattling, or if operation is not satisfactory, the players could get fingers or hands caught, resulting in injury.
- Be sure to inspect gun surfaces for cracks and damage. Players could be injured if they play when the unit is cracked or damaged.
- Assemble so that there is no gap between the L and R covers. If there is a gap or rattling, the players could get fingers or hands caught, resulting in injury.

# 

- Once the product has been disassembled, use slack preventive agent (product No. : 090-0012-N). Coat screws with suitable amounts of this agent and then tighten them. If this agent is not used, the product might start rattling or come apart.
- Use the slack preventive agent prescribed in these instructions. If any other agent is used, there could be chemical changes that inhibit the use of screws and part surfaces could be damaged.
- Be careful not to damage or lose small parts or screws.
- When a part has been replaced, be sure to always make adjustments and check conditions in Test Mode.

10

**CONTROL UNIT** 

# 10-1 DIS-ASSEMBLING THE PUMP GUN

If the gun does not operate satisfactorily and adjustments in Test Mode are ineffective, it could be that parts inside the gun have been damaged.

Follow the steps listed below to dissemble the gun, for service and part replacement. Internal parts are inserted on the R cover side, therefore always work with the R cover facing downward as shown in 10-01 Fig 01.

Seven different types or sizes of screw are used to fasten the L and R Gun covers. Using a total of 22 screws, all of which have to be removed before the L and R covers can be detached.

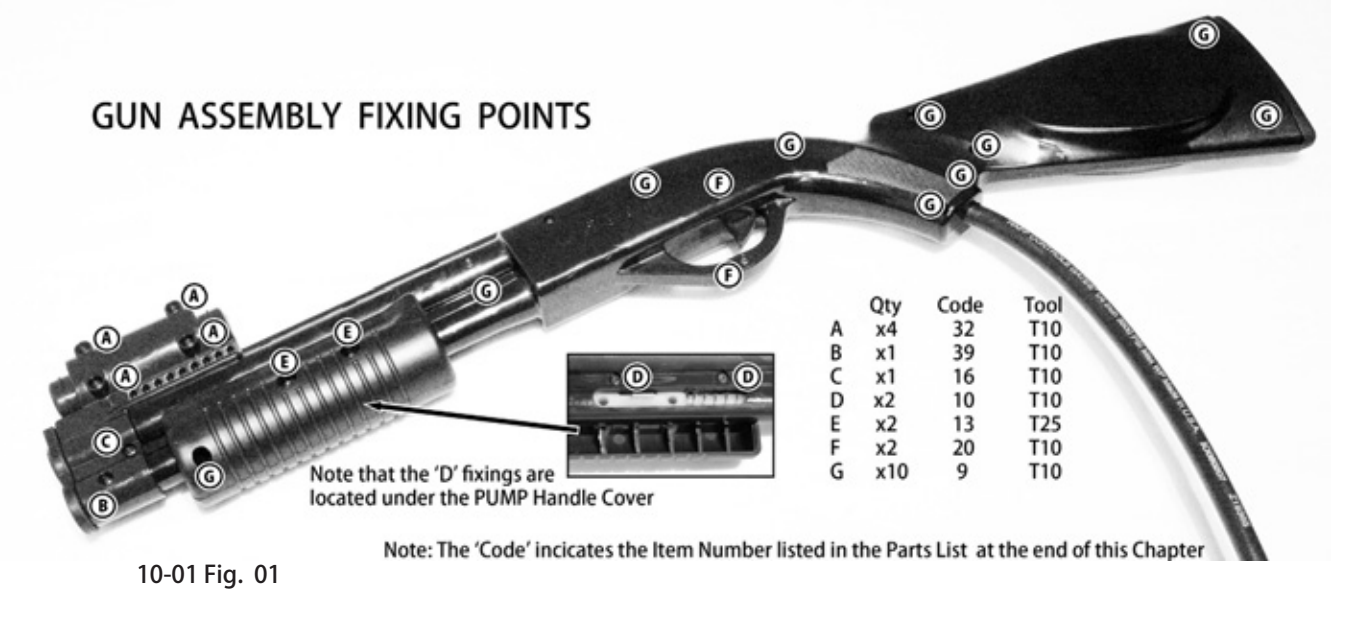

First remove the Pump Handle when dissembling the Gun to reveal the fixing screws 'D'.

To remove the Pump Handle Housing, take a T10 Star Key and remove fixing 'G', then using a T25 Star Key remove the remaining two 'E' fixings. (Note that the 'E' fixings have Nyloc Nuts located in the reverse side of the molding that will fall out when the Bolts are removed).

Showing the positions of the 'D' Fixings.

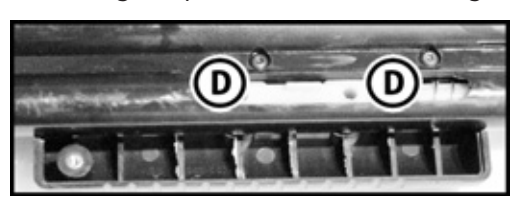

10-01 Fig. 03

10-01 Fig. 02

# 10-1 DIS-ASSEMBLING THE PUMP GUN

• Removing the Sight Housing.

Using a T10 Star Key, remove the four fixing Bolts 'A', followed by Bolts 'C' & 'D'

All six bolts have loose nuts that are fitted into the molding on the reverse side and will easily fall out once the bolts are removed. Make sure that all nut are retained for use when the Gun is being rebuilt.

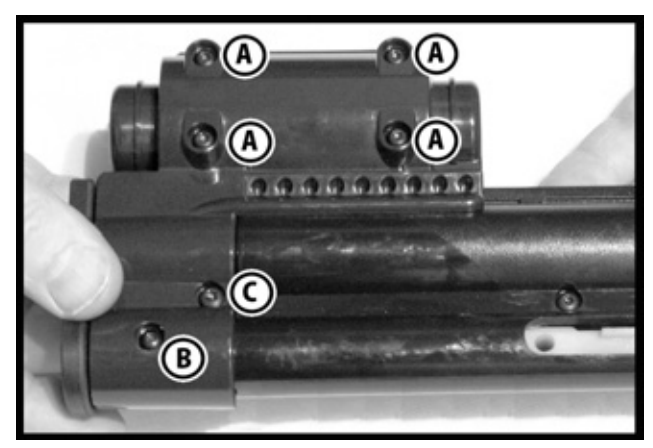

10-01 Fig. 04

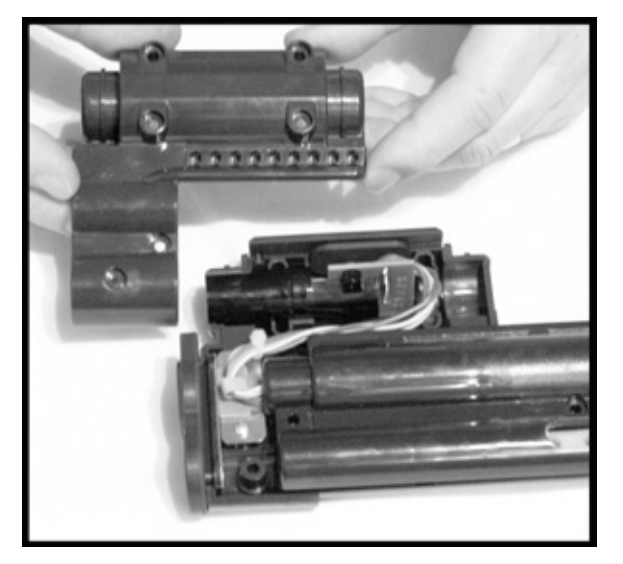

10-01 Fig. 05

Once the six bolts have been removed, the L/H side of the Sight Housing can be lifted from the assembly.

Unlike the Pump Housing where both L & R halves of the housing could be removed, the R/H half of the Sight Housing remains attached to the Gun Molding.

Once the Sight Molding has been removed, the remaining 13 screws holding the two halves of the gun together can be removed.

Note that the two screws in position 'D' are slightly shorter than those used in 'G' and that the two screws used in position 'F' are of a smaller diameter than the others.

When all Screws have been removed, the gun may be parted. Leaving the R Side of the Gun on work surface, gently part the two moldings lifting the L/H side, turning it over and placing it down next to the R/H side. Be careful not to disturb the wires linking the two halves together.

# 10-1 DIS-ASSEMBLING THE PUMP GUN

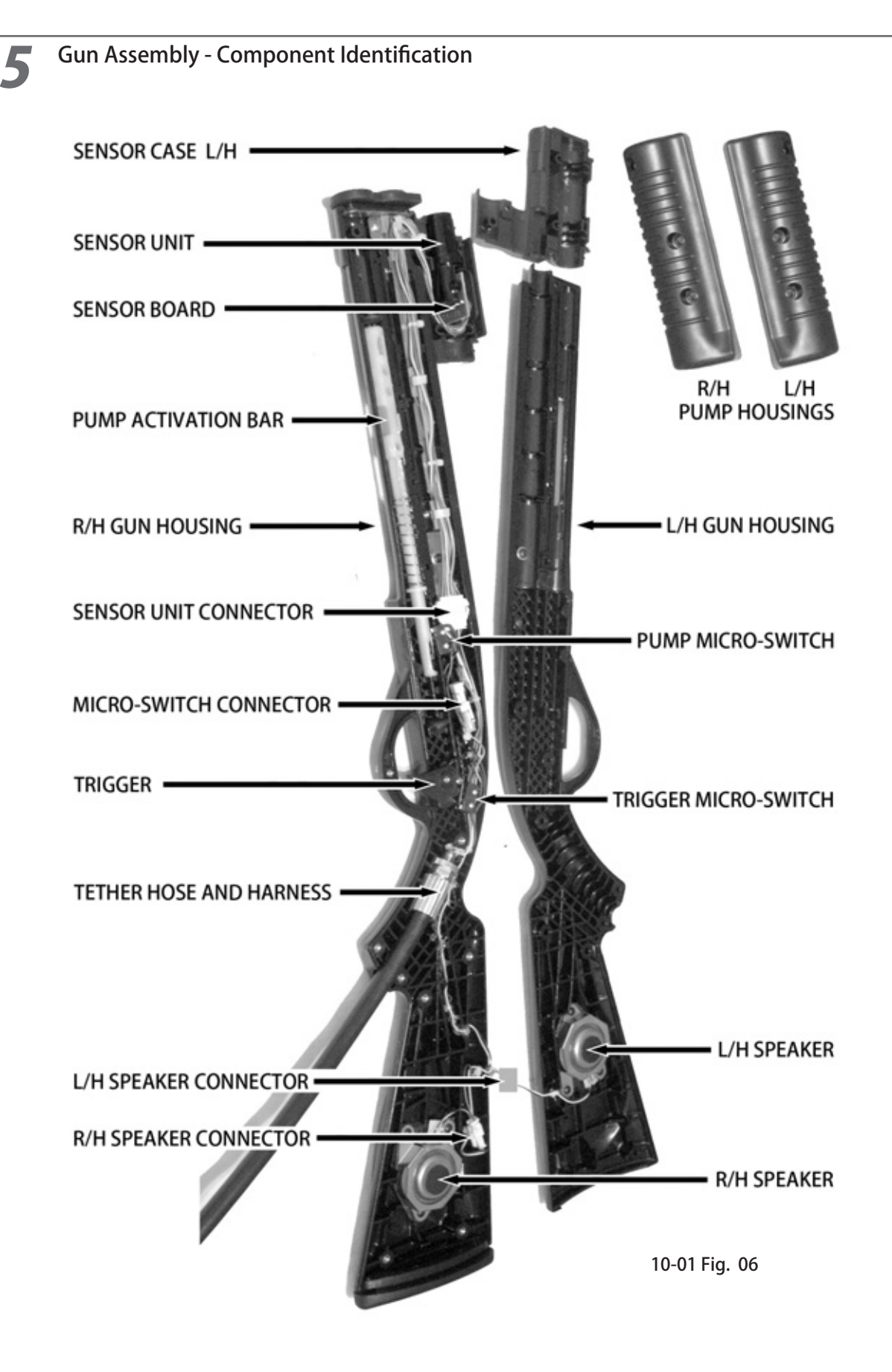

CONTROL UNIT

The procedure to Re-assemble the Pump Gun should adopt the Disassemble Instructions in the reverse order. However Important checks should be made during the Re-assembly to prevent further problems or faults from occurring.

Check that the Trigger is seated properly, check that it operates the switch correctly and the spring return, is located in the correct position.

'A' shows the position of one end of the spring being located behind a section of the Gun Case molding.

'B' shows the other end of the spring being located around the edge of the Trigger.

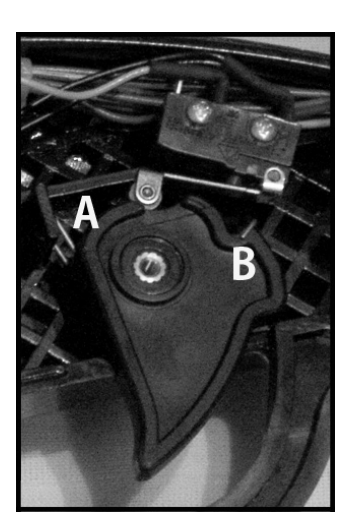

10-02 Fig. 01

**2** Check that the spring fitted on the Pump Activation Bar is located in the correct position and that the Pump Microswitch operates correctly when the activation bar is moved.

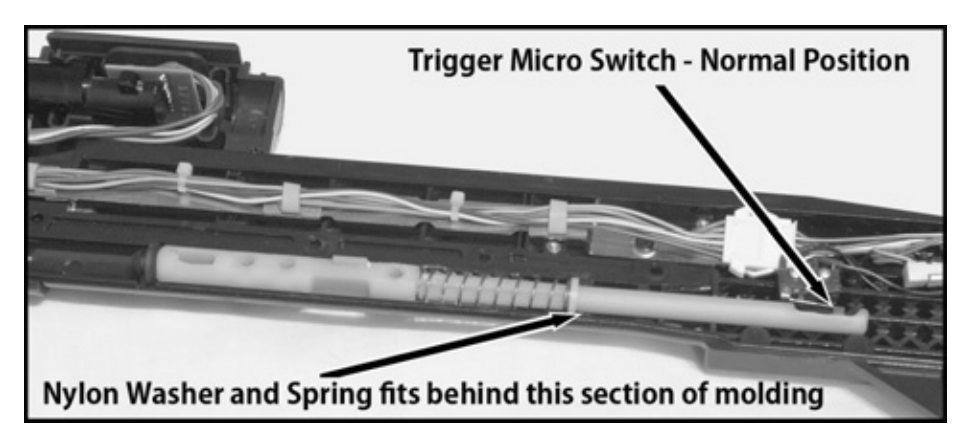

10-02 Fig. 02
# **3** Check that the Case Rubber Front Cap is located correctly.

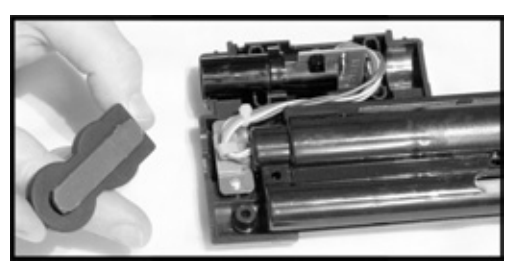

10-02 Fig. 03

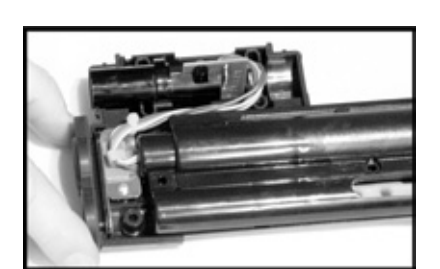

10-02 Fig. 04

4 Check that the Case Rubber Top - (Sight) is located correctly.

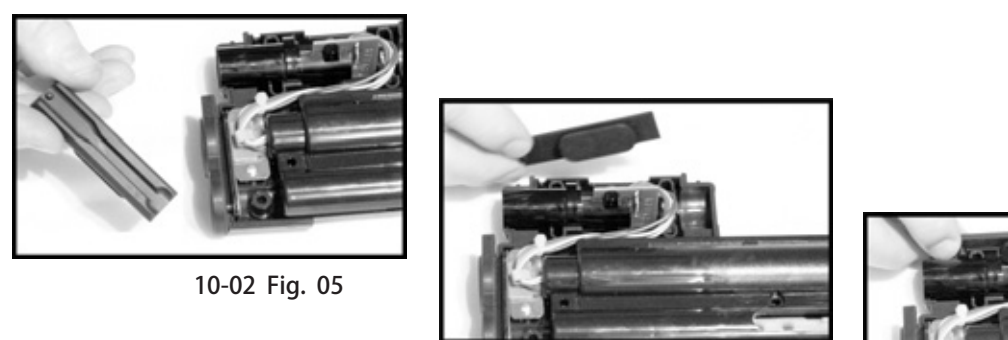

10-02 Fig. 06

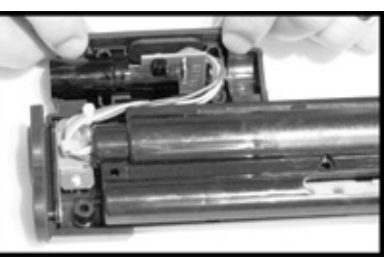

10-02 Fig. 07

5

Check that all connectors are properly connected and that the wiring harness is tucked away from positions that could trap wires when the two halves of the Gun are fitted together.

WARNING - AVOID THIS

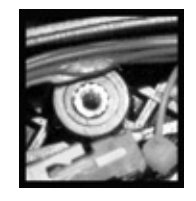

10-02 Fig. 08

# **10-3 REPLACING THE SPEAKER**

To replace either of the 'Speakers' inside the Gun Assembly. Disassemble the Gun following the instructions as shown in 10-1, then follow the Instructions below.

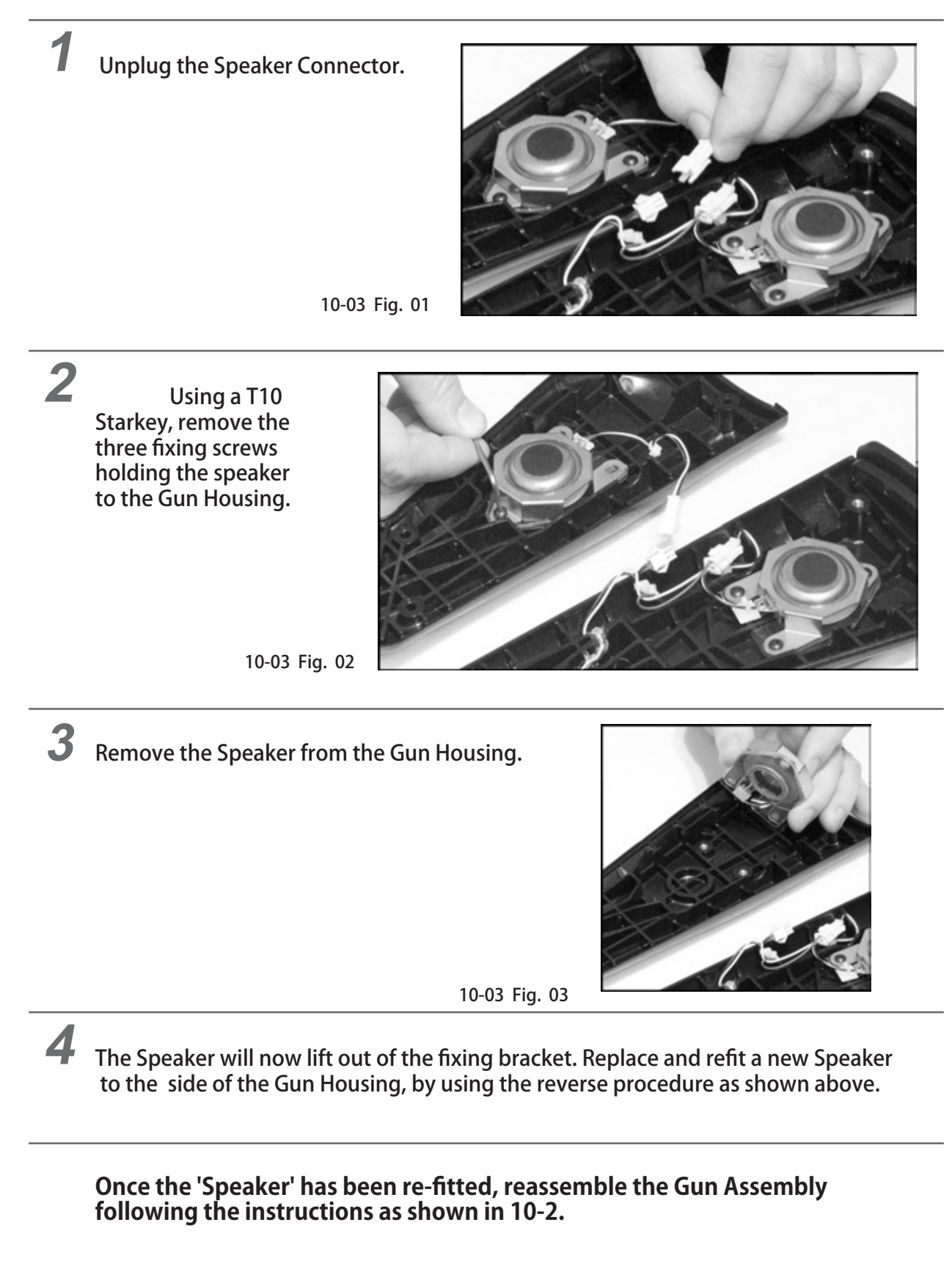

# **10-4 REPLACING THE SENSOR UNIT**

To replace the 'Sensor Unit' inside the Gun Assembly. Disassemble the Gun following the instructions as shown in 10-1, then follow the Instructions below.

**Unplug the Sensor** Connector, and unfasten the harness at positions 'A'.

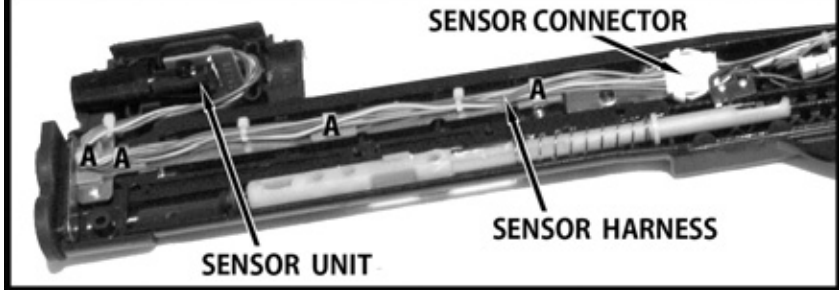

10-04 Fig. 01

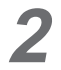

3

Δ

1

2 Lift the Sensor Unit Case out of the Gun Molding

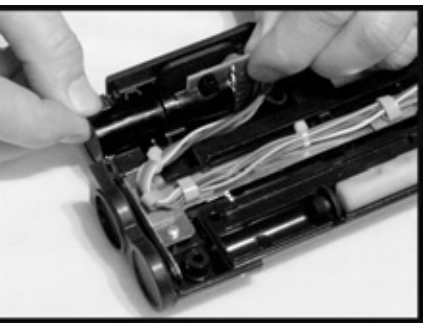

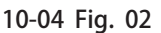

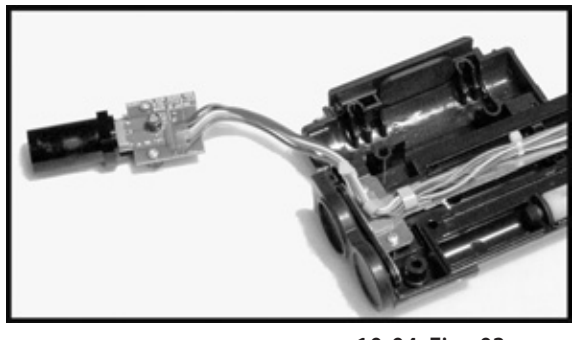

10-04 Fig. 03

If required to do so, remove the Sensor Unit from the Sensor Case by removing the two fixing screws.

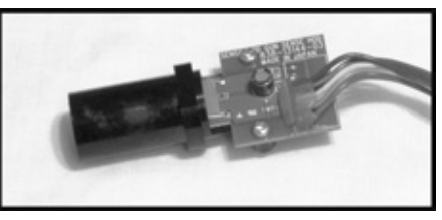

10-04 Fig. 04

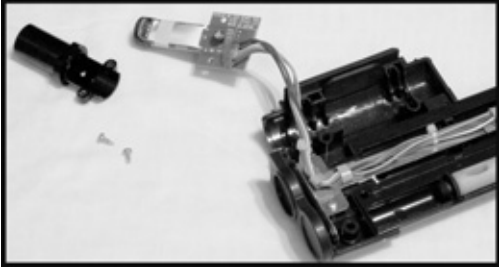

10-04 Fig. 05

The Sensor Unit will now slide out from the case. Replace and refit the new Sensor Unit and reassemble onto the Gun Housing, by using the reverse procedure as shown above.

Once the 'Sensor Unit' has been re-fitted, reassemble the Gun Assembly following the instructions as shown in 10-2.

# **10-5 REPLACING THE MICRO SWITCHES**

To replace the 'Micro switches' inside the Gun Assembly. Disassemble the Gun following the instructions as shown in 10-1, then follow the Instructions below.

There are two 'Micro Switches' located inside the Pump Gun assembly, the first operated by the Trigger and the second operated by Pump Lever .

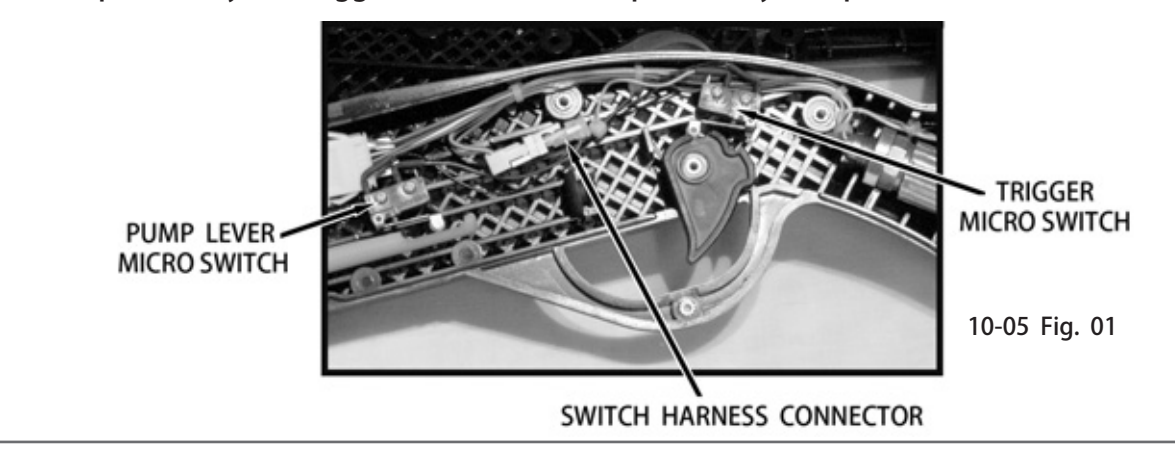

2 To replace one of the Micro Switches you will need the following : Small (+) Screwdriver - Wire Cutters - Soldering Iron - Solder - Heat Shrink Insulation.

To replace the 'Trigger' Microswitch, remove the two fixing screws.

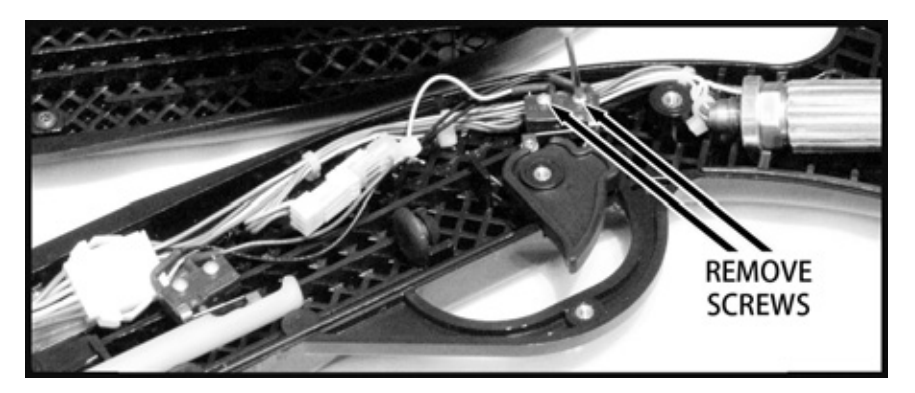

10-05 Fig. 02

**4** With the Microswitch removed disconnect the Switch Loom from the Gun wiring

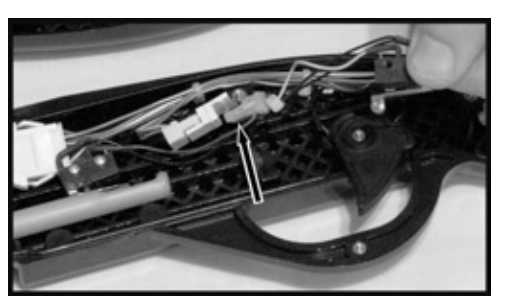

10-05 Fig. 03

Harness to allows greater movability when changing the Microswitch. Both switches may be removed for ease of service, however when reassembling care should be taken not to mount them in the wrong positions.

Trigger Switch Wires - Black and Yellow. Pump Switch Wires - Black and Purple.

# **10-5 REPLACING THE MICRO SWITCHES**

5

To replace the Microswitch, remove the 'Heat Shrink' insulation covering the connection on the Microswitch to be replaced. De-solder the wires from the switch and remove any remaining Heat Shrink on the cables.

Slide the new Heat Shrink covering over the wires and re-solder them onto the replacement Microswitch, slide the Heat Shrink over the connections and apply heat to shrink the insulator.

6

Reattach the Microswitch to the Gun Housing, and move the Trigger and test the operation of the replacement switch.

Reconnect the Switch loom to the 'Gun Housing' Wiring Harness, checking the position of the loom is clear.

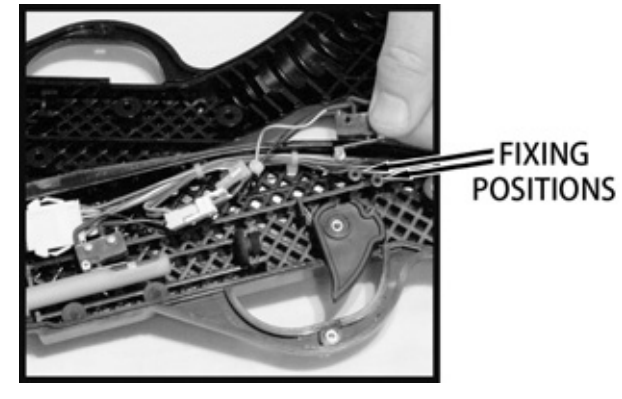

10-05 Fig. 04

The same procedure it taken when changing the Pump Switch Micro Switch, when the Pump Switch is replaced, always check its operation by moving the 'Pump Activating Bar'.

10-05 Fig 05 Shows the Pump Switch in the Normal Rest Position. 10-05 Fig o6 Shows the Pump Switch in the Activated Position.

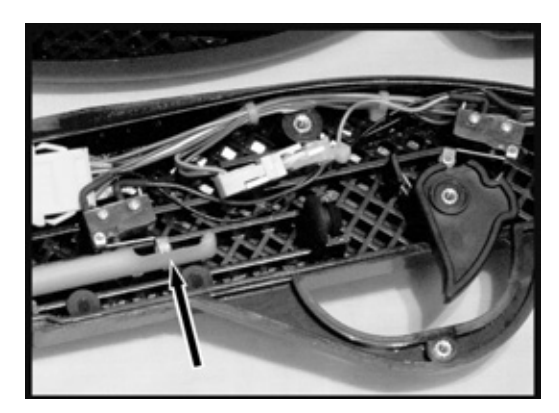

10-05 Fig. 05

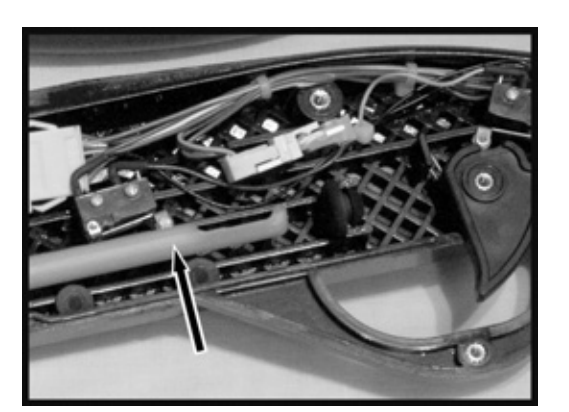

10-05 Fig. 06

Once the 'Microswitch' has been re-fitted, reassemble the Gun Assembly following the instructions as shown in 10-2.

# 10-6 PUMP GUN - COMPONENT LIST

ର

# SHOTGUN W/SPKR, SENSOR ORANGE 99-50-343

| BM NO. | Ę  | PART NO.    | DESCRIPTION                                       |
|--------|----|-------------|---------------------------------------------------|
| 1      | -  | 96-0728-00  | HOUSING LEFT F/SEG A PUMP ACTION SHOTGUN          |
| 2      | -  | 96-0728-00  | HOUSING RIGHT F/SEGA PUMP ACTION SHOTOUN          |
| 8      | -  | 96-0732-001 | PUMP HOUSING SEGA LH.                             |
| 4      | -  | 96-0732-008 | PUMP HOUSING SEGA R.H.                            |
| 40     | -  | 96-0775-00  | REAR CAP F/PUMP ACT, SHOTGUN                      |
| 9      | -  | 43-1245-00  | PLASTIC WASHER                                    |
| 7      | 64 | 00-6020-96  | BUMPER, STOP FOR ACTIVATION BAR                   |
| 00     | -  | 96-0774-00  | TRIGGER FOR PUMP ACT. SHOTGUN/RFLE                |
| 0      | 10 | 43-0095-00  | SCREW 6-32 x3/8 BHMS T-10 TORX                    |
| 10     | =  | 43-1294-00P | SCREW 6-32 x 5/16 BHMS T-10 TORX W/PAICH          |
| 11     | -  | 43-2314-00  | SCREW 6-32 X 7/32 BHMS 1-10                       |
| 12     | 13 | 43-0094-00  | NUT HEX 6-32, 25 A.F. BLACK OXIDE                 |
| 13     | ~  | 43-2311-00  | SCR 10-32 X 1-1/2 6H TORX 6LACK                   |
| 14     | 64 | 43-2350-00  | NUT HEX 10-32 JAM NYLOCK BLK OX                   |
| 15     | -  | 96-0793-00  | ACTIVATION BAR FOR PUMP ACTON RIFLE               |
| 16     | -  | 43-2312-00  | 5CREW 6-32 X 9/16 BH TORX                         |
| 17     | -  | 96-0308-00  | SPRING PUMP CARNEVL PUMP SHOTGUN                  |
| 18     | -  | 96-0311-00  | TORSION SPRING TRIGGER PUMP SHOTGUN               |
| 19     | 4  | 43-0172.00  | SCREW, #2 X 1/2 TYPE 8, PPH                       |
| 8      | 64 | 43-2313-00  | SCREW 4-40 X 3/8 BHMS T-10 TORX                   |
| 21     | -  | 96-0318-00  | TRIGGER & PUMP SWITCH AND HARNESS ASSY            |
| 22     | -  | 96-0752-INF | TETHER HOSE AND HARNESS ASSY F/INFARED SECA RIFLE |
| 23     | 64 | 96-0753-00  | SPEAKER HOUDER BRACKET                            |
| 24     | 64 | 96-0758-00  | SPEAKER COVER BRKT F/SEGA SHOTGUN                 |
| 25     | 64 | 96-0734-00  | SPEAKER BASE BRACKET                              |
| 26     | ~  | 130-5262-93 | AW SHOTGUN SPEAKER                                |
| 27     | 54 | 00-6160-96  | SPEAKER SPONGE ROUND                              |
| 28     | -  | ADH-2130    | SENSOR UNIT (OMC-GZH200-H)                        |
| 29     | -  | ADH-2004    | CASE RUBBER FROMT CAP                             |
| 8      | -  | ADH-2003    | CASE RUBBER TOP                                   |
| 31     | -  | ADH-2001    | SENSOR CASE L                                     |
| 32     | -  | ADH-2002    | SENSOR CASE R                                     |
| 33     | -  | 96-0918-00  | SENSOR CASE SUPPORT BRKT                          |
| 34     | 4  | 43-2347-00  | CORD CLAMP SR10                                   |
| 35     | -  | 43-2351-00  | WASHER #6 FLAT JOST BUK OX                        |
| 36     | -  | 43-0004-00  | WASHER #6 FLAT .03T ZNC                           |
| 37     | ~  | 43.0492.00  | SCREW, 4-40 X, 25 PH, PN, HD                      |
| 22     | 4  | 43-2349-00  | SCREW 6-32 X 1-1/2 BHMS TI0                       |
| 39     | -  | 43-2348-00  | SCREW 6-32 X 7/8 BHMS TI0                         |
| 8      | 04 | 96-0922-00  | SENSOR CASE SPONGE LARGE                          |
| 41     | 0  | 96-0921-00  | SENSOR CASE SPONGE LARGE                          |

Θ

 (2)

ම

R

# **11-1 SAFETY PRECAUTIONS WHEN HANDLING THE MONITOR**

# 

Responding to breakdown or abnormality

• If smoke or a strange odor appears, immediately unplug the power cable from the power source.

Continuing to use the product may cause a fire or an electric shock. Ensure that smoke is no longer emitted, and contact the point of purchase.

• If nothing displays on the screen, immediately unplug the power cable from the power source.

Continuing to use the product may cause a fire or an electric shock. Contact the point of purchase and request an inspection.

• If water or a foreign object enters the monitor's interior, immediately unplug the power cable from the power source.

Continuing to use the product may cause a fire or an electric shock. Contact the point of purchase and request an inspection.

• If the monitor is dropped or the cabinet is damaged, immediately unplug the power cable from the power source.

Continuing to use the product may cause a fire or an electric shock. Contact the point of purchase and request an inspection.

**During operation** 

• Do not repair, reconstruct, or disassemble the monitor.

The monitor's interior contains high voltage parts. A fire or an electric shock could result.

For inspections, adjustments, and repair of the monitor's interior, request work from the point of purchase.

• Do not insert foreign objects.

If metal objects or flammable materials such as paper are inserted into the interior through ventilation openings or other apertures, an electric shock could result.

- In the event of a thunder storm, do not touch the product or the power cable. An electric shock could result.
- Make sure to perform appropriate adjustments. Do not operate the product when the screen is flickering, distorted, or experiencing other abnormalities. Images from an improperly adjusted screen could cause players and other customers to experience dizziness, headaches, and other ailments.

# **11-2 CLEANING THE SCREEN SURFACE**

# 

- Use a soft, dry cloth (flannel-type) to wipe away dirt. Do not use materials such as coarse mesh gauze.
- Alcohol (ethanol) is the recommended solvent for removing dirt. When using a cleaning agent, follow the precautions below.
  - Dilute neutral cleaning agents for home use with water. Soak a soft cloth in the solution, and wring it thoroughly before wiping the screen.
  - Do not use abrasive cleaning agents or powders, or cleaning agents containing bleach.
  - Do not use alkaline cleaning agents such as glass cleaners, or solvents such as thinners.
- Do not scrub or scratch the screen surface with abrasive materials such as brushes or scrub brushes.

Clean the screen surface once a week-

# **11-3 ADJUSTMENT METHOD**

# 

All adjustment values are set accurately at the time of shipping from the factory. Do not readjust these values needlessly or apply adjustments not specified in this manual. The display may not appear properly if the values are incorrect.

| 1-1 | PICTURE MENU |                 |          |        |
|-----|--------------|-----------------|----------|--------|
|     | BRIGHTNESS   | 050             |          |        |
|     | CONTRAST     | 050             |          |        |
|     | SHARPNESS    | 007             |          |        |
|     | COLOUR       | 050             |          |        |
|     | ADVANCE SET  | <right></right> | TO ADVAN | CE SET |
|     |              | FREQUENCY       | 000      |        |
|     |              | PHASE           | 000      |        |
|     |              | COLOUR TEMP.    | RED      | 052    |
|     |              |                 | GREEN    | 037    |
|     |              |                 | BLUE     | 031    |

| ITEM        | <b>OPERATION AND FUNCTIO</b>  | N                                           |
|-------------|-------------------------------|---------------------------------------------|
| BRIGHTNESS  | Adjust Picture Brightness.    | Press ">" key to increase Brightness value. |
|             |                               | Press "<" key to decrease Brightness Value  |
| CONTRAST    | Adjust Picture Contrast.      | Press ">" key to increase Contrast value.   |
|             |                               | Press "<" key to decrease Contrast Value    |
| SHARPNESS   | Adjust Picture Sharpness.     | Press ">" key to increase Sharpness value.  |
|             |                               | Press "<" key to decrease Sharpness Value   |
| COLOUR      | Adjust Picture Chroma.        | Press ">" key to increase Chroma value.     |
|             |                               | Press "<" key to decrease Chroma Value      |
| ADVANCE SET | Press the ">" key to enter t  | he Advance Set Submenu.                     |
|             |                               |                                             |
| FREQUENCY   | Adjust the Picture Frequence  | cy Timing.                                  |
|             |                               |                                             |
| PHASE       | Adjust the Picture Distortio  | n.                                          |
|             |                               |                                             |
| COLOUR TEMP | Press the ">" key to enter th | ne Colour Temperature Submenu.              |
|             | •                             |                                             |
| RED         | Adjust Red Temperature.       | Press ">" key to increase the Red value.    |
|             |                               | Press "<" key to decrease the Red Value.    |
| GREEN       | Adjust Green Temperature.     | Press ">" key to increase the Green value.  |
|             |                               | Press "<" key to decrease the Green Value.  |
| BLUE        | Adjust Blue Temperature.      | Press ">" key to increase the Blue Value.   |
|             |                               | Press "<" key to decrease the Blue Value.   |

# **11-3 ADJUSTMENT METHOD**

# 1-2 IMAGE ADJUSTMENT MENU IMAGE SIZE FILL ALL / FILL ASPECT / 1 TO 1 H POSITION 053 V POSITION 003 AUTO <RIGHT> TO AUTO SET

| ITEM       | OPERATION AND FUNCTION                               |
|------------|------------------------------------------------------|
| IMAGE SIZE | Select Picture Scale Fill All / Fill Aspect / 1 to 1 |
|            | Press "<" or ">" to enter Picture Size Sub Menu.     |
| H POSITION | Adjust the Picture for HORIZONTAL Center.            |
| V POSITION | Adjust the Picture for VERTICAL Center.              |
| AUTO       | Automatic Adjustment                                 |

| 1-3 ( | OPTION MENU   |                 |                  |  |
|-------|---------------|-----------------|------------------|--|
|       | LANGUAGE      | ENGLISH         |                  |  |
|       | DPMS          | ON / OFF        |                  |  |
|       | OSD SETTINGS  | TRANSPARENCY    | 00               |  |
|       |               | OSD TIME OUT    | 20               |  |
|       | SOURCE RENAME |                 |                  |  |
|       | FACTORY RESET | <right></right> | TO FACTORY RESET |  |
|       |               |                 |                  |  |

| ITEM          | OPERATION AND FUNCTION                               |
|---------------|------------------------------------------------------|
| LANGUAGE      | Select Menu Language Press "<" or ">" to select      |
|               | CHINESE / ENGLISH                                    |
| DPMS          | Set DPMS to 'OFF'                                    |
| OSD SETTINGS  | Press the ">" key to enter the OSD Submenu.          |
| TRANSPARENCY  | Adjust the OSD Transparency.                         |
| OSD TIMEOUT   | OSD Display Time Set is shown on the screen.         |
| SOURCE RENAME | Press the ">" key to select the Input Signal Source. |
| FACTORY RESET | Default Setting - Factory Reset.                     |

# 1-4 TIME MENU

CALENDAR

<RIGHT> TO CALENDAR

SLEEP TIME

**000 MINS** 

| ITEM       | OPERATION AND FUNCTION                              |
|------------|-----------------------------------------------------|
| CALENDAR   | Press the ">" key to Display Calendar               |
| SLEEP TIME | Press the ">" key for Monitor Standby Time Setting. |

| 1-5 AMUSEMENT MENU<br>GAME | ENGLISH         |                 |
|----------------------------|-----------------|-----------------|
| LOGO CAPTURE               | <right></right> | TO CAPTURE LOGO |
| DISPLAY LOGO               | ON / OFF        |                 |

| ITEM         | OPERATION AND FUNCTION                       |
|--------------|----------------------------------------------|
| GAME         | Press the ">" key to enter the Game Submenu. |
| LOGO CAPTURE | Press the ">" key to enter Logo Capture.     |
| DISPLAY LOGO | Dispay Logo on the Screen.                   |

# **11-3 ADJUSTMENT METHOD**

# 2 - REMOTE EXPLAINED

#### 2-1 POWER STANDBY KEY.

The Monitor will STANDBY after forty-five Seconds, if not received any instruction pressing the Remote Power Key will re start

#### 2-2 PIP KEY

Select VGA port input.

#### 2-3 TEXT KEY

Select HDMI port input (Option)

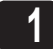

# **REMOTE NOT FUNCTIONING**

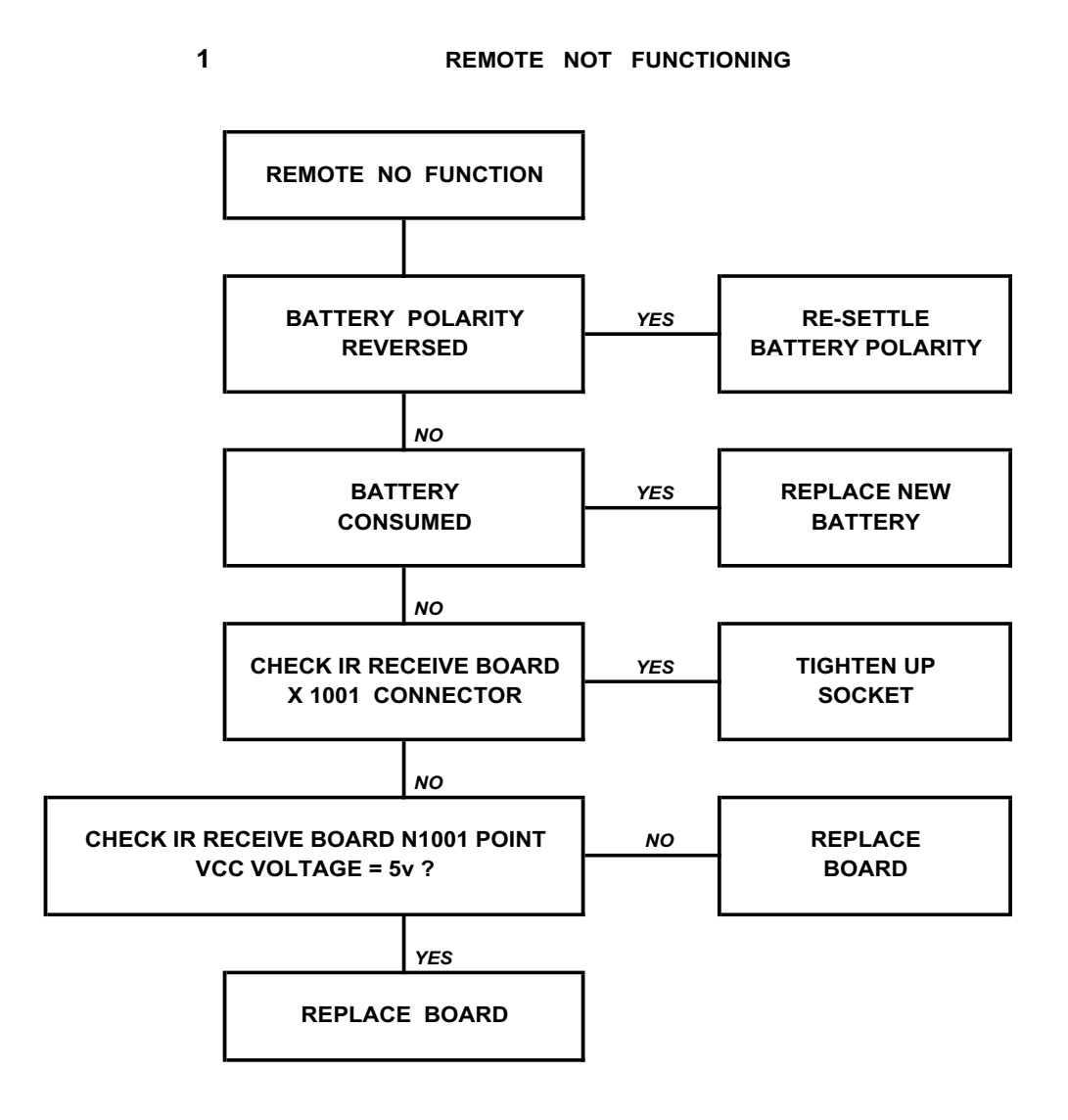

# 2 POWER ON FAULT

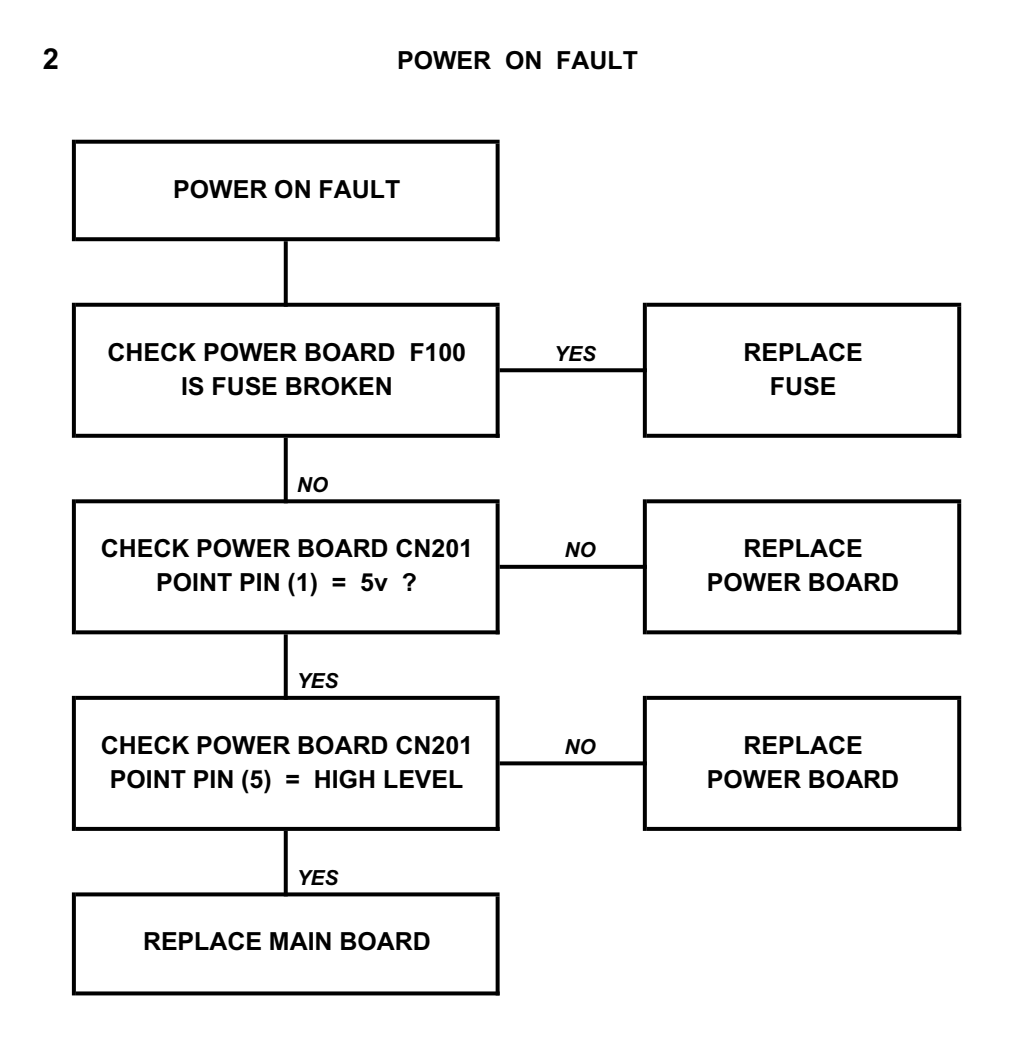

1 MONITOR (PLD DISPLAY)

# 3

NO PICTURE

NO PICTURE

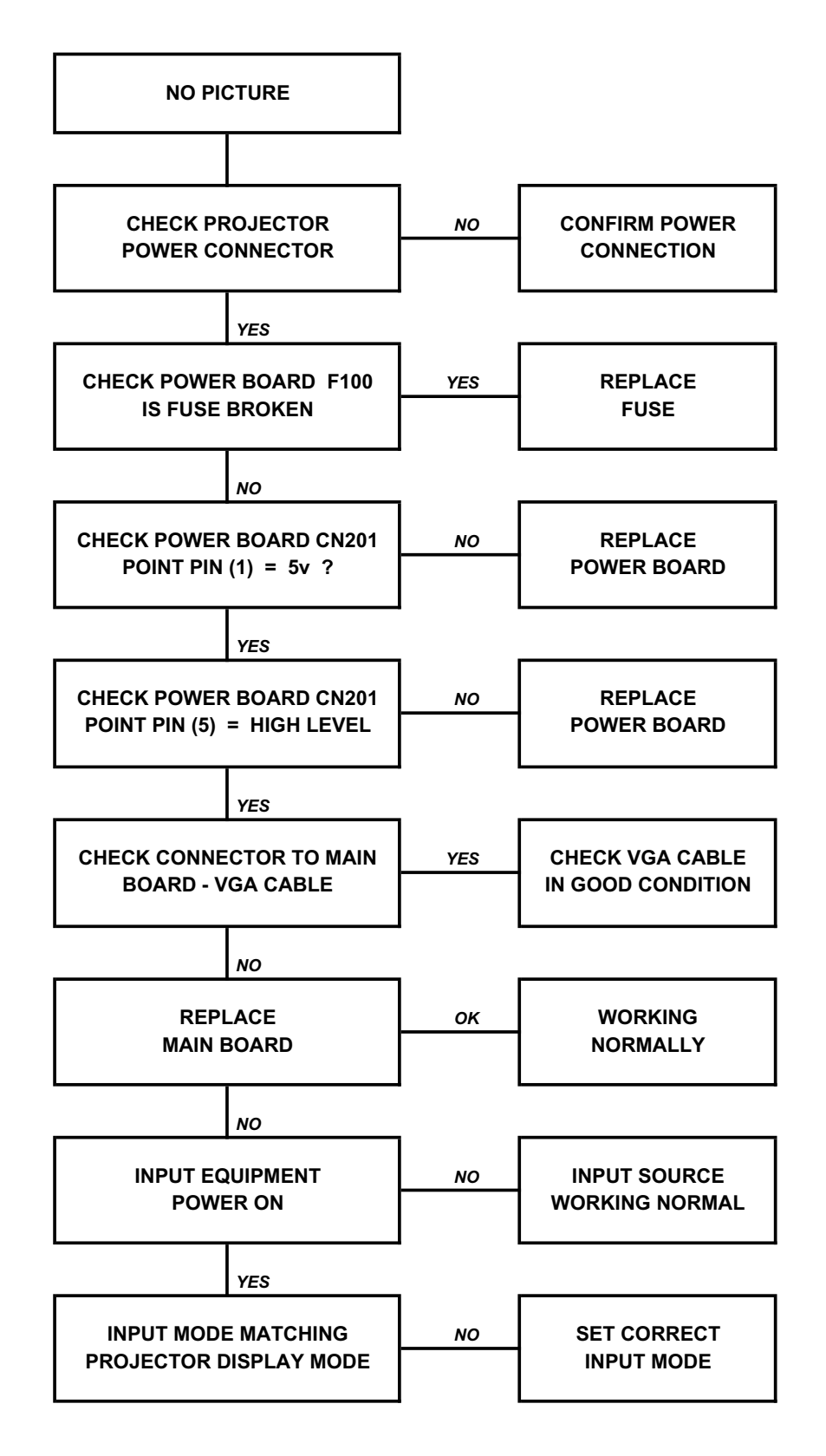

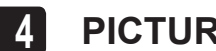

# **PICTURE APPEARS TO BE DARK**

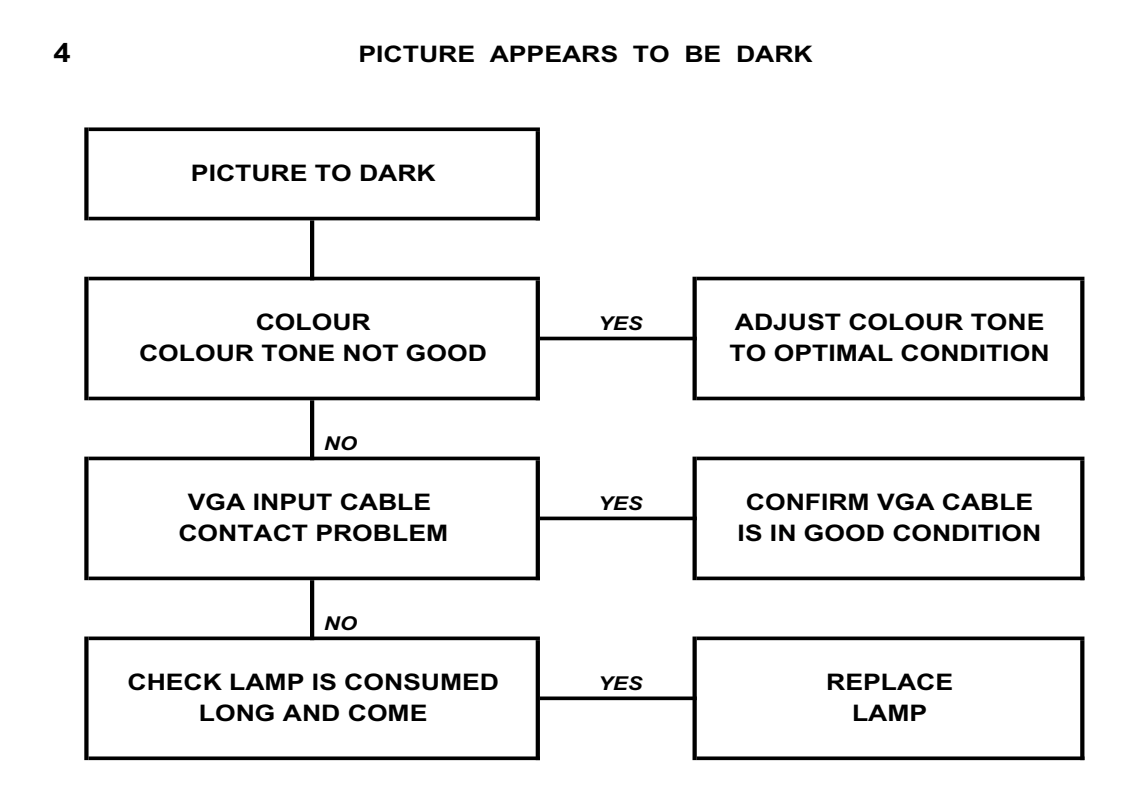

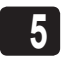

# LAMP NOT LIGHTING UP

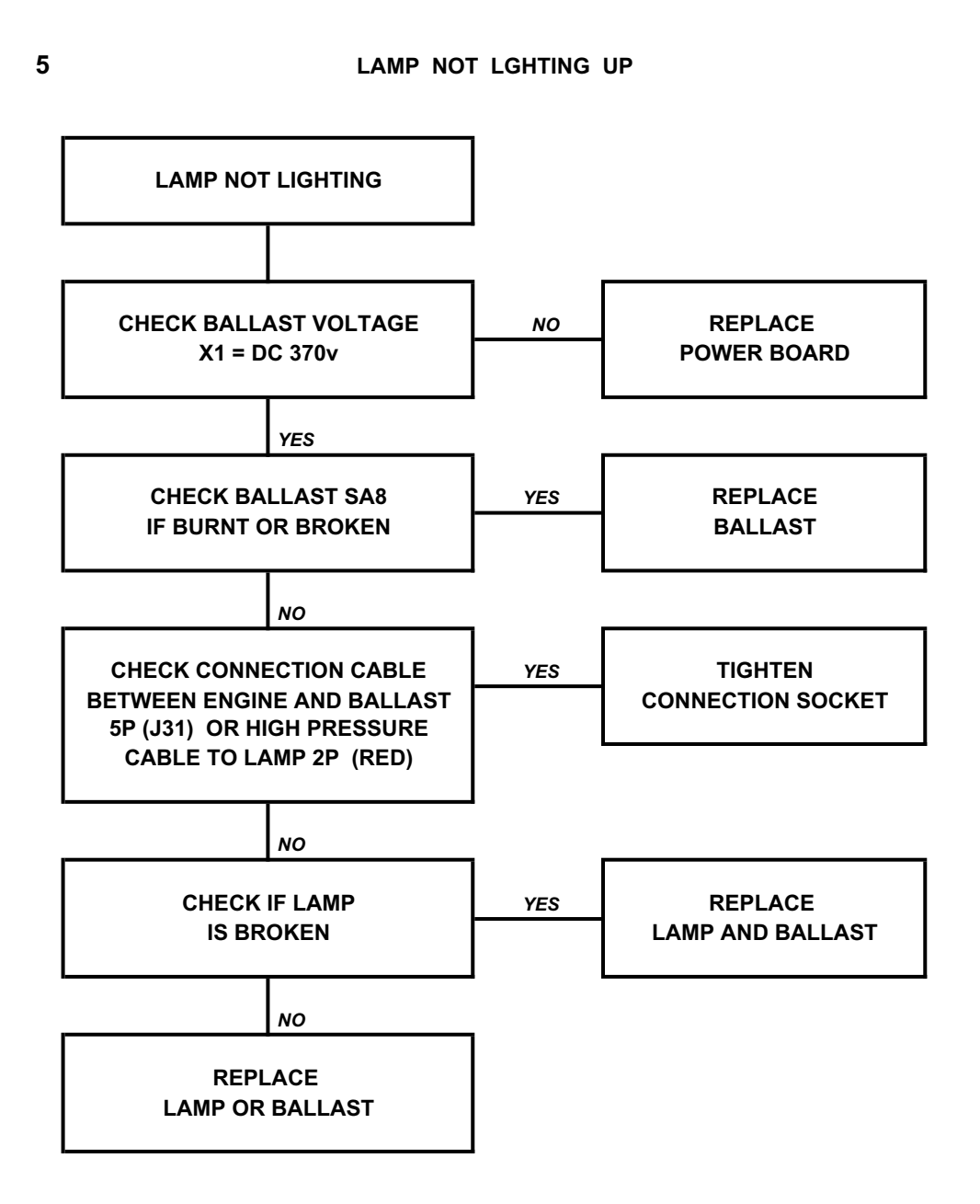

# 6 PICTURE BLURRED

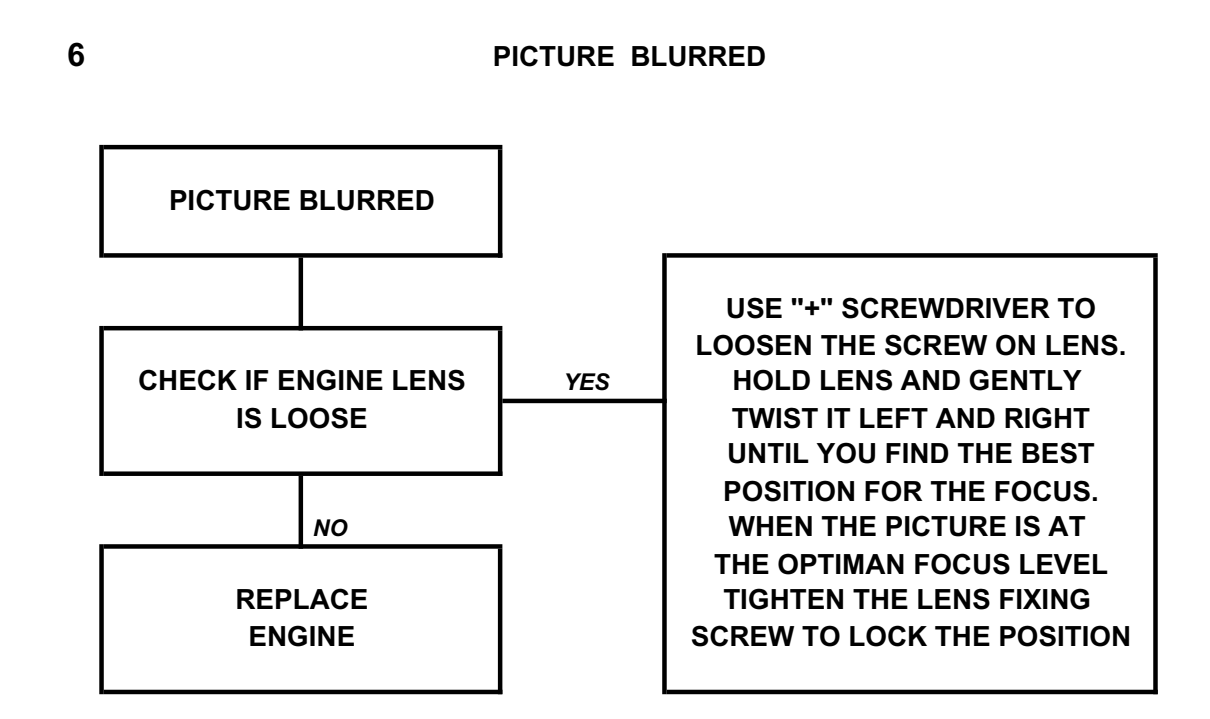

Remove the three Clips shown at posirions 'G' and extract the Lamp Unit.

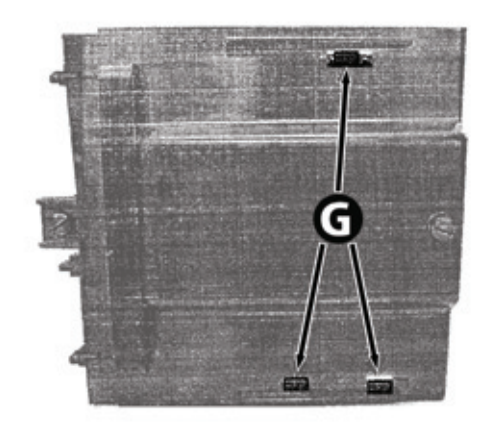

11-05 Fig 01.

# 2

4

1

Remove the Screw Nut at position 'A'

Remove the two fixing Screws at position 'B' - 'C' Lift the Lamp from the location positions 'D' - 'E' and remove it from the unit.

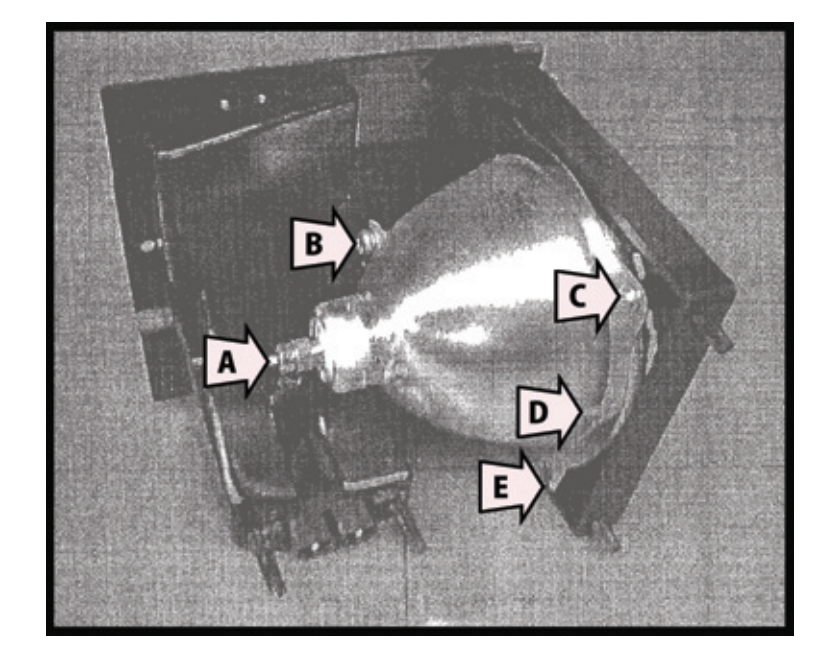

11-05 Fig 02.

**3** Place the New Lamp into the 'D' - 'E' location points, fitting it into position by replacing the two Screws at points 'B' - 'C' and the Screw Nut at position 'A'

Return the Lamp Unit to the Housing and replace the three clips.

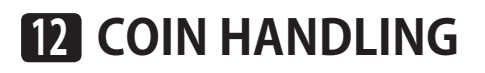

## Handling the Coin Jam

If the coin is not rejected when the REJECT button is pressed, open the coin chute door and open the selector gate. After removing the jammed coin, put a normal coin in and check to see that the selector correctly functions.

# 12-1 CLEANING THE COIN SELECTOR

- Remove and clean smears by using a soft cloth dipped in water or diluted chemical detergent and then squeezed dry.
- Never apply machine oil, etc. to the Coin Selector.
- After cleaning the Coin Selector, insert a regular coin in the normal working status and ensure that the selector correctly functions.

The Coin Selector should be cleaned once every 3 months. When cleaning, follow the procedure below:

Turn the power for the machine OFF. Open the coin chute door.

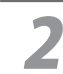

Remove the Coin Selector from the coin chute door.

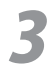

Open the gate and dust off by using a soft brush (made of wool, etc.).

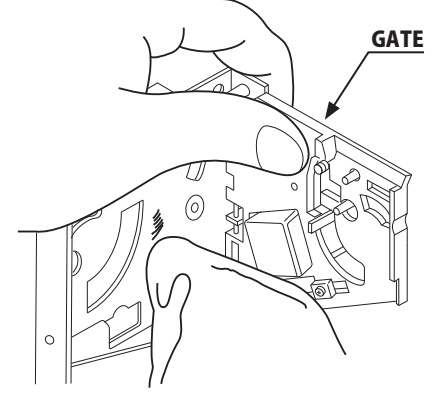

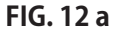

# 12-1 CLEANING THE COIN SELECTOR

4

Remove and clean smears by using a soft cloth dipped in water or diluted chemical detergent and then squeezed dry.

5

Remove the CRADLE.

When removing the retaining ring (E ring), be very careful so as not to bend the rotary shaft.

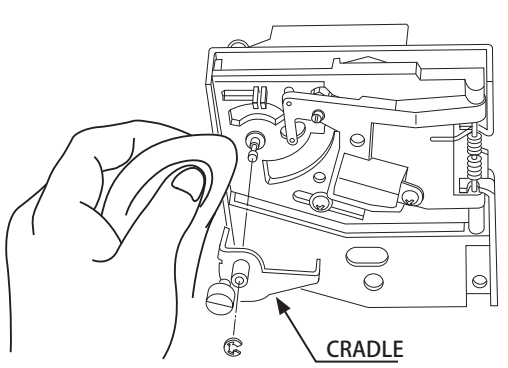

FIG. 12b

Remove stain from the rotary shaft and shaft receiving portions by wiping off with a soft cloth, etc.

After wiping off as per previous step, further apply a dry cloth, etc. to cause the Coin Selector to dry completely.

#### **Coin Insertion Test**

Once every month, when performing the Coin SW Test, simultaneously check the following:

Does the Coin Meter count satisfactorily?

Does the coin drop into the cashbox correctly?

Is the coin rejected when inserted while keeping the REJECT Button pressed down?

Insert a coin while keeping the REJECT Button pressed down and check if it is rejected.

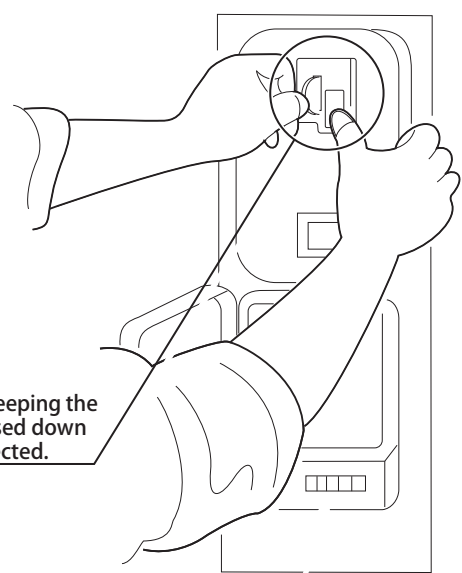

FIG. 12 c

# 12-2 ADJUSTING THE PRICE OF PLAY

This product comes equipped with a Money Controls SR3 Coin Acceptor. To adjust the price of play ALL credit setting are adjusted via the EXCEL CREDIT BOARD.

#### **IMPORTANT!**

The CREDIT SETTINGS within the SYSTEM TEST MODE must be set to 1 coin 1 credit to allow the CREDIT BOARD to function correctly.

The VTS BD has a built in Credit Board. This is controlled by 2 DIL Switches. These allow the operator to select the price of play, type of coin acceptor and region.

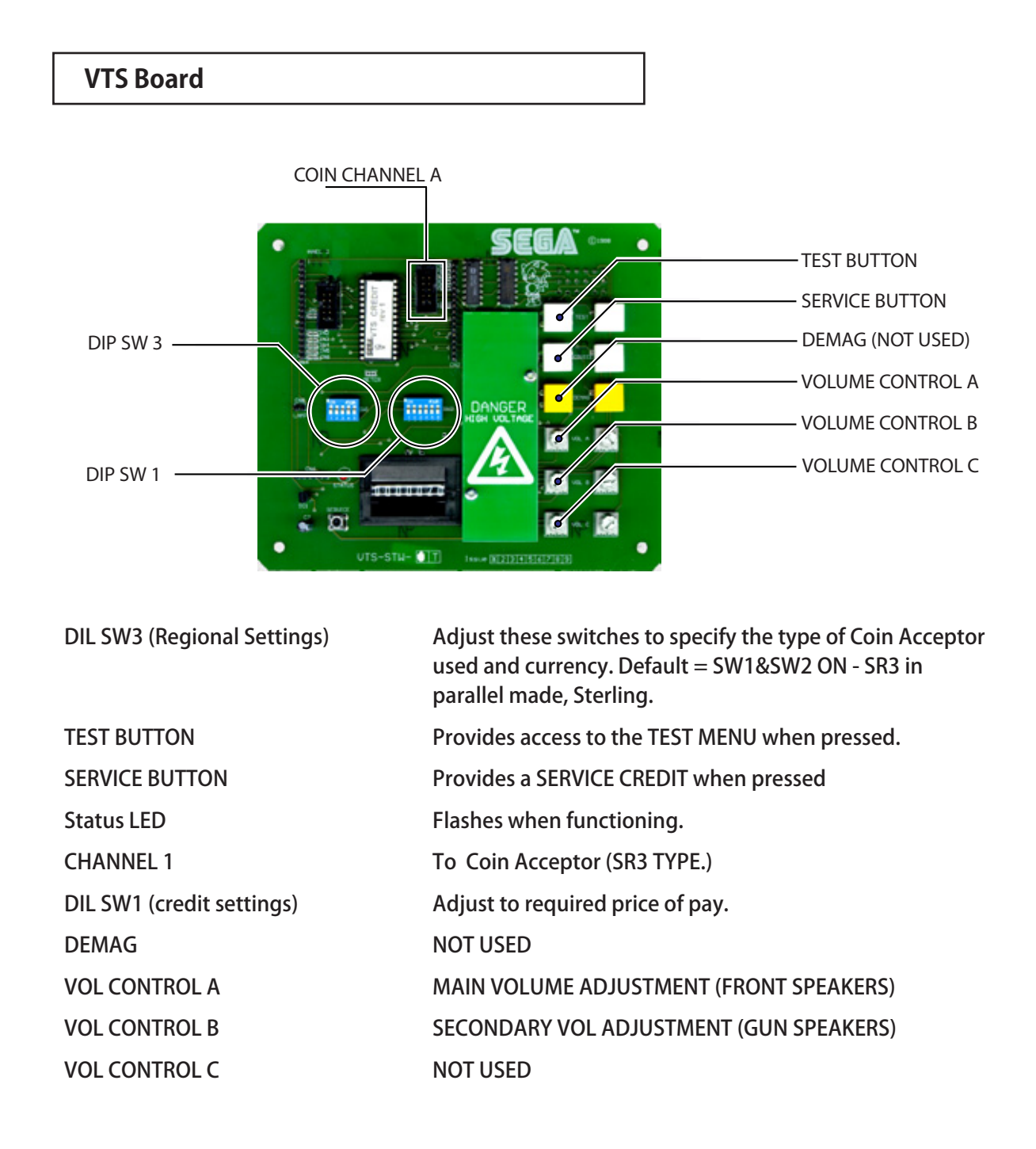

|             |             |        |                                |                              |                              |                               |                               |                            |              |          |          |              |                              |                     |                                |                  | D D                                                               |             |     |            |           |
|-------------|-------------|--------|--------------------------------|------------------------------|------------------------------|-------------------------------|-------------------------------|----------------------------|--------------|----------|----------|--------------|------------------------------|---------------------|--------------------------------|------------------|-------------------------------------------------------------------|-------------|-----|------------|-----------|
|             |             | COIN12 |                                |                              |                              | ļ                             | ı                             |                            |              |          |          |              |                              | ļ                   |                                |                  | l binary<br>ne feature<br>nclude at                               |             |     |            |           |
|             | 33 Only     | COIN11 |                                |                              |                              | 1                             | ı                             |                            |              |          |          |              |                              | 25Pta<br>old        |                                |                  | parallel and<br>strip. For th<br>g cable to ir                    |             |     |            |           |
|             | C120/SF     | COIN10 |                                |                              |                              | -                             |                               |                            |              |          |          |              |                              | 50Pta<br>old        |                                |                  | alidator for<br>17 way pins<br>erconnecting                       | ition       |     |            |           |
|             |             | COIN9  |                                |                              |                              | 1                             | 50p old                       |                            |              |          |          |              |                              | 1                   |                                |                  | <b>lease Not</b><br>/ sets the v<br>oin 8 of the<br>alidator inte | at this pos |     |            |           |
|             |             | COIN8  | T                              | £2                           | 50p<br>old                   | old<br>50p                    | 1                             |                            |              |          |          |              | 25Pta<br>old                 | 200Pta              | 25Pta<br>old                   | r.               | F<br>utomatically<br>output on p<br>iry for the va                | wire        |     |            |           |
|             |             | COIN7  | r                              | I                            |                              | I                             | ı                             |                            |              |          |          |              | 50Pta<br>old                 | ı                   | ı                              | ı                | dit board au<br>through an<br>is necessa                          |             |     |            |           |
|             | ng          | COIN6  | 50p old                        | 50p old                      | £2                           | £2                            | ı                             | 50p old                    |              |          |          |              | 200Pt<br>old                 | 1                   | 50Pta<br>old                   | ı                | The cre<br>operation<br>to work it                                |             |     |            |           |
| ch 3        | rogrammi    | COIN5  | ī                              | I                            | 1                            | 1                             | 10p<br>10¢                    | 50p new                    | £2           |          |          |              | 25Pta                        | 25Pta               | ı                              | ĩ                |                                                                   |             |     |            |           |
| ttings Swit | /alidator F | COIN4  | 10p                            | 10p                          | 10p                          | 10p                           | 20p<br>20¢                    | 10p                        | £1           | 5BFr     | 1NLG     | 1Sch         | 50Pta                        | 50Pta               | 25Pta<br>new                   | 1                |                                                                   |             |     |            |           |
| I Mode Set  | Coin /      | COIN3  | 20p                            | 20p                          | 20p                          | 20p                           | 50p new<br>50¢                | 20p                        | 50p          | 20BFr    | 2.5NLG   | 5Sch         | 100Pta                       | 100Pta              |                                | 50Es             |                                                                   |             |     |            |           |
| redit Board |             | COIN2  | 50p new                        | 50p new                      | 50p new                      | 50p new                       | £1<br>€1                      | £2                         | 20p          | 50BFr    | 5NLG     | 10Sch        | 200Pta                       | 200Pta              | 50Pta<br>new                   | 100Es<br>50¢     |                                                                   |             |     | le         | Mode      |
| 0           |             | COIN1  | £1                             | £1                           | £1                           | £1                            | £2<br>€2                      | £1                         | 10p          |          |          | 20Sch        | 500Pta                       | 500Pta              | 100Pta                         | 200Es<br>€1      | TBA                                                               |             | TBA | Direct Mod | 2 channel |
|             |             | SW6    |                                |                              |                              |                               |                               |                            |              |          |          |              |                              |                     |                                |                  |                                                                   |             |     | OFF        | NO        |
|             |             | SW5    |                                |                              |                              |                               |                               |                            |              |          |          |              |                              |                     |                                |                  | OFF                                                               |             | NO  |            |           |
|             | Setting     | SW4    | OFF                            | OFF                          | OFF                          | OFF                           | OFF                           | OFF                        | OFF          | OFF      | NO       | NO           | NO                           | NO                  | NO                             | NO               |                                                                   |             |     |            |           |
|             | itch 3 \$   | SW3    | OFF                            | OFF                          | OFF                          | OFF                           | NO                            | NO                         | NO           | NO       | OFF      | OFF          | OFF                          | OFF                 | NO                             | NO               |                                                                   |             |     |            |           |
|             | Sw          | SW2    | OFF                            | OFF                          | NO                           | NO                            | OFF                           | OFF                        | NO           | NO       | OFF      | OFF          | NO                           | NO                  | OFF                            | OFF              |                                                                   |             |     |            |           |
|             |             | SW1    | OFF                            | NO                           | OFF                          | NO                            | OFF                           | NO                         | OFF          | NO       | OFF      | NO           | OFF                          | NO                  | OFF                            | NO               |                                                                   |             |     |            |           |
|             | Setting     |        | Coin Controls<br>C220 Parallel | Coin Controls<br>C220 Binary | Coin Controls<br>C220 Binary | Coin Controls<br>SR3 Parallel | Coin Controls<br>SR3 Parallel | Mars ME/MS<br>111 Parallel | NRI Parallel | Parallel | Parallel | SR3 Parallel | Coin Controls<br>C220 Binary | SR3/NRI<br>Parallel | Coin Controls<br>C220 Parallel | Parallel         | TBA                                                               |             |     | Channels   |           |
|             | Country     |        | NK                             | NN                           | NN                           | NN                            | UK<br>Euro                    | NK                         | NK           | Belgium  | Holland  | Austria      | Spain                        | Spain               | Spain                          | Portugal<br>Euro |                                                                   |             |     |            |           |

Note: These switch settings are under constant review and may change due to world currency updates.

- Set SW 1 according to the option settings found in the relevant Price of Play Settings Table on the following pages.
- For Germany (DM), France (Fr) & Switzerland (SFr), use the appropriate existing setting shown above (from another country) that matches the coin ratios programmed into your coin mech.
- Set SW 3 on the VTS /Excel board as shown in the table above corresponding to the country required.

## **REGIONAL AND ACCEPTOR SETTINGS (SW3)**

|          | 5 | OFF                            | OFF                            | OFF                            | OFF                             | OFF              | OFF                         | OFF                          | OFF                            | OFF                             | OFF                                                             | OFF                    | OFF                           | OFF                         | OFF             | OFF                                                  | OFF             | NO                             | NO                     | NO                            | NO                          | NO                     | NO                         | NO              | NO                            | NO               | NO                            | NO                             | NO                              | NO                             | NO                          | NO                            | NO        |
|----------|---|--------------------------------|--------------------------------|--------------------------------|---------------------------------|------------------|-----------------------------|------------------------------|--------------------------------|---------------------------------|-----------------------------------------------------------------|------------------------|-------------------------------|-----------------------------|-----------------|------------------------------------------------------|-----------------|--------------------------------|------------------------|-------------------------------|-----------------------------|------------------------|----------------------------|-----------------|-------------------------------|------------------|-------------------------------|--------------------------------|---------------------------------|--------------------------------|-----------------------------|-------------------------------|-----------|
| -        | 4 | OFF                            | OFF                            | OFF                            | OFF                             | OFF              | OFF                         | OFF                          | OFF                            | NO                              | NO                                                              | NO                     | NO                            | NO                          | NO              | NO                                                   | NO              | OFF                            | OFF                    | OFF                           | OFF                         | OFF                    | OFF                        | OFF             | OFF                           | NO               | NO                            | NO                             | NO                              | NO                             | ON                          | ON                            | NO        |
| - Switch | з | OFF                            | OFF                            | OFF                            | OFF                             | NO               | NO                          | NO                           | NO                             | OFF                             | OFF                                                             | OFF                    | OFF                           | NO                          | NO              | NO                                                   | NO              | OFF                            | OFF                    | OFF                           | OFF                         | NO                     | NO                         | NO              | NO                            | OFF              | OFF                           | OFF                            | OFF                             | ON                             | ON                          | ON                            | NO        |
|          | 2 | OFF                            | OFF                            | NO                             | NO                              | OFF              | OFF                         | NO                           | NO                             | OFF                             | OFF                                                             | NO                     | NO                            | OFF                         | OFF             | NO                                                   | NO              | OFF                            | OFF                    | NO                            | NO                          | OFF                    | OFF                        | NO              | NO                            | OFF              | OFF                           | NO                             | NO                              | OFF                            | OFF                         | NO                            | NO        |
|          | - | OFF                            | NO                             | OFF                            | NO                              | OFF              | NO                          | OFF                          | NO                             | OFF                             | NO                                                              | OFF                    | NO                            | OFF                         | NO              | OFF                                                  | NO              | OFF                            | NO                     | OFF                           | NO                          | OFF                    | NO                         | OFF             | NO                            | OFF              | NO                            | OFF                            | NO                              | OFF                            | NO                          | OFF                           | NO        |
|          |   | $\pounds 2 = 20 \text{ plays}$ | £2 = 24 plays @ 8.33p per play | $\pounds 2 = 10 \text{ plays}$ | £2 = 12 plays @ 16.66p per play | £2 = 6.66 plays  | £2 = 8 plays @ 25p per play | £2 = 8 plays @ 25p per play  | £2 = 6 plays @ 33.33p per play | £2 = 5 plays                    | £2 = 6 plays & 33.3p per play                                   | £2 = 4 plays           | £2 = 6 plays @ 33.3p per play | £2 = 5 plays @ 40p per play | £2 = 3.33 plays | £2 = 4 plays @ 50p per play                          | £2 = 2.5 plays  | £2 = 2.5 plays                 | $\pounds 2 = 2 $ plays | £2 = 3 plays @ 66.6p per play | £4 = 5 plays @ 80p per play | $\pounds 3 = 2 $ plays | £2 = 2 plays @ £1 per play | £2 = 1 play     | £5 = 3 plays @ £1.66 per play | £3 = 1 play      | £5 = 2 plays @ £2.50 per play | $\pounds 10 = 2 \text{ plays}$ | £10 = 3 plays @ £3.33p per play | $\pounds 15 = 2 \text{ plays}$ | £10 = 2 plays @ £5 per play | £30 = 3 play                  |           |
| Bonus    |   | £1 = 10 plays                  | £1 = 12 plays @ 8.33p per play | £1= 5 plays                    | £1 = 6 plays @ 16.66p per play  | £1 = 3.33 plays  | £1 = 4 plays @ 25p per play | £1 = 4 plays @ 25p per play  | £1 = 3 plays @ 33.33p per play | $\pounds 1 = 2.5 \text{ plays}$ | $\pounds 1 = 3 \text{ plays } @ 33.3 \text{p} \text{ per play}$ | $\pounds 1 = 2 $ plays | £1 = 3 plays @ 33.3p per play | $\pounds 1 = 2 $ plays      | £1 = 1.66 plays | $\pounds 1 = 2 \text{ plays } @ 50 \text{ per play}$ | £1 = 1.25 plays | £1.50 = 2 plays @ 75p per play | £1 = 1 play            | £1 = 1 play                   | $\pounds 2 = 2 $ plays      | £1 = 0.66 plays        | £1 = 0.66 plays            | £1 = 0.5 play   | £1 = 0.5 play                 | £1.50 = 0.5 play | £1.50 = 0.5 play              | £5 = 1 play                    | £5 = 1 play                     | £10 = 1.33 plays               | £10 = 1.33 plays            | £20 = 2 play                  | Free Play |
|          |   | 50p = 5 plays                  | 50p = 6 plays @ 8.33p per play | 50p = 2.5 plays                | 50p = 3 plays @ 16.66p per play | 50p = 1.66 plays | 50p = 1.66 plays            | 50p = 2 plays @ 25p per play | 50p = 2 plays @ 25p per play   | 50p = 1.25 plays                | 50p = 1.25 plays                                                | 50p = 1 play           | 50p = 1 play                  | 50p = 1 play                | 50p = 0.83 play | 50p = 0.83 play                                      | 50p = 0.62 play | £1 = 1.25 plays                | 2x50p = 1 play         | 2x50p = 1 play                | 2x50p = 1 play              | 3x50p = 1 play         | 3x 50p = 1 play            | 4x 50p = 1 play | 4x 50p = 1 play               | 6x50p = 1 play   | 6x50p = 1 play                | £1 = 0.2 play                  | £1 = 0.2 play                   | £5 = 0.66 play                 | £5 = 0.66 play              | $\pounds 10 = 1 \text{ play}$ |           |
| Price    |   | 10p                            | 10p                            | 20p                            | 20p                             | 30p              | 30p                         | 30p                          | 30p                            | 40p                             | 40p                                                             | 50p                    | 50p                           | 50p                         | 60p             | 60p                                                  | 80p             | 80p                            | £1                     | £1                            | £1                          | £1.50                  | £1.50                      | £2              | £2                            | £3               | £3                            | £5                             | £5                              | £7.50                          | £7.50                       | £10                           |           |
|          |   | ٢                              | 2                              | 3                              | 4                               | 5                | 9                           | 7                            | 8                              | 6                               | 10                                                              | 11                     | 12                            | 13                          | 14              | 15                                                   | 16              | 17                             | 18                     | 19                            | 20                          | 21                     | 22                         | 23              | 24                            | 25               | 26                            | 27                             | 28                              | 29                             | 30                          | 31                            | 32        |

STERLING PRICE OF PLAY SETTINGS (SW1)

|          | 5 | OFF                | OFF                            | OFF             | OFF                             | OFF              | OFF                         | OFF                          | OFF                            | OFF              | OFF                            | OFF          | OFF                            | OFF                         | OFF             | OFF                         | OFF             | NO                             | NO             | NO                            | NO                          | NO              | NO                         | NO              | NO                            | NO               | NO                            | NO            | NO                             | NO               | NO                          | NO           | NO        |
|----------|---|--------------------|--------------------------------|-----------------|---------------------------------|------------------|-----------------------------|------------------------------|--------------------------------|------------------|--------------------------------|--------------|--------------------------------|-----------------------------|-----------------|-----------------------------|-----------------|--------------------------------|----------------|-------------------------------|-----------------------------|-----------------|----------------------------|-----------------|-------------------------------|------------------|-------------------------------|---------------|--------------------------------|------------------|-----------------------------|--------------|-----------|
| 1        | 4 | OFF                | OFF                            | 9FF             | 340                             | OFF              | OFF                         | OFF                          | OFF                            | NO               | NO                             | NO           | NO                             | NO                          | NO              | NO                          | NO              | OFF                            | OFF            | OFF                           | OFF                         | OFF             | OFF                        | OFF             | OFF                           | ON               | NO                            | NO            | NO                             | NO               | NO                          | ON           | NO        |
| - Switch | e | OFF                | OFF                            | OFF             | OFF                             | NO               | NO                          | NO                           | NO                             | OFF              | OFF                            | OFF          | OFF                            | NO                          | NO              | NO                          | NO              | OFF                            | OFF            | OFF                           | OFF                         | NO              | NO                         | NO              | NO                            | OFF              | OFF                           | OFF           | OFF                            | NO               | NO                          | NO           | NO        |
| DII      | 2 | OFF                | OFF                            | NO              | NO                              | OFF              | OFF                         | NO                           | NO                             | OFF              | OFF                            | NO           | NO                             | OFF                         | OFF             | NO                          | NO              | OFF                            | OFF            | NO                            | NO                          | OFF             | OFF                        | NO              | NO                            | OFF              | OFF                           | NO            | NO                             | OFF              | OFF                         | ON           | NO        |
|          | - | OFF                | NO                             | OFF             | NO                              | OFF              | NO                          | OFF                          | NO                             | OFF              | NO                             | OFF          | NO                             | OFF                         | NO              | OFF                         | NO              | OFF                            | NO             | OFF                           | NO                          | OFF             | NO                         | OFF             | NO                            | OFF              | NO                            | OFF           | NO                             | OFF              | NO                          | OFF          | NO        |
|          |   | €2 = 20 plays      | €2 = 24 plays @ 8.33¢ per play | €2 = 10 plays   | €2 = 12 plays @ 16.66¢ per play | €2 = 6.66 plays  | €2 = 8 plays @ 25¢ per play | €2 = 8 plays @ 25¢ per play  | €2 = 6 plays @ 33.33¢ per play | €2 = 5 plays     | €2 = 6 plays @ 33.33¢ per play | €2 = 4 plays | €2 = 6 plays @ 33.33¢ per play | €2 = 5 plays @ 40¢ per play | €2 = 3.33 plays | €2 = 4 plays @ 50¢ per play | €2 = 2.5 plays  | €2 = 2.5 plays                 | €2 = 2 plays   | €2 = 3 plays @ 66.6¢ per play | €4 = 5 plays @ 80¢ per play | €3 = 2 plays    | €2 = 2 plays @ €1 per play | €2 = 1 play     | €5 = 3 plays @ €1.66 per play | €3 = 1 play      | €5 = 2 plays @ €2.50 per play | €10 = 2 plays | €10 = 3 plays @ 3.33¢ per play | €15 = 2 plays    | €10 = 2 plays @ €5 per play | €30 = 3 play |           |
| Bonus    |   | €1 = 10 plays      | €1 = 12 plays @ 8.33¢ per play | €1= 5 plays     | €1 = 6 plays @ 16.66¢ per play  | €1 = 3.33 plays  | €1 = 4 plays @ 25¢ per play | €1 = 4 plays @ 25¢ per play  | €1 = 3 plays @ 33.33¢ per play | €1 = 2.5 plays   | €1 = 3 plays @ 33.33¢ per play | €1 = 2 plays | €1 = 3 plays @ 33.33¢ per play | €1 = 2 plays                | €1 = 1.66 plays | €1 = 2 plays @ 50¢ per play | €1 = 1.25 plays | €1.50 = 2 plays @ 75¢ per play | €1 = 1 play    | €1 = 1 play                   | €2 = 2 plays                | €1 = 0.66 plays | €1 = 0.66 plays            | €1 = 0.5 play   | €1 = 0.5 play                 | €1.50 = 0.5 play | €1.50 = 0.5 play              | €5 = 1 play   | €5 = 1 play                    | €10 = 1.33 plays | €10 = 1.33 plays            | €20 = 2 play | Free Play |
|          |   | $50\phi = 5$ plays | 50¢ = 6 plays @ 8.33p per play | 50¢ = 2.5 plays | 50¢ = 3 plays @ 16.66¢ per play | 50¢ = 1.66 plays | 50¢ = 1.66 plays            | 50¢ = 2 plays @ 25¢ per play | 50¢ = 2 plays @ 25¢ per play   | 50¢ = 1.25 plays | 50¢ = 1.25 plays               | 50¢ = 1 play | 50¢ = 1 play                   | 50¢ = 1 play                | 50¢ = 0.83 play | 50¢ = 0.83 play             | 50¢ = 0.62 play | £1 = 1.25 plays                | 2x50¢ = 1 play | 2x50¢ = 1 play                | 2x50¢ = 1 play              | 3x50¢ = 1 play  | 3x 50¢ = 1 play            | 4x 50¢ = 1 play | 4x 50¢ = 1 play               | 6x50¢ = 1 play   | 6x50¢ = 1 play                | €1 = 0.2 play | €1 = 0.2 play                  | €5 = 0.66 play   | €5 = 0.66 play              | €10 = 1 play |           |
| Price    |   | 10¢                | 10¢                            | 20¢             | 20¢                             | 30¢              | 30¢                         | 30¢                          | 30¢                            | 40¢              | 40¢                            | 50¢          | 50¢                            | 50¢                         | 60¢             | 60¢                         | 80¢             | 80¢                            | €1             | €1                            | €1                          | €1.50           | €1.50                      | €2              | €2                            | €3               | €3                            | €5            | €5                             | €7.50            | €7.50                       | €10          |           |
|          |   | 1                  | 2                              | 3               | 4                               | 5                | 9                           | 7                            | 8                              | 6                | 10                             | 11           | 12                             | 13                          | 14              | 15                          | 16              | 17                             | 18             | 19                            | 20                          | 21              | 22                         | 23              | 24                            | 25               | 26                            | 27            | 28                             | 29               | 30                          | 31           | 32        |

EURO PRICE OF PLAY SETTINGS (SW1)

12 COIN HANDLING

# 12-3 SR3 OPTIONS - TEACH AND RUN PROGRAMMING

#### **SELECTING STERLING / EURO OPTION**

The SR3 coin acceptor (supplied) is programmed to accept UK Sterling and the Euro. Factory setting is for the UK Sterling. If the configuration needs to change to the Euro, then please follow the instructions below for changing over to the Euro and visa versa.

#### **BANK SELECT**

This function allows you to enable both or individual select banks of coins via switches 7 and 8 on the 8 way DIL switch.

This enables the selection of 2 different currencies, one in each bank, or 12 coins/tokens in both banks from the same country.

To enable/disable the banks set the switches as show below.

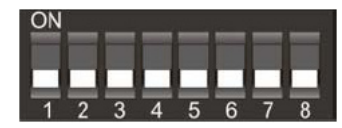

Both Banks ON (enabled) - Sterling and Euro's

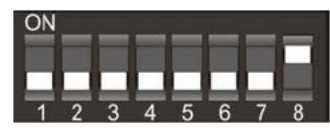

Bank 1 ON (enabled) and Bank 2 OFF (disabled) - Sterling ONLY

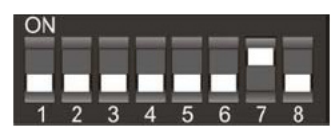

Bank 1 OFF (disabled) and Bank 2 ON (enabled) - Euro's ONLY

Please remove power from the SR3 before changing the status on the DIP SW.

# 12-3 SR3 OPTIONS - TEACH AND RUN PROGRAMMING

#### **TEACH AND RUN PROGRAMMING (SR3)**

If the machine is positioned in location where only tokens are used, then the SR3 Coin Acceptor can be programmed to accept and credit special coins/tokens.

Please follow the instructions below to enable and program the TEACH & RUN facility.

#### Table 1: Teach & Run Programming Bank 1.

| Coin Number | SW1 | SW2 | SW3 | SW4 | SW5 | SW6 |
|-------------|-----|-----|-----|-----|-----|-----|
| 1           | off | off | off | ON  | ON  | off |
| 2           | off | off | ON  | off | ON  | off |
| 3           | off | off | ON  | ON  | ON  | off |
| 4           | off | ON  | off | off | ON  | off |
| 5           | off | ON  | off | ON  | ON  | off |
| 6           | off | ON  | ON  | off | ON  | off |

Bank 2

#### Table 2: Teach & Run Programming Bank 2

| Coin Number | SW1 | SW2 | SW3 | SW4 | SW5 | SW6 |
|-------------|-----|-----|-----|-----|-----|-----|
| 7           | off | ON  | ON  | ON  | ON  | off |
| 8           | ON  | off | off | off | ON  | off |
| 9           | ON  | off | off | ON  | ON  | off |
| 10          | ON  | off | ON  | off | ON  | off |
| 11          | ON  | off | ON  | ON  | ON  | off |
| 12          | ON  | ON  | off | off | ON  | off |

Teach and Run EXAMPLE. (To teach coin channel 12 for £1)

Switch off the power to the SR3 and set the Program DIL switches to:-

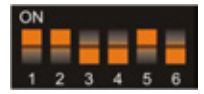

| MSB<br>SW1 | SW2 | SW3 | LSB<br>SW4 | TOTAL | SW5 | SW6 |
|------------|-----|-----|------------|-------|-----|-----|
| ON         | ON  | OFF | OFF        | 12    | ON  | OFF |

Switch on the power to the SR3.

Press the reject lever within 20 seconds. The LED will turn RED.

Start entering £1 coins until the LED flashes GREEN, typically after 8 to 10 insertions.

NOTE: If the LED turns GREEN after the 1st coin, then the Teach & Run is DISABLED.

Press the reject lever and the LED will turn GREEN. The coin channel has now been programmed.

SET ALL SWITCHES TO THE OFF POSITION.

# **B** FLUORESCENT LAMP REPLACEMENT

# **AWARNING**

- When working with the product, be sure to turn the power off. Working with the power on may cause an electric shock or short circuit.
- There is danger that hot lamps can cause burns. Exercise due caution when replacing lamps.
- Use lamps of the specified ratings. Using lamps with different ratings may cause fires or damage.
- Such things as deteriorated insulation in lighting fixtures can cause a short circuit and/or smoke. Make sure there are no abnormalities. For example, check if you can smell anything burning, if any sockets have been discolored and if the lamp has to be replaced frequently.

# 

- Be careful when handling parts made of plastic or glass, for example be careful not to tighten screws excessively. If such parts are damaged, injuries could be caused by fragments, cracks, etc.
- To perform the operation safely and accurately you must use a safe, steady step or footstool. Working without this may lead to a fall and possible injury.
- When performing the fluorescent lamp replacement, do not hold onto the Billboard carrier (the round pipe section). Holding or hanging off this may bend it out of shape or damage it, and could lead to a fall or an accident.

# STOP IMPORTANT

# PLEASE WEAR PROTECTIVE CLOTHING / EQUIPMENT WHEN CHANGING FLUORESCENT LAMPS. PROTECTIVE GLOVES AND EYE WEAR ARE RECOMMENDED

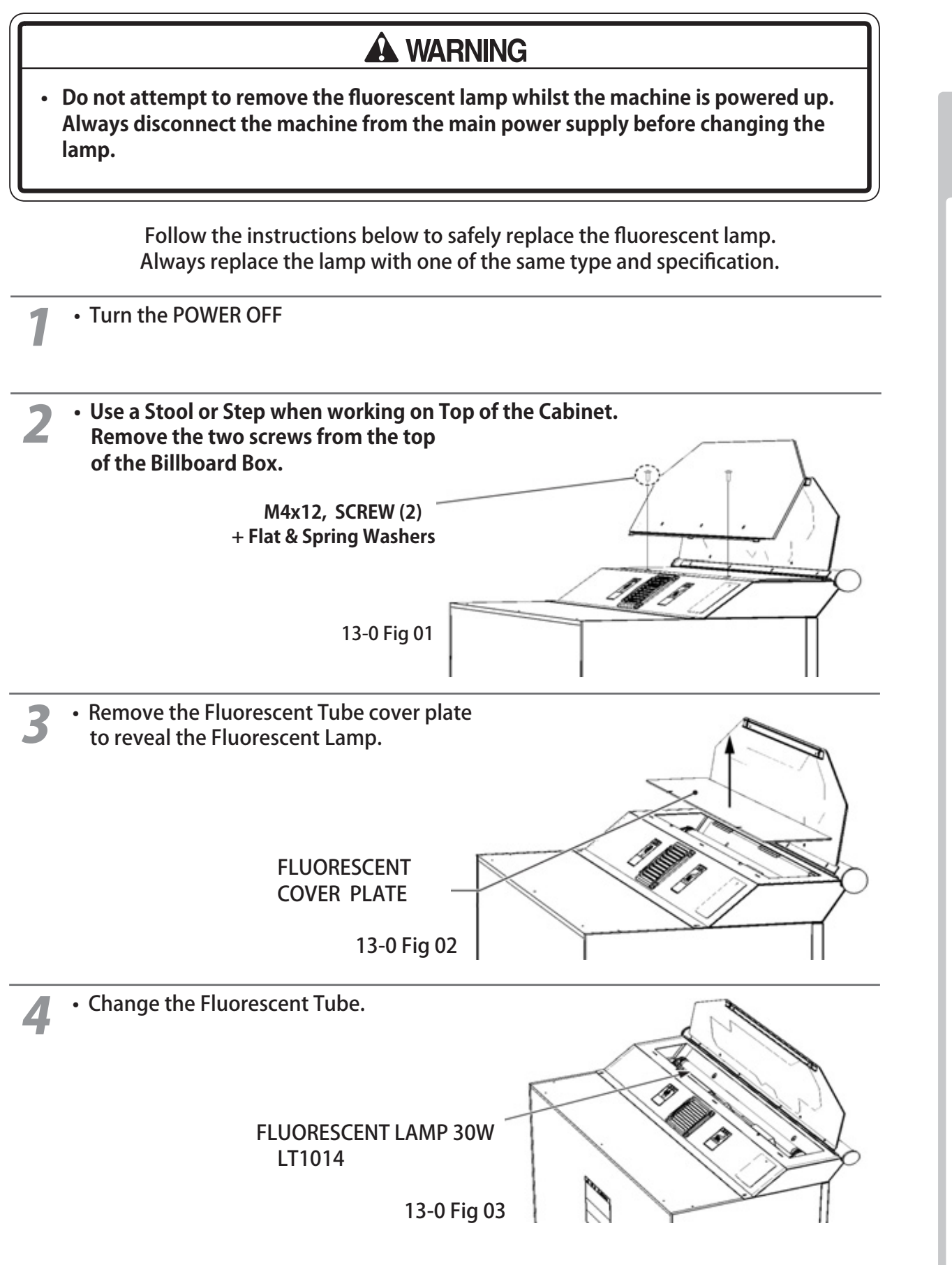

• Rebuild the Billboard by following steps 1 > 4 in reverse order

13

LAMP REPLACEMENT

# **14** PERIODIC INSPECTION

In order to maintain the performance of this product and operate it safely, inspect the following items routinely and perform maintenance.

The players come in direct contact with the GUN (controller). You should therefore make an effort to clean the Gun often and provide hand wipes, etc. for the amenity of the players.

# A WARNING

- Once a year, check to see if power cords are damaged, the plug is securely inserted, dust is accumulated between the socket outlet and the power plug, etc. Using the product with accumulated dust in the interior may cause fire or electric shock.
- Never use a water jet, etc. to clean the inside and outside of the cabinet. If wetness occurs for any reason, do not use the product until it has completely dried.
- Once a year, request the office shown on this manual or the dealer from whom the product was originally purchased to perform the internal cleaning. Using the product with accumulated dust in the interior may cause fire or other accidents.

Note that you are liable for the cost of cleaning the interior parts.

• There is the danger of accidents involving electrical shorts circuits or fire caused by factors such as the deterioration of insulation in electrical and electronic equipment over time. Check that there are no abnormalities such as odors from burning.

### 14-1 PERIODIC INSPECTION TABLE

The items listed below require periodic check and maintenance to retain the performance of this machine and to ensure safe business operation.

When handling the controller, the player will be in direct contact with it. In order to always allow the player to enjoy the game, be sure to clean it regularly. Also, it is advisable to provide wet tissue, etc. available for player use.

| ITEMS                 | DESCRIPTION                          | PERIOD          | REFERENCE    |
|-----------------------|--------------------------------------|-----------------|--------------|
| CABINET               | Confirm that adjusters contact floor | Daily           | Chapter 3    |
| MONITOR - TOUCH PANEL | Screen Cleaning                      | Weekly          |              |
|                       | Check Screen Adjustments             | Monthly         |              |
|                       | Touch Panel Adjustment               | Weekly          | Chapter 9    |
| MONITOR - PROJECTOR   | Screen Cleaning                      | Weekly          | Chapter 11   |
|                       | Check Screen Adjustments             | Monthly         | Chapter 11   |
| CONTROL UNIT (GUN)    | Cleaning, Looking for Damage         | Daily           |              |
|                       | Sight Adjustment                     | Weekly          | Chapter 9    |
| GAME BOARD            | Individual Test                      | Monthly         | SM-Chapter 4 |
|                       | Confirm settings                     | Monthly         | Chapter 9    |
| COIN CHUTE DOOR       | Coin Switch Inspection               | Monthly         | Chapter 9    |
|                       | Coin insertion test                  | Monthly         | Chapter 12   |
|                       | Selector cleaning                    | Every 3 months  | Chapter 12   |
| FLUORESCENT LIGHT     | Inspection of Lighting Fixtures      | Ass appropriate | Chapter 13   |
|                       |                                      |                 |              |
|                       |                                      |                 |              |
| POWER CABLES          | Inspection, Cleaning                 | 1 year          | Last page    |
| CABINET INTERIOR      | Cleaning                             | 1 year          | Last page    |
| CABINET SURFACES      | Cleaning                             | As appropriate  | See below    |

#### **Cleaning the Cabinet Surfaces**

When the cabinet surfaces are badly soiled, remove stains with a soft cloth dipped in water or diluted (with water) chemical detergent and squeezed dry. To avoid damaging surface finish, do not use such solvents as thinner, benzine, etc. other than ethyl alcohol, or abrasives, bleaching agent and chemical dust cloth

Some general-purpose household, kitchen and furniture cleaning products may contain strong solvents that degrade plastic components, coatings, and print. Before using any cleaning product, read the product's cautionary notes carefully and test the product first on a small area that is not highly visible.

# 

- The work described below should be carried out by the site maintenance personnel or other qualified professional. Work carried out by personnel without the necessary skill or technology can cause accident.
- If no improvements can be noted even after the following measures have been taken, disengage the power and contact the point of purchase or the office indicated in these instructions. If the power is left on while there is an abnormality, a fire, electric shock or other serious accident can occur.
- When working with the product, be sure to turn the power 'OFF'. Working with the power 'ON' may cause an electric shock or short circuit.
- Be careful not to damage the wires. Damaged wires may cause an electric shock, short circuit or present a risk of fire.
- If problems other than those covered in this manual arise, or if no improvements can be noted after measures given in this manual have been taken, do not take measures indiscriminately. Cut off the power immediately and contact the office shown in this manual or the dealer from whom the product was originally purchased. Indiscriminate countermeasures could lead to unforeseeable accidents. They could also result in permanent damages.
- If an error message is displayed, have the problem looked at by a store maintenance person or a technician. Unless the problem is addressed by someone with specialized knowledge or skills, there could be electrical shock, short circuits or fire. If there are no store maintenance people or technicians, or moving mechanisms are involved, cut off the power immediately and contact the office shown in this manual or the dealer from whom the product was originally purchased.
- Once the reason that the breaker or circuit protector activated has been removed, restore the breaker or circuit protector to its original condition. If the product is used while the reason for activation has not yet been removed, heat and/or fire could be generated.

# 15-1 TROUBLE NOT RELATED TO THE GAME BOARD

If a problem has occurred, first inspect the connection of the wiring connectors.

#### 15-1 TABLE 01 - TROUBLESHOOTING TABLE

| PROBLEMS                                                         | CAUSE                                                                          | COUNTERMEASURES                                                                                                    |
|------------------------------------------------------------------|--------------------------------------------------------------------------------|----------------------------------------------------------------------------------------------------|
| When the main SW is turned ON, the machine is not activated.     | The power is not ON.                                                           | Firmly insert the plug into the Power Outlet.                                                                             |
|                                                                  | Incorrect power source/voltage.                                                | Make sure that the power supply/voltage are correct.                                                                      |
|                                                                  | Loose FUSE or wire around the AC Power line and harness.                       | Check Fuses, AC Power harness, wiring and connectors.                                                                     |
| The Projector does not project an image                          | The VGA cable may not be fitted correctly.                                     | Check the VGA connection at<br>both Lindbergh and at the PTV,<br>ensure that the 2 thumbscrews<br>are secure at each end. |
| No sound output.                                                 | Volume is not adjusted properly.                                               | Adjust the volume.<br>(See Chapter 9.)                                                                                    |
|                                                                  | Board or Amplifier malfunction.                                                | Check by performing a speaker<br>test. (See Chapter 9.)                                                                   |
| The Control Unit (GUN) does not target correctly.                | Due to external or environmental factors the targeting is off.                 | Perform the Gun Adjustment in the Test Mode. (See Chapter 9.)                                                             |
|                                                                  | LED Board malfunction                                                          | Check that the LED lights up. If not does not light up, replace it.                                                       |
|                                                                  | Sensor may be faulty                                                           | Replace the Optic Sensor.                                                                                                 |
|                                                                  | LED Board and Cover are contaminated                                           | Clean off soiled surface.                                                                                                 |
|                                                                  | Fuse on the Sensor Unit has<br>blown due to a momentary<br>Electrical Overload | Fix the source of the Overload, then replace the Fuse.                                                                    |
| The Control Unit (GUN) does not appear to be operating correctly | A fault with the Microswitch                                                   | Check ON/OFF function in the<br>Input Test, and if not working<br>exchange the Microswitch                                |
|                                                                  | A fault with the LED Board                                                     | Check that the LEDs are ON.<br>If not exchange them.                                                                      |
|                                                                  | The Sensor Unit is Broken                                                      | Exchange the Sensor Unit                                                                                                  |
| The lights in the cabinet does not come on.                      | The fluorescent light is dead.                                                 | Exchange the fluorescent light.<br>(See Chapter 13.)                                                                      |
| The Touch Screen does not appear to be operating correctly       | Touch Panel is not Set Up<br>correctly                                         | Set it correctly in TOUCH PANEL<br>ADJUSTMENT in the Test Mode                                                            |
|                                                                  | Touch Panel usage is set to OFF                                                | Set the Touch Panel to ON in the GAME ASSIGNMENT in the test Mode.                                                        |

# **15-2 ERROR DISPLAY**

# A WARNING

 If an error is displayed, have the site maintenance personnel or other qualified individuals resolve it. If someone without specialized or technical knowledge attempts to rectify the problem, electric shock, short circuits or fire may result.

If there is no site maintenance personnel or other qualified individuals available, turn off the power and contact your retailer or the office listed in this manual.

 If a problem not described in this manual and the LINDBERGH service manual occurs, or the resolution to a problem described in this manual is not effective, do not make further attempts to resolve the problem yourself. Immediately turn off the power and contact your retailer or the office listed in this manual. Any unguided attempts to solve such problems may lead to a serious accident.

This product displays the following messages when it detects an error. Read the error description and follow the steps indicated. Refer to the LINDBERGH Service Manual for details on error messages displayed with the LINDBERGH Logo.

| Error 01        |                                                                                                    |
|-----------------|----------------------------------------------------------------------------------------------------|
| DISPLAY         | Game Program Not Found.                                                                                                    |
| CAUSE           | The key chip is not connected.                                                                                                    |
| COUNTERMEASURES | Check that the key chip is connected correctly. Check that the keychip is not inserted<br>the wrong way or that the key chip from a different system is not inserted. |
| Error 02        |                                                                                                    |
| DISPLAY         | Game Program Not Available.                                                                                                    |
| CAUSE           | The key chip is not supported.                                                                                                    |
| COUNTERMEASURES | Send the LINDBERGH board in for repair with the key chip still in place.                                                                                              |
| Error 05        |                                                                                                    |
| DISPLAY         | Wrong Region.                                                                                                    |
| CAUSE           | The game is for a foreign region.                                                                                                    |
| COUNTERMEASURES | Use a domestic game.                                                                                                    |
| Error 06        |                                                                                                    |
| DISPLAY         | I/O Device Not Found.                                                                                                    |
| CAUSE           | The LINDBERGH board's I/O board cannot be found.                                                                                                    |
| COUNTERMEASURES | Send the LINDBERGH board in for repair with the key chip still in place.                                                                                              |
| Error 07        |                                                                                                    |
| DISPLAY         | Graphic Card Not Found.                                                                                                    |
| CAUSE           | The LINDBERGH board's graphics card cannot be found.                                                                                                    |
| COUNTERMEASURES | Send the LINDBERGH board in for repair with the key chip still in place.                                                                                              |
| Error 08        |                                                                                                    |
| DISPLAY         | Sound Card Not Found.                                                                                                    |
| CAUSE           | The LINDBERGH board's sound card cannot be found.                                                                                                    |
| COUNTERMEASURES | Send the LINDBERGH board in for repair with the key chip still in place.                                                                                              |
| Error 09        |                                                                                                    |
| DISPLAY         | System Memory Not Enough.                                                                                                    |
| CAUSE           | The LINDBERGH board does not have enough memory.                                                                                                    |
| COUNTERMEASURES | Send the LINDBERGH board in for repair with the key chip still in place.                                                                                              |
| Error 10        |                                                                                                    |
| DISPLAY         | Unexpected Game Program Failure.                                                                                                    |
| CAUSE           | The game program crashed due to an unexpected error.                                                                                                    |
| COUNTERMEASURES | Turn the power off and then restart.                                                                                                    |
|                 |                                                                                                    |

#### **15-2 ERROR DISPLAY**

Error 11 DISPLAY JVS I/O board is not connected to main board. (1) The I/O board is not connected. CAUSE (2) Unreliable connection between the main board and the I/O board. COUNTERMEASURES (1) Connect the I/O board to the main board. Verify that the power cable is connected to I/O board. (2) Reconnect or replace the JVS cable that connects the I/O board to the main board. Error 12 DISPLAY JVS I/O board does not fulfill the game spec. The correct I/O board is not connected. CAUSE COUNTERMEASURES Use an I/O board that provides the proper input/output for the game. Error 14 DISPLAY Network firmware version does not fulfill the game spec. Required version XX.XX. CAUSE The firmware version installed on either the network board or the DIMM Media board is older than the required version. COUNTERMEASURES Use a network board or DIMM Media board with firmware that meets or exceeds the required version. Error 15 DISPLAY Game Program Not Found. CAUSE The key chip is not connected. COUNTERMEASURES Check that the key chip is connected correctly. Check that the key chip is not inserted the wrong way or that the key chip from a different system is not inserted. Error 21 DISPLAY Game Program Not Found on Game Disk. CAUSE There is no program image on the game disk. COUNTERMEASURES Check that a game disk corresponding to the key chip is inserted into the drive. Error 22 DISPLAY Game Program Not Found on Device. There is no game image on the game installer device. CAUSE COUNTERMEASURES Perform a reinstall from the game disk. Error 24 DISPLAY DVD Drive Not Found. The DVD drive cannot be found. Connect the DVD drive. CAUSE COUNTERMEASURES Error 25 DISPLAY Game Disk Not Found. CAUSE The game disk cannot be found. COUNTERMEASURES Insert the game disk. Error 26 DISPLAY Storage Device Not Found. CAUSE The program installer device cannot be found. COUNTERMEASURES Send the LINDBERGH board in for repair with the key chip still in place. Error 27 DISPLAY Storage Device is Not Acceptable. CAUSE The program installer device does not have enough space. COUNTERMEASURES Send the LINDBERGH board in for repair with the key chip still in place. Error 28 DISPLAY This Game Disk is Not Acceptable. CAUSE The game disk cannot be read correctly. COUNTERMEASURES Exchange the game disk for a proper game disk. Check that the game disk is not scratched, damaged or dirty. Error 29 DISPLAY Cannot Control DVD Drive. The DVD drive cannot be controlled. CAUSE COUNTERMEASURES The DVD drive may be damaged. Error 31 DISPLAY Storage Device Not Enough. CAUSE The program installer device does not have enough space. COUNTERMEASURES Send the LINDBERGH board in for repair with the key chip still in place.

# 15-2 ERROR DISPLAY

| Error 32              |                                                                                                    |
|-----------------------|----------------------------------------------------------------------------------------------------|
| DISPLAY               | Installing Game Program Failed.                                                                               |
| CAUSE                 | Transfer of the program failed.                                                                               |
| COUNTERMEASURES       | Check that the DVD drive is connected correctly. Check that the game disk is not scratched, damaged or dirty. |
| Error 33              |                                                                                                    |
| DISPLAY               | Storage Device is Not Acceptable.                                                                             |
| CAUSE                 | The program installer device cannot be found.                                                                 |
| COUNTERMEASURES       | Send the LINDBERGH board in for repair with the key chip still in place.                                      |
|                       |                                                                                                    |
| Error 34              |                                                                                                    |
| DISPLAY               | Storage Device Not Found.                                                                                     |
| COUNTERMEASURES       | The program installer device cannot be found.                                                                 |
| COUNTERMEASURES       | Send the LINDBEROFF board in for repair with the key chip still in place.                                     |
| Error 25              |                                                                                                    |
| DISDLAV               | Storaca Davica is Not Accentabla                                                                              |
| CAUSE                 | The program installer device does not have enough space.                                                      |
| COUNTERMEASURES       | Send the LINDBERGH board in for repair with the key chip still in place.                                      |
|                       |                                                                                                    |
| Error 36              |                                                                                                    |
| DISPLAY               | Storage Device May be Broken.                                                                                 |
| CAUSE                 | The program installer device is broken.                                                                       |
| COUNTERMEASURES       | Send the LINDBERGH board in for repair with the key chip still in place.                                      |
| Error 27              |                                                                                                    |
| DISPLAV               | Varifying Game Program Failed                                                                                 |
| CAUSE                 | The program image is unverified due to the program image not existing on the game disk or server.             |
| COUNTERMEASURES       | Check that the correct game disk is inserted.                                                                 |
|                       | entre and the control Banne and the insertion                                                                 |
| Error 41              |                                                                                                    |
| DISPLAY               | Server Not Respond.                                                                                           |
| CAUSE                 | The server is not responding.                                                                                 |
| COUNTERMEASURES       | Check the network settings. Set IP Address and other settings. Check that the network cable has not been      |
|                       | pulled out.                                                                                                   |
| Error 42              |                                                                                                    |
| DISPLAY               | Server Mount Failed                                                                                           |
| CAUSE                 | The server directory is could not be reached.                                                                 |
| COUNTERMEASURES       | Check the network settings. Set IP Address and other settings. Check that the network cable has not been      |
|                       | pulled out.                                                                                                   |
| Error 43              |                                                                                                    |
| DISPLAY               | IP Address Not Assigned.                                                                                      |
| CAUSE                 | An IP Address could not be obtained from the DHCP server.                                                     |
| COUNTERMEASURES       | Check the network settings. Set IP Address and other settings. Check that the network cable has not been      |
| Error 44              | pulled out.                                                                                                   |
| DISPLAY               | Gama Program Not Found on Sarvar                                                                              |
| CALISE                | No program image on the network server                                                                        |
| COUNTERMEASURES       | Check that the game title, place on the network server, and the key chip correspond to each other.            |
| coorribuintatioortalo | cheek and the game the, place on the network server, and the key emp correspond to each other                 |
| Caution 51            |                                                                                                    |
| DISPLAY               | Wrong Resolution Setting.                                                                                     |
| CAUSE                 | The game does not support the current resolution settings.                                                    |
| COUNTERMEASURES       | Change the DIP SW to the correct settings and restart.                                                        |
| 0                     |                                                                                                    |
| Caution 52            | Wenne Houisentel Monticel Setting                                                                             |
| CAUSE                 | The monitor horizontal/vertical settings are incorrect                                                        |
| COUNTERMEASURES       | Change the DIP SW to the correct settings and restart                                                         |
| COULTER HEADORED      | competition of the new context outlings and restarts                                                          |
|                       |                                                                                                    |
# 16 GAME BOARD

## **16 GAME BOARD**

## 

- When working with the product, be sure to turn the power off. Working with the power on may cause an electric shock or short circuit.
- Be careful not to damage the wires. Damaged wires may cause an electric shock, short circuit or present a risk of fire.
- Do not use this product with connectors other than those that were connected and used with the game board at the time of shipping. Do not carelessly connect wires to connectors that were not used at the time of shipping, as this may cause overheating, smoke or fire damage.

In this product, setting changes are made during the test mode. The game board need not be operated. Use the game board, etc. as is with the same setting made at the time of shipment so as not to cause electric shock and malfunctioning.

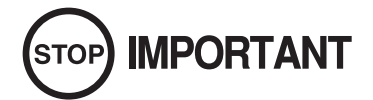

Static electricity from your body may damage some electronics devices on the IC board. Before handling the IC board, touch a grounded metallic surface so that the static electricity can be discharged.

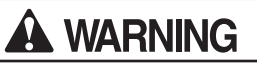

- When returning the game board after making repairs or replacements, make sure that there are no errors in the connection of connectors. Erroneous connections can lead to electrical shock, short circuits or fires.
- When connecting a connector, check the direction carefully. Connectors must be connected in only one direction. If indiscriminate loads are applied in making connections, the connector or its terminal fixtures could be damaged, resulting in electrical shock, short circuits or fires.

## 16-1 REMOVING THE GAME BOARD

## **1** Switch off the main unit.

Remove the security screws and unlock the Service Door located on the Left Hand side of the Gun Console.

Remove the door

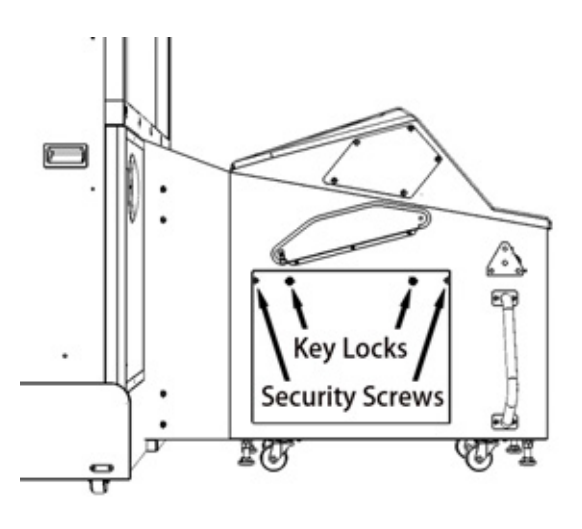

Remove the Game Board Tray fixing screw, located in the top Right Hand corner of the Game Board Tray.

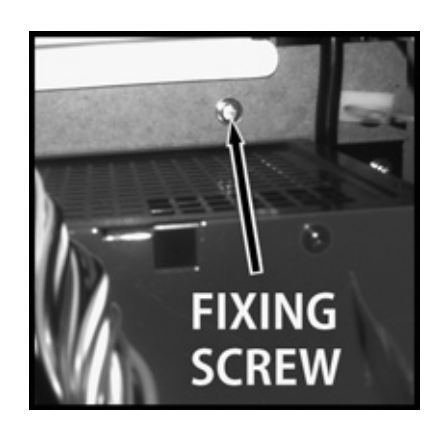

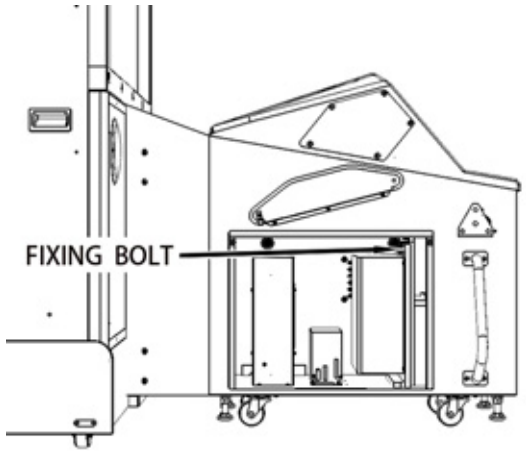

2

3

## 16-1 REMOVING THE GAME BOARD

3

With the Service Door open and the Fixing Bolt removed, action the following before sliding the game Board Tray out of the Console.

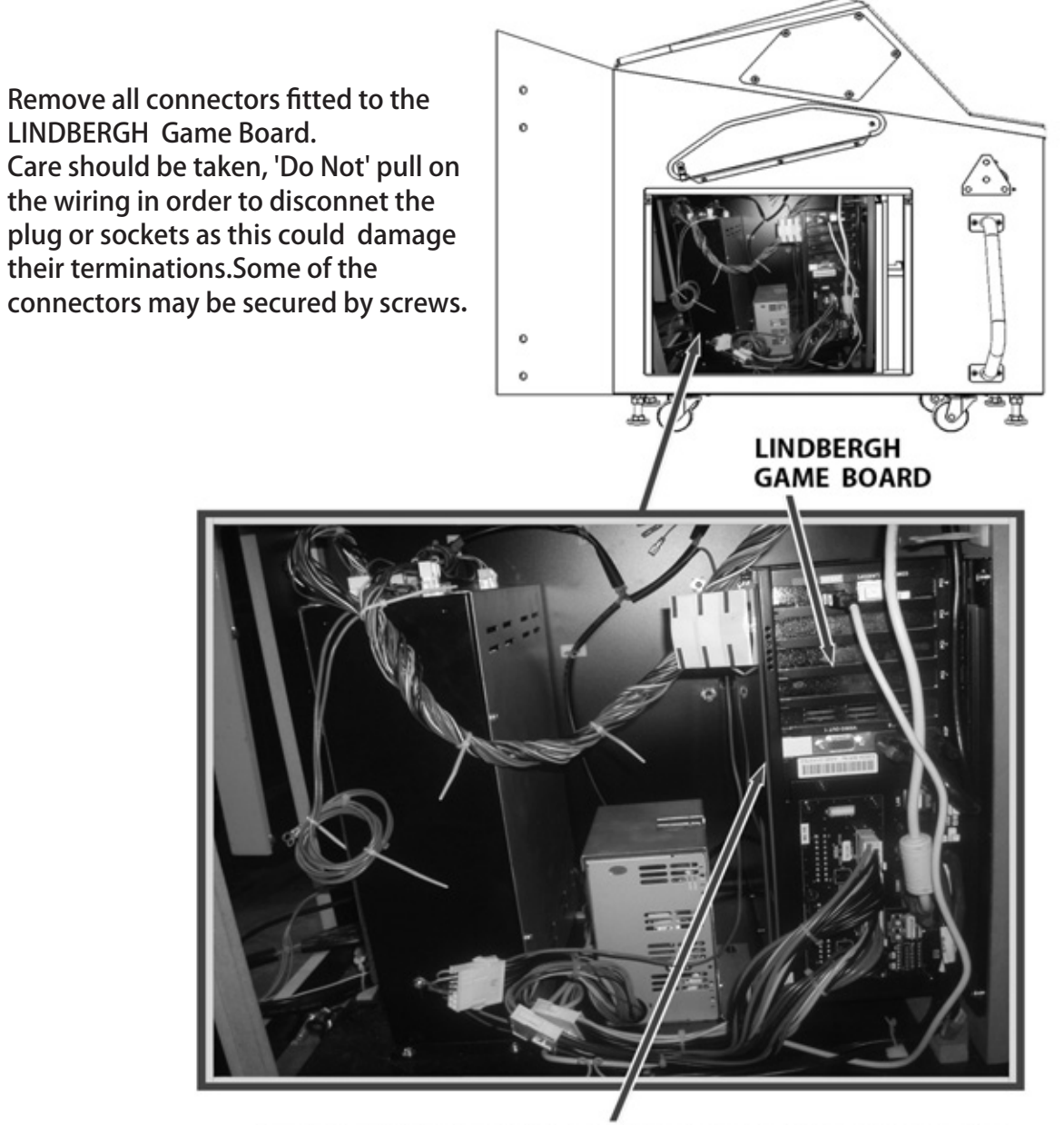

REMOVE ALL CONNECTION TO THE LINDBERGH GAME BOARD

## 16-2 COMPOSITION OF GAME BOARD

#### 

- With the key chip inserted into it, this board serves as a special-purpose game board for the product.
- Use with the dip switches (DIP SW) on the board at the prescribed settings. If settings do not match the product, an error message will be displayed. In some cases, the game cannot be started.

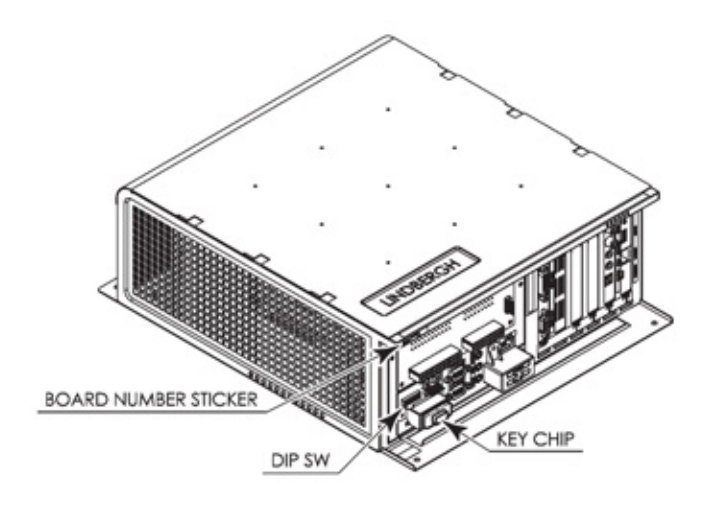

#### **DIP SW Setting**

Use this product with the DIP SW settings shown in the figure below.

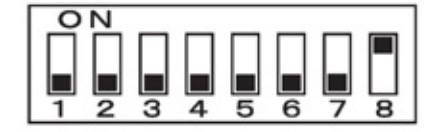

#### 17-1 ATTACHING THE DVD DRIVE AND KEY CHIP

## A WARNING

• When connecting the DVD wire connector, check the orientation carefully and connect securely. The connector must be connected in the proper direction. If it is connected in the wrong direction or indiscriminately at an incline so that if a load is applied, the connector or its terminal pins could break, possibly causing a short circuit or fire.

## STOP IMPORTANT

- The KEY CHIP is a precision device. It can be damaged by heat, impact and static electricity. exercise caution in handling this equipment.
- The KEY CHIP must be used as a set with the DVD-ROM disc included in the package.
- Prepare the separately sold DVD Drive and the DVD Wire (2M) supplied with this product. Connect the LINDBERGH (Game Board) and the DVD drive with the DVD wire in order to install software.
- For your Safety and to prevent Malfunction, do this before plugging in the power cord.

Remove the Service Door on the Left Hand side of the Gun Console to reveal the LINDBERGH Game Board.

2 Remove the 'KEY CHIP' from the 'DVD' Software Kit, and insert the Key Chip into the 'LINDBERGH'. At this point, make sure to insert the Key Chip in the right direction and pushed all of the way in. At this time also attach the 'IDENTITY STICKER' to the Lindbergh.

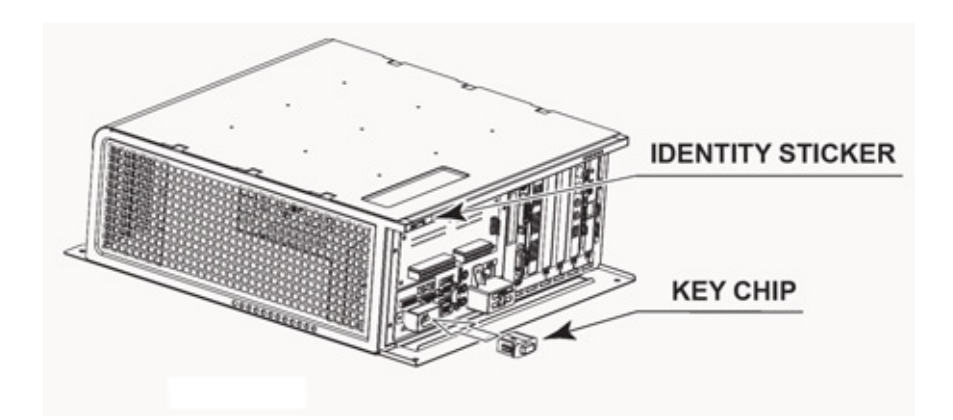

<sup>•</sup> Be careful not to damage the DVD wire by getting it caught between object, etc. Doing so may cause a short circuit or fire.

### 17-1 ATTACHING THE DVD DRIVE AND KEY CHIP

**3** Connect the DVD Wire (2 Metres) to the LINDBERGH connect the connector on the side with the LINDBERGH tag. The 'USB MINI A' can be connected to any of the ports 1 - 4. (See below)

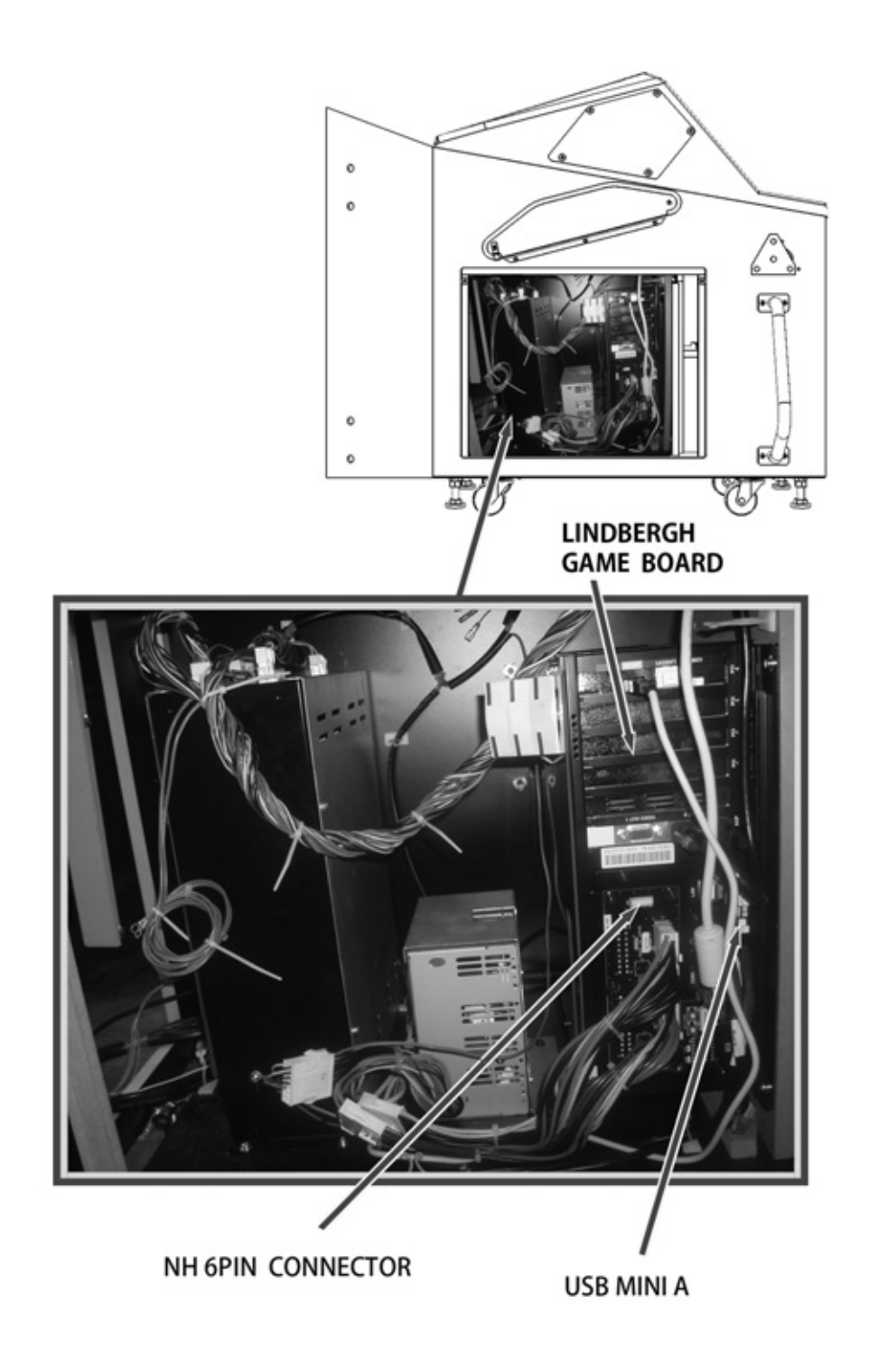

## WARNING

- Be careful not to damage the DVD wire by getting it caught between objects, etc. Doing so may cause a short circuit or fire.
- The following explanation assumes that the product has been assembled properly as explained above. If there is an error or if the product operates in a manner other than as indicated below, cut off the power supply immediately. Failure to do so may result in a fire or electrical shock.
- If you look directly at the laser beam in the DVD DRIVE, you could suffer vision impairment. Do not look inside the DVD DRIVE.

## STOP IMPORTANT

- Do not use or store the DVD Drive or DVD Wire in any of the following locations, as this may result in serious damage.
  - Anywhere which may vibrate or shock the equipment.
  - In direct sunlight.
  - In damp or dusty places.
  - In places with a sharp change in temperature.
  - Close to anything that gives of heat. (Heater etc.)
  - Close to anything with a strong magnetic field. (magnets, monitors, speakers radio, etc)
  - Anywhere that is likely to get wet.
  - Anywhere with a slope or incline.
  - Anywhere with corrosive in the air. (Chlorine, hydrogen sulfide, ammonia, sulphur dioxide etc)
  - Anywhere with strong static electricity.

#### [ Do not use in these locations ]

- Close to anything that is highly retentive of heat. (carpets, sponge, cardboard, etc.)
- Anywhere that blocks the DVD air vent.
- The DVD is a delicate piece of equipment. Avoid the following.
  - Dropping or shaking it violently,
  - Getting water or liquids on top of it.
  - Placing small or large items on top of it
  - Drinking of smoking close to the DVD Drive.
- Do not turn off the power to the DVD when it's Access Lamp is on or flashing, as this could cause damage to the device.
- Do not allow any foreign objects, such as liquids, metals, or smoke inside the DVD drive.

## 

- Use a soft dry cloth to wipe off any dirt or marks on the DVD Drive.
  - If you need to use a cleaning agent, always use a "neutral" agent diluted in water.
  - Never use products or cleaning agent containing benzene, alcohol, thinners, etc.
- Do not touch the LENS inside the DVD Drive. Doing so may prevent it from reading accurately.
- The chip components on the IC board can be damaged by electrostatic discharge from the human body, before handling an IC board always neutralize any static charge in the body by touching grounded metal surface.
- Some parts are not designed and manufactured specifically for the Software Kit . Manufactures may discontinue, or change the specification of such general purpose parts. In which case, SEGA cannot repair or replace a failed component whether of not the warranty period has expired.

## HANDLING THE DVD-ROM DISC

## STOP IMPORTANT

- Do not use a DVD with a damaged Face. This may cause a malfunction.
- Insert the DVD ROM into the DVD Drive with the label facing upwards.
- Do not get finger prints or dust particles on the disc. Contaminated discs may lower audio and video quality, and may result in read malfunctions.
- When cleaning the disc, do not use volatile chemicals (benzene, thinners, cleaning sprays, or antistatic agents, etc.).
- Do not use a cracked, warped, or damaged disc.
- Do not attach papers or seals onto the disc to avoid scratching it.
- Do not use a disc with signs of peeled seals, tape, etc
- If such a disc is placed the DVD ROM Drive, malfunctions, such as the inability to remove the disc from the drive, may result.
- When cleaning a contaminated disc, use a soft cloth that has been soaked in water and squeezed. After wiping, remove any remaining moisture with a clean dry cloth. (See 6-5 Fig 01)
- When handling a Disc be careful not to contaminate it with your fingerprints.

## **HANDLING THE DISC**

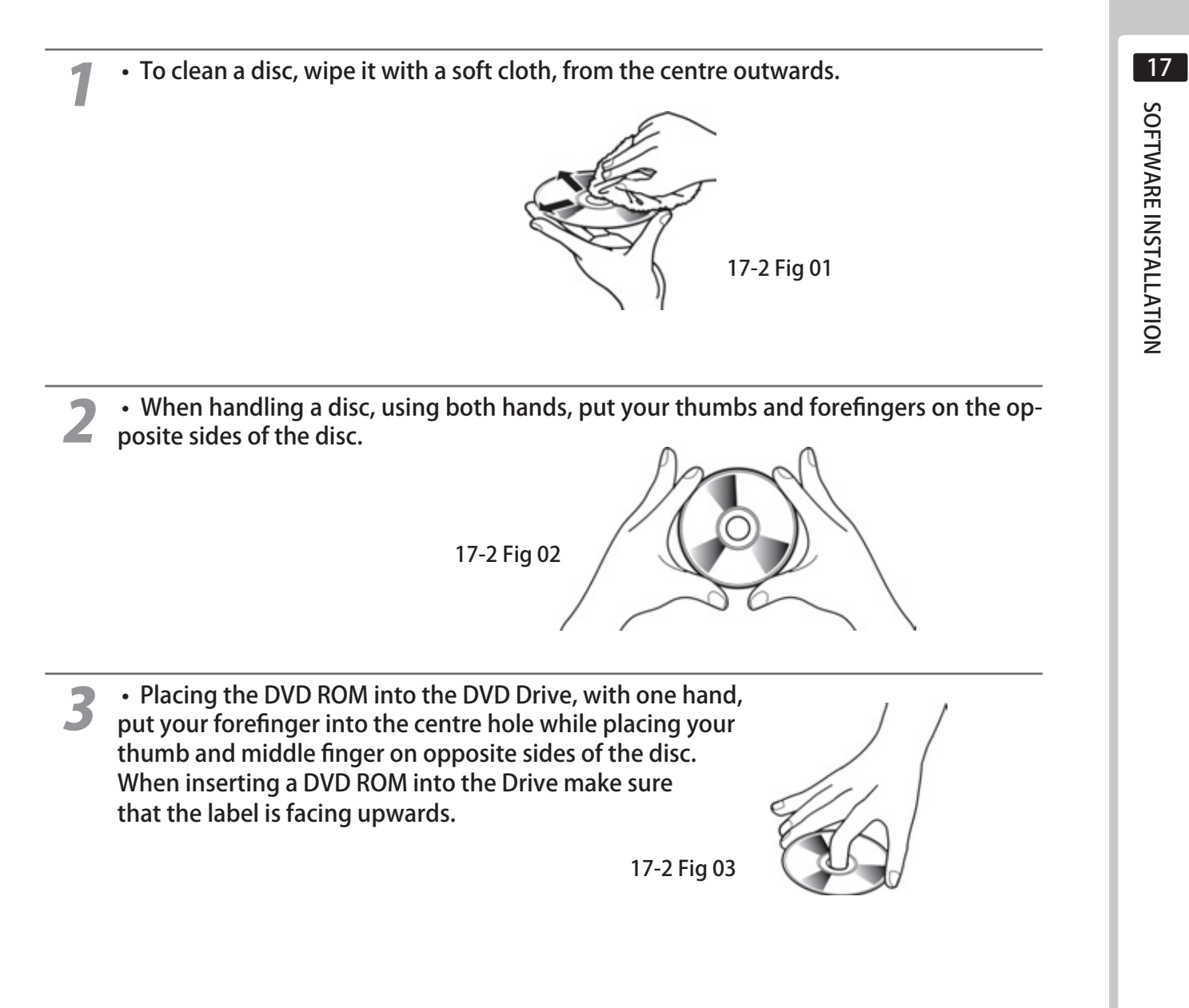

## 

• The software is not installed on the game board (LINDBERGH RED) when the power supply is engaged, so the "Error 22" message is not a malfunction.

However, if there is another error display, or if there is no video output at all, there might have been an error in product assembly, wiring connections might be faulty, or the LINDBERGH RED might not be functioning properly.

- After the power supply is engaged, wait for "Error 22" message to be displayed. If the product is indiscriminately operated in any way beforehand, there could be unexpected problems or malfunctions, as well as damage to parts.
- Once "Error 22" is displayed, set the DVD-ROM in the DVD DRIVE and re-engage the power supply. Installation takes place.
- After the power supply is engaged, the DVD DRIVE tray will not come out for about 30 seconds even if you press the switch. This is due to DVD DRIVE initialization.
- The DVD DRIVE tray can come out or return only while the power supply is engaged. The tray cannot be opened or closed while the power is off.
- Even after the software has been installed, store the DVD software kit, DVD DRIVE and DVD wire in a secure location.
- If for any reason installation cannot be completed, an error is displayed. Refer to the service manual and take corrective action.

## SOFTWARE INSTALLATION

### Take out the DVD Software Kit provided.

• Switch ON the MAIN POWER Switch on the AC Unit.

• The LINDBERGH starts up and an image appears on the screen (However, this may take several minutes depending on the type of display used), then an ERROR will occur. Check that it is "ERROR 22" and proceed to the next operation. If it's not "ERROR 22" take corrective measures as indicated in the LINDBERGH Service Manual.

• Remove 1 urea (Resin Head) Screw, and then remove the DVD Case.

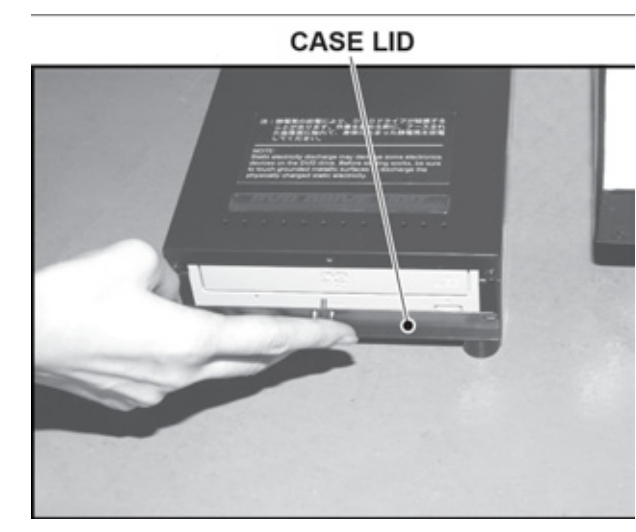

17-2 Fig 04

• Press the DVD Drive switch and the DVD Drive tray will open. Set the DVD ROM from the DVD Software Kit into the Tray. Always have the DVD label facing upwards.

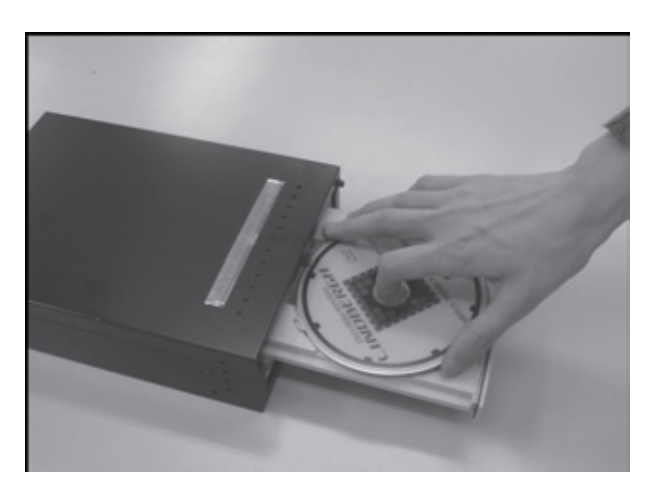

17-2 Fig 05

Press the DVD Drive switch and the DVD Drive tray will close

• Reset Power, Turn the MAIN POWER Switch OFF, wait a while and then turn it back on again.

• The Software installs Automatically from the DVD ROM to the LINDBERGH, In some cases, it may take up to 30 minutes for the installation to the LINDBERGH to be complete.

After the software installation, the Game Image will appear automatically.

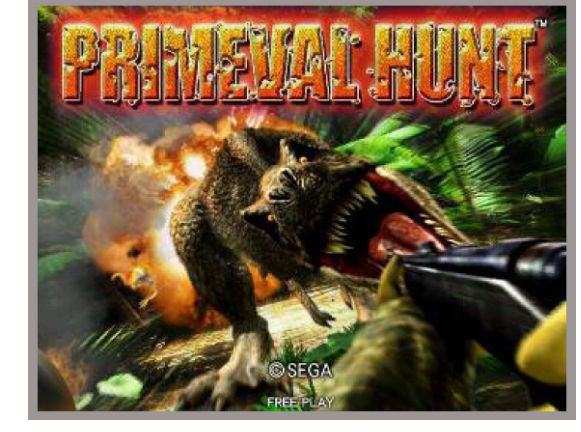

17-2 Fig 06

**GAME IMAGE** 

• Press the DVD Drive switch to open the tray, and remove the DVD ROM.

• Press the DVD Drive switch again to close the tray, When the power is off, the tray can not be moved.

• Set the MAIN POWER Switch OFF'

• Remove the DVD Wire (2m) from the DVD DRIVE.

• Refer to steps 1-13 in "6-3 ATTACHING THE DVD DRIVE AND KEY CHIP" and follow the steps in reverse order to detach the DVD Wire (2m) from the cabinet.

 Attach the DVD Drive case lid and fasten it with 1 urea (Resin Head) Screw. Store the DVD Drive and DVD Software Kit at a location where there is no dust or cigarette smoke.

**15** • Turn ON the MAIN POWER Switch on the AC unit. When the Game Image appears, installation is complete. (See 6-5 Fig 06)

## **18 DESIGN-RELATED PARTS**

For the warning display stickers, refer to Section 1.

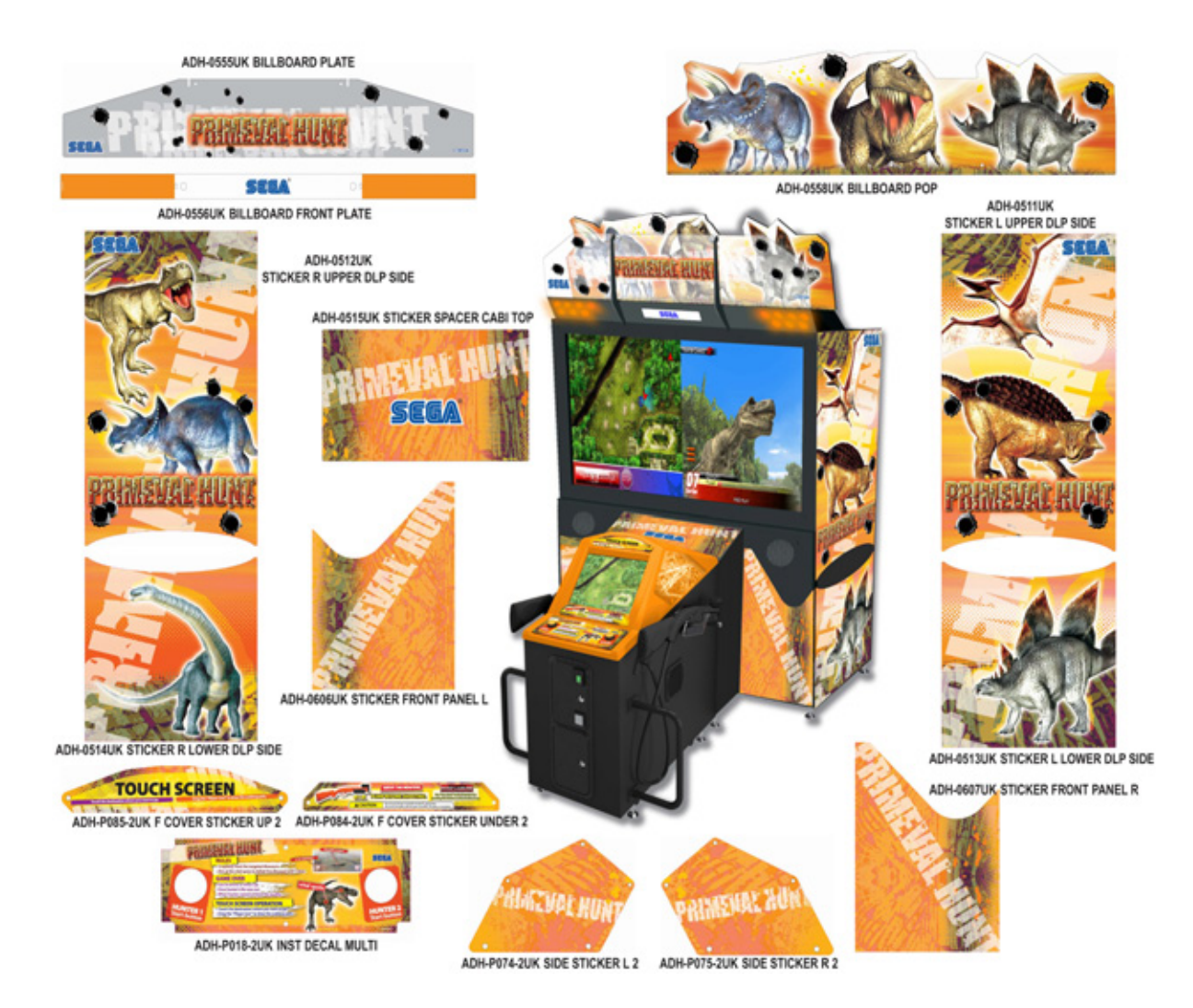

## **19** PARTS LIST

## **BRAKEDOWN ON ALL SUB ASSEMBLIES**

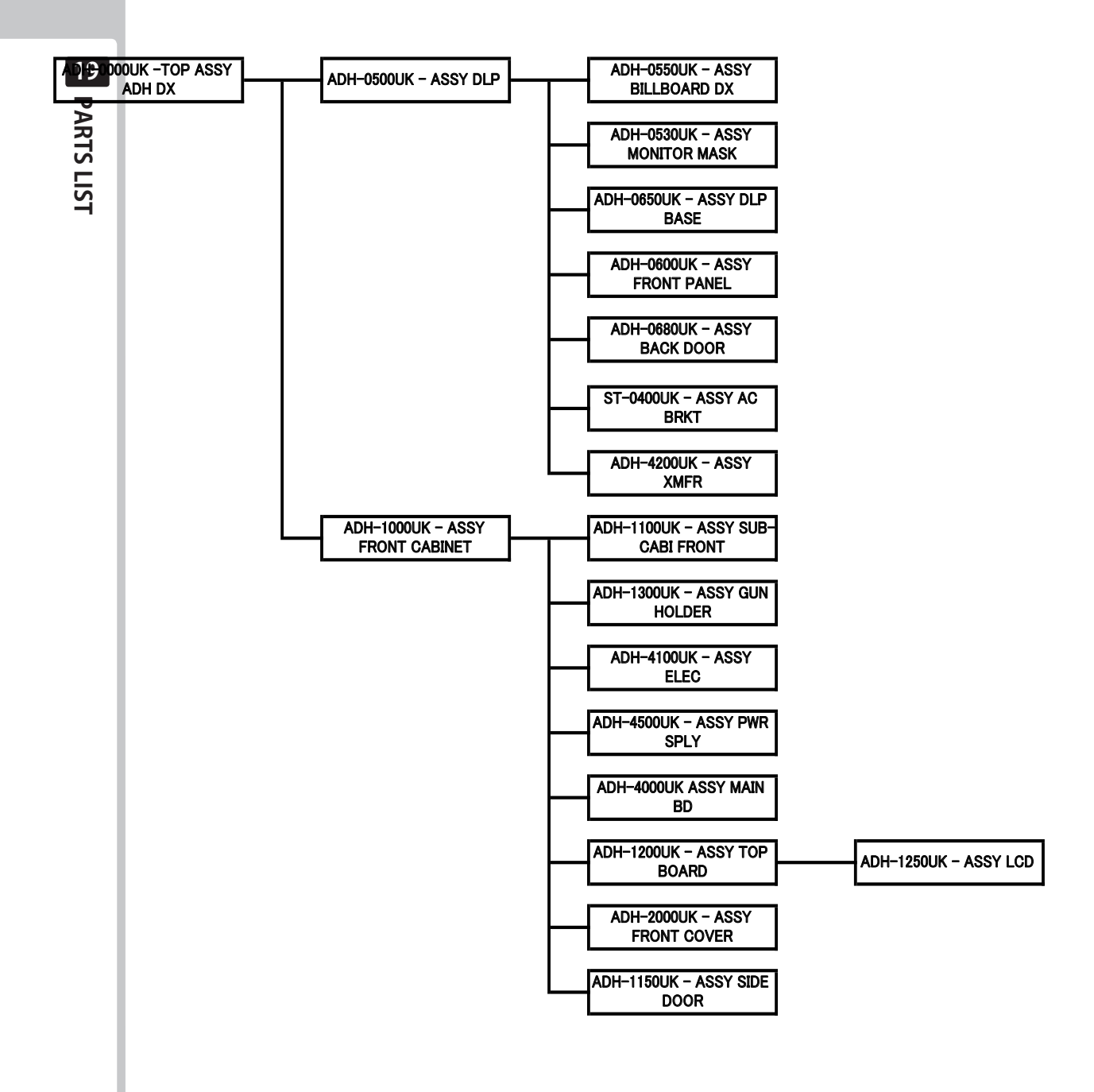

## 1 - TOP ASSEMBLY (ADH-0000UK)

| No. | Component Part | Description                   | Quantity |
|-----|----------------|-------------------------------|----------|
| 1   | ADH-0500UK     | ASSYDLP                       | 1        |
| 2   | ADH-1000UK     | ASSY FRONT CABINET            | 1        |
| 20  | 421-7020UK     | STICKER CAUTION FORK          | 4        |
| 21  | LB1102         | STICKER DANGEROUS VOLTAGE     | 2        |
| 28  | 421-7988-91UK  | STICKER SERIAL NUMBER UK      | 2        |
| 29  | LB1046         | LABEL TESTED FOR ELEC. SAFETY | 1        |
| 30  | LB1130         | LABEL WEEE WHEELIE BIN        | 1        |
| 31  | PP1087         | BOX CASH FOR MINI DOOR        | 1        |
| 32  | 220-5727-01B   | DOOR CASH H.S. STS            | 1        |
| 401 | 030-000840-S   | M8X40 BLT W/S PAS             | 7        |
| 402 | 060-F00800     | M8 WSHR FORM A FLT PAS        | 7        |
| 404 | 540-0006-01    | WRENCH M4 TMP SCR             | 1        |
| 405 | 420-7032-01UK  | SERVICE MANUAL LBG RED        | 1        |
| 406 |                | SERVICE MANUAL DLP            | 1        |
| 407 |                | SERVICE MANUAL ADH DX         | 1        |
| 408 | OS1019         | SELF SEAL BAG 9X12.3/4        | 2        |
| 409 | 440-CS0186UK   | STICKER C EPILEPSY MULTI      | 1        |
| 410 | SAECE-xxx      | DECLARATION OF CONFORMITY     | 1        |
| 411 | LM1227         | UK MAINS LEAD 10A WITH PLUG   | 1        |
| 412 | LM1246         | EUROLEAD 10A EUROPEAN SOCKET  | 1        |
| 413 | PK0434         | PALLET ADH FRONT CABI         | 1        |
| 414 | PK0435         | SHRINK BAG ADH FRONT CABI     | 1        |
| 415 | PK0438         | PALLET ADH DLP CABI           | 1        |
| 416 | PK0439         | SHRINK BAG ADH DLP CABI       | 1        |
| 417 | ADH-P018-2UK   | INST DECAL MULTI              | 1        |
| 1   | ADH-P018-21UK  | INST DECAL ENG                | 1        |
| 2   | ADH-P018-22UK  | INST DECAL FRE                | 1        |
| 3   | ADH-P018-23UK  | INST DECAL GER                | 1        |
| 4   | ADH-P018-24UK  | INST DECAL ITA                | 1        |
| 5   | ADH-P018-25UK  | INST DECAL SPA                | 1        |
| 6   | ADH-P018-26UK  | INST DECAL RUS                | 1        |
| 99  | ADH-P018-AUK   | INST DECAL MULTI BLANK        | 1        |
| 418 | ADH-0556UK     | ILLBOARD FRONT PLATE          | 1        |
| 1   | ADH-0556-AUK   | BILLBOARD FRONT PLATE BLANK   | 1        |
| 419 | ADH-0558UK     | BILLBOARD POP                 | 1        |
| 1   | ADH-0558-AUK   | BILLBOARD POP BLANK           | 1        |

# ១ PARTS LIST

117

## 2 - ASSY FRONT CABI (ADH-1000UK)

| No. | Component Part                 | Description                               | Quantity |
|-----|--------------------------------|-------------------------------------------|----------|
| 1   | ADH-1100UK                     | ASSY SUB CABI FRONT                       | 1        |
| 2   | ADH-1300UK                     | ASSY GUN HOLDER                           | 2        |
| 3   | ADH-G000-BLK                   | ASSY PUMP CONTROLLER BLACK                | 2        |
| 4   | ADH-4100UK                     | ASSY ELEC                                 | 1        |
| 5   | ADH-4500UK                     | ASSY PWR SPLY                             | 1        |
| 6   | ADH-4000UK                     | ASSY MAIN BD                              | 1        |
| 7   | ADH-1200UK                     | ASSY TOP BOARD                            | 1        |
| 8   | ADH-2000UK                     | ASSY FRONT COVER                          | 1        |
| 9   | ADH-1150UK                     | ASSY SIDE DOOR                            | 1        |
| 10  | ADH-F055-1                     | GUN HOLDER SHAFT                          | 4        |
| 11  | ADH-F056-1                     | GUN HOLDER CUSHION                        | 4        |
| 12  | ADH-F039-3UK                   | SIDE FENCE                                | 2        |
| 13  | 253-5460-01                    | AIR VENT BLACK                            | 1        |
| 14  |                                |                                           | 1        |
| 15  | ADH-F026-1UK                   | BOARD SUPPORT BRKT                        | 1        |
| 16  | ADH-F049-2UK                   | AC OUTLET BRKT                            | 1        |
| 17  | ADH-F050-1UK                   | TOP BOARD BRKT                            | 2        |
| 18  | FNT-1017UK                     | TONGUE GUARD                              | 2        |
| 20  | DUT-0302UK                     | COIN PATH PLATE                           | 1        |
| 21  | LB1103                         | STICKER CAUTION                           | 2        |
| 22  | ADH-0304UK                     | LOCKING HASP                              | 1        |
| 23  | ADH-0305UK                     | BRKT PADLOCK                              | 1        |
| 101 | 220-5374-01                    | DOOR DFMD W/FR&LOCK C120 UNIV             | 1        |
| 102 | 220-5575UK                     | LOCK (J9117) KEY TO LIKE 22MM W CAM       | 1        |
| 103 | VTS-HOD-D-R                    | VTS BOARD HOD                             | 1        |
| 105 | 220-5610-01                    | SR3 STD BODYBSR3INGB                      | 1        |
| 201 | 000-P00420-W                   | M4X20 MSCR PAN W/FS PAS                   | 15       |
| 202 | 000-P00535-S                   | M5X235 M5CR PAN W/S PAS                   | 2        |
| 203 | 000-P00635-W                   |                                           | 3        |
| 204 | 000-100412-0D                  |                                           | 4        |
| 205 | 000-100410-0D                  |                                           | 0        |
| 200 | 000-100320-0B                  |                                           | 0<br>6   |
| 207 | 008-T00412-0D<br>008-T00425-0B | M4X12 TMF FRETEDER<br>M4X25 TMP PRETH REK | 10       |
| 200 | 000 100425 0D<br>008-T00430-0B | M4X20 TMP PRF TH BLK                      | 2        |
| 205 | 000 100450 0D<br>031-000525-0B | M5X25 CRG BLT BLK                         | 10       |
| 210 | 050-F00300                     | M3 NUT FLG SER PAS                        | 2        |
| 212 | 050-F00400                     | M4 NUT FLG SER PAS                        | 4        |
| 213 | 050-F00500                     | M5 NUT FLG SER PAS                        | 10       |
| 214 | 050-U00800                     | M8 NUT NYLOK PAS                          | 8        |
| 215 | 068-441616-0B                  | M4 WSHR 160D FLT BLK                      | 14       |
| 216 | 068-552016                     | M5 WSHR 200D FLT PAS                      | 2        |
| 217 | 068-852216                     | M8 WSHR 220D FLT PAS                      | 8        |
| 218 |                                |                                           | 4        |
| 219 |                                |                                           | 2        |
| 302 | LM1006LOR                      | LOOM COIN MECH LAMP                       | 1        |
| 303 | ADH-62001UK                    | WHIO MAIN                                 | 1        |
| 304 | ADH-62003UK                    | WH VTS1                                   |          |
| 305 | ADH-60006UK                    | WH AC IN                                  | 1        |
| 306 | ADH-60015UK                    | WH EARTH CORE                             | 1        |
| 307 | ADH-60016UK WH                 | EARTH M6                                  | 1        |
| 308 | ADH-60017UK WH                 | EARTH M4                                  | 1        |
| 309 | 600-7009-2500UK                | ASSY RGB CA D-SUB 15P 2500MM              | 1        |

# າອ PARTS LIST

## - ASSEMBLY - DLP (ADH-0500UK)

| No.        | Component Part | Description                    | Quantity |
|------------|----------------|--------------------------------|----------|
| 1          | ADH-0530UK     | ASSY MONITOR MASK              | 1        |
| 2          | ADH-0550UK     | ASSY BILLBOARD DX              | 1        |
| 3          | ADH-0600UK     | ASSY FRONT PANEL               | 1        |
| 4          | ADH-0650UK     | ASSY DLP BASE                  | 1        |
| 5          | ADH-0680UK     | ASSY BACK DOOR                 | 1        |
| 6          | ADH-4200UK     | ASSY XMFR                      | 1        |
| 7          | ST-0400UK      | AC UNIT ST                     | 1        |
| 8          | ADH-0501UK     | BRKT DLP HOLDER                | 2        |
| 10         | ADH-0503UK     | BRKT MASK HOLDER               | 2        |
| 12         | ADH-0505UK     | BRKT JOINT DLP BASE            | 1        |
| 13         | 253-5460-01    | AIR VENT BLACK                 | 1        |
| 14         | 105-5340-01    | FAN BRKT LONG                  | 2        |
| 15         | ADH-0511UK     | STICKER L UPPER DLP SIDE       | 1        |
| 1          | ADH-0511-AUK   | STICKER L UPPER DLP SIDE BLANK | 1        |
| 16         | ADH-0512UK     | STICKER R UPPER DLP SIDE       | 1        |
| 1          | ADH-0511-AUK   | STICKER L UPPER DLP SIDE BLANK | 1        |
| 17         | ADH-0513UK     | STICKER L LOWER DLP SIDE       | 1        |
| 1          | ADH-0513-AUK   | STICKER L LOWER DLP SIDE BLANK | 1        |
| 18         | ADH-0514UK     | STICKER R LOWER DLP SIDE       | 1        |
| 1          | ADH-0513-AUK   | STICKER L LOWER DLP SIDE BLANK | 1        |
| 19         | ADH-0506UK     | SPACER CTRL CABI               | 1        |
| 1          | ADH-0506-AUK   | SPACER CTRL CABI BLANK         | 1        |
| 2          | ARC-1006       | LEG BRKT                       | 2        |
| 3          | 117-5233UK     | PLATE LEG BRKT                 | 4        |
| 203        | 029-B00625-0B  | M6X25 SKT BH BLK               | 8        |
| 20         | ADH-0507UK     | BRKT JOINT SPACER CABI         | 2        |
| 21         | ADH-0515UK     | STICKER SPACER CABI TOP        | 1        |
| 1          | ADH-0515-AUK   | STICKER SPACER CABI TOP BLANK  | 1        |
| 30         | ADH-0532UK     | PROTECT SCREEN DLP             | 1        |
| 31         | ADH-0533UK     | RETAINING BRKT HORIZ DLP       | 2        |
| 101        | 200-6062-SAN   | ???                            | 1        |
| 102        | 260-0011-02    | AXIAL FLOW FAN AC100V 50-60Hz  | 1        |
| 103        | FN1012         | MESH GUARD METAL 120mm FAN     | 2        |
| 101        | 601-5699UK-01  | LEG ADJ M16X100 1L/NUT         | 2        |
| 201        | 000-T00516-0B  | M5X20 MSCR TH BLK              | 4        |
| 202        | 000-P00420-W   | M4X20 MSCR PAN W/FS PAS        | 20       |
| 203        | 030-000620-S   | M6X20 BLT W/S PAS              | 8        |
| 204        | 060-F00600     | M6 WSHR FORM A FLI PAS         | 8        |
| 205        | 068-552016-0B  | M5 WSHR 200D FLT BLK           | 4        |
| 206        | 000-P00430-WB  | M4X30 MSCR PAN W/FS PAS        | 6        |
| 207        | 068-441616-0B  | M5 WSHR 160D FLI BLK           | 2        |
| 208        | 000-P00820-W   | M8X20 MSCR PAN W/FS PAS        | 10       |
| 209        | 030-000620-SB  | M6X20 BLT W/S BLK              | 5        |
| 210        | 068-652016-0B  |                                | 5        |
| 211        | 000-P00312-W   |                                | 4        |
| 212        | 030-000830-5B  |                                | 6        |
| 213        |                |                                | 12       |
| 301<br>202 |                |                                | 1        |
| 202<br>202 |                | AC IVIAIN<br>CDEAVED EVT       | 1        |
| 207        |                |                                | 1        |
| 304        |                |                                | I        |

# PARTS LIST

#### ASSEMBLY - BILL BOARD (ADH-0550UK) 1 -

| No. | Component Part  | Description                  | Quantity |
|-----|-----------------|------------------------------|----------|
| 1   | ADH-0551UK      | BILLBOARD BOX                | 1        |
| 2   | ADH-0552UK      | BILLBOARD STAY               | 1        |
| 3   |                 |                              | 1        |
| 4   | CTF-0554UK      | CONNECTOR LID                | 1        |
| 5   | ADH-0555UK      | BILLBOARD PLATE              | 1        |
| 1   | ADH-0555-AUK    | BILLBOARD PLATE BLANK        | 1        |
| 6   |                 |                              | 1        |
| 7   | CTF-0557UK      | BILLBOARD LID                | 1        |
| 8   |                 |                              | 1        |
| 9   | CTF-0559UK      | BILLBOARD FL BRKT            | 1        |
| 10  | ADH-0560UK      | FRONT PLATE SASH             | 1        |
| 11  | CTF-0561UK      | POP BRKT                     | 1        |
| 12  | CTF-0562UK      | POP HOLDER                   | 1        |
| 13  | CTF-1002UK      | WASHER CTF                   | 2        |
| 15  | 253-5460-01     | AIR VENT BLACK               | 1        |
| 16  | LB1119          | STICKER 100W 30W             | 1        |
| 17  | LB1104          | STICKER CAUTION, HOT SURFACE | 1        |
| 18  | LB1102          | STICKER DANGER VOLTAGE       | 1        |
| 101 | 390-5695-30-AUK | FL TRAY 100V 30W             | 1        |
| 102 | LT1014          | TUBE FL 30W 36" DIA 25MM     | 1        |
| 205 | FAS-290034      | M5X15 LH CAP SCR STN         | 2        |
| 206 | 000-T00408      | M4X8 MSCR CSK PAS            | 4        |
| 207 | 000-T00410-OB   | M4X10 MSCR TH BLK            | 19       |
| 208 | 068-441616-OB   | M4 WSHR 160D FLT BLK         | 4        |
| 210 | 050-F00400      | M4 FLANGE NUT                | 5        |
| 301 |                 |                              | 1        |

#### - ASSEMBLY - MONITOR MASK (ADH-1100UK)

| Component Part | Description                                                                                                    | Quantity                                                                                                    |
|----------------|----------------------------------------------------------------------------------------------------|----------------------------------------------------------------------------------------------------|
| ADH-0531UK     | MASK BASE                                                                                                    | 1                                                                                                    |
| JPT-1082       | IR COVER                                                                                                    | 10                                                                                                    |
| 838-13145R02   | LED BD GUN SENSE HOD                                                                                                    | 10                                                                                                    |
| 050-U00300     | M3 NUT NYLOK PAS                                                                                                    | 20                                                                                                    |
| 068-330808-PN  | M3 WSHR 80D FLT NYLON                                                                                                    | 20                                                                                                    |
| 050-F00400     | M4 NUT FLG SER PAS                                                                                                    | 1                                                                                                    |
| ADH-60007UK    | WH LED SENS SHORT                                                                                                    | 4                                                                                                    |
| ADH-60008UK    | WH LED SENS LONG                                                                                                    | 2                                                                                                    |
| ADH-60009UK    | WH LED SENS EXT                                                                                                    | 1                                                                                                    |
| ADH-60013UK    | WH LED SENS MID                                                                                                    | 3                                                                                                    |
|                | Component Part<br>ADH-0531UK<br>JPT-1082<br>838-13145R02<br>050-U00300<br>068-330808-PN<br>050-F00400<br>ADH-60007UK<br>ADH-60008UK<br>ADH-60009UK<br>ADH-60013UK | Component PartDescriptionADH-0531UKMASK BASEJPT-1082IR COVER838-13145R02LED BD GUN SENSE HOD050-U00300M3 NUT NYLOK PAS068-330808-PNM3 WSHR 80D FLT NYLON050-F00400M4 NUT FLG SER PASADH-60007UKWH LED SENS SHORTADH-60009UKWH LED SENS EXTADH-60013UKWH LED SENS MID |

PARTS LIST

#### ASSEMBLY - DLP BASE (ADH-0650UK) -

| No. | Component Part | Description           | Quantity |
|-----|----------------|-----------------------|----------|
| 1   | ADH-0531UK     | MASK BASE             | 1        |
| 2   | JPT-1082       | IR COVER              | 10       |
| 101 | 838-13145R02   | LED BD GUN SENSE HOD  | 10       |
| 201 | 050-U00300     | M3 NUT NYLOK PAS      | 20       |
| 202 | 068-330808-PN  | M3 WSHR 80D FLT NYLON | 20       |
| 203 | 050-F00400     | M4 NUT FLG SER PAS    | 1        |
| 301 | ADH-60007UK    | WH LED SENS SHORT     | 4        |
| 302 | ADH-60008UK    | WH LED SENS LONG      | 2        |
| 303 | ADH-60009UK    | WH LED SENS EXT       | 1        |
| 304 | ADH-60013UK    | WH LED SENS MID       | 3        |
|     |                |                       |          |

1

#### - ASSEMBLY - FRONT PANEL (ADH-0600UK)

| No. | Component Part  | Description           | Quantity |
|-----|-----------------|-----------------------|----------|
| 1   | ADH-0601UK      | FRONT PANEL           | 1        |
| 2   | SRS-0553UK      | PANEL BRKT UPPER      | 1        |
| 3   | SRS-0554UK      | PANEL BRKT LOWER      | 1        |
| 4   | SRS-0552UK      | SIDE BRKT             | 2        |
| 5   |                 |                       |          |
| 6   | ADH-0606UK      | STICKER FRONT PANEL L | 1        |
| 7   | ADH-0607UK      | STICKER FRONT PANEL R | 1        |
| 8   |                 |                       | 1        |
| 9   |                 |                       | 1        |
| 101 | 130-016-04060WP | ???                   | 2        |
| 201 | 050-F00500      | M5 NUT FLG SER PAS    | 12       |
| 202 | 068-552016      | M5 WSHR 200D FLT PAS  | 12       |
| 203 | M4X16M          | SCR PAN W/FS PAS      | 8        |
| 204 | 029-B0430-0B    | M4X30 SKT BH BLK      | 8        |
| 301 |                 |                       | 1        |

PARTS LIST

## 1 - ASSEMBLY - BACK DOOR (ADH-0680UK)

| No. | Component Part | Description                         | Quantity |
|-----|----------------|-------------------------------------|----------|
|     |                |                                     |          |
| 1   | ADH-0681UK     | REAR DOOR DLP                       | 1        |
| 1   | 117-0062       | PLATE LOCK RETAINER                 | 1        |
| 101 | 220-5574UK     | LOCK (J9117) KEY TO LIKE 22MM W CAM | 1        |
| 2   | FNT-1703UK     | TANG                                | 1        |
|     |                |                                     |          |

#### - ASSEMBLY - AC BRACKET (ADH-0400UK)

| No. | Component Part | Description                          | Quantity |
|-----|----------------|--------------------------------------|----------|
| 1   | TFF-0401UK     | AC BRKT                              | 1        |
| 2   | ST-0403UK      | PLATE AC CAP                         | 1        |
| 3   | LB1096         | STICKER PROTECTIVE EARTH             | 1        |
| 101 | EP1382         | FILTER SCHAFFNER FN682-10/06         | 1        |
| 102 | EP1387         | IEC INLET & SW BZV01/Z0000/70        | 1        |
| 107 | EP1391         | COUPLER INLINE LAN RJ45 UTP CODE ILC | : 1      |
| 108 | 310-5029-D508  | HEAT SHRINK SLEEVING 50.8DIA         | 4        |
| 112 | 514-5078-5000  | FUSE 5X20 CERAMIC SB 5000mA          | 1        |
| 113 | LB1126-5-250   | FUSE LABEL 5A 250V                   | 1        |
| 201 | 000-P00308-W   | M3X8 MSCR PAN W/FS PAS               | 4        |
| 202 | 050-F00400     | M4 NUT FLG SER PAS                   | 5        |
| 301 | TFF-60001UK    | WH AC UNIT IN                        | 1        |
| 302 | 600-9030-44K   | WH EARTH 300MM M4 M4                 | 1        |
| 303 | 600-9050-44K   | WH EARTH 500MM M4 M4                 | 1        |

PARTS LIST

#### ASSEMBLY - TRANSFORMER (ADH-4200UK) 1 -

| No. | Component Part | Description             | Quantity |
|-----|----------------|-------------------------|----------|
|     |                |                         |          |
| 1   | ADH-4201UK     | WOODEN BASE TRANS BD    | 1        |
| 101 | 560-LBGH-01UK  | TRANSFORMER 100V        | 1        |
| 201 | 000-P00416-W   | M4X16 MSCR PAN W/FS PAS | 4        |
| 202 | 068-441616     | M4 WSHR 16OD FLT PAS    | 4        |
|     |                |                         |          |

#### - FRONT CABINET ASSEMBLY (ADH-1000UK)

| No. | Component Part  | Description                         | Quantity |
|-----|-----------------|-------------------------------------|----------|
| 1   | ADH-1100UK      | ASSY SUB CABI FRONT                 | 1        |
| 2   | ADH-1300UK      | ASSY GUN HOLDER                     | 2        |
| 3   | ADH-G000-BLK    | ASSY PUMP CONTROLLER BLACK          | 2        |
| 4   | ADH-4100UK      | ASSY ELEC                           | 1        |
| 5   | ADH-4500UK      | ASSY PWR SPLY                       | 1        |
| 6   | ADH-4000UK      | ASSY MAIN BD                        | 1        |
| 7   | ADH-1200UK      | ASSY TOP BOARD                      | 1        |
| 8   | ADH-2000UK      | ASSY FRONT COVER                    | 1        |
| 9   | ADH-1150UK      | ASSY SIDE DOOR                      | 1        |
| 10  | ADH-F055-1      | GUN HOLDER SHAFT                    | 4        |
| 11  | ADH-F056-1      | GUN HOLDER CUSHION                  | 4        |
| 12  | ADH-F039-3UK    | SIDE FENCE                          | 2        |
| 13  | 253-5460-01     | AIR VENT BLACK                      | 1        |
| 15  | ADH-F026-1UK    | BOARD SUPPORT BRKT                  | 1        |
| 16  | ADH-F049-2UK    | AC OUTLET BRKT                      | 1        |
| 17  | ADH-F050-1UK    | TOP BOARD BRKT                      | 2        |
| 18  | FNT-1017UK      | TONGUE GUARD                        | 2        |
| 20  | DUT-0302UK      | COIN PATH PLATE                     | 1        |
| 22  | ADH-0304UK      | LOCKING HASP                        | 1        |
| 23  | ADH-0305UK      | BRKT PADLOCK                        | 1        |
| 101 | 220-5374-01     | DOOR DFMD W/FR&LOCK C120 UNIV       | 1        |
| 102 | 220-5575UK      | LOCK (J9117) KEY TO LIKE 22MM W CAN | 1        |
| 103 | VTS-HOD-D-R     | VTS BOARD HOD                       | 1        |
| 105 | 220-5610-01     | SR3 STD BODYBSR3INGB                | 1        |
| 201 | 000-P00420-W    | M4X20 MSCR PAN W/FS PAS             | 15       |
| 202 | 000-P00535-S    | M5X235 MSCR PAN W/S PAS             | 2        |
| 203 | 000-P00635-W    | M6X35 MSCR PAN W/FS PAS             | 3        |
| 204 | 000-T00412-0B   | M4X12 MSCR TH BLK                   | 4        |
| 205 | 000-T00416-0B   | M4X16 MSCR TH BLK                   | 6        |
| 206 | 000-T00520-0B   | M5X20 MSCR TH BLK                   | 8        |
| 207 | 008-T00412-0B   | M4X12 TMP PRF TH BLK                | 6        |
| 208 | 008-T00425-0B   | M4X25 TMP PRF TH BLK                | 10       |
| 209 | 008-T00430-0B   | M4X30 TMP PRF TH BLK                | 2        |
| 210 | 031-000525-0B   | M5X25 CRG BLT BLK                   | 10       |
| 211 | 050-F00300      | M3 NUT FLG SER PAS                  | 2        |
| 212 | 050-F00400      | M4 NUT FLG SER PAS                  | 4        |
| 213 | 050-F00500      | M5 NUT FLG SER PAS                  | 10       |
| 214 | 050-U00800      | M8 NUT NYLOK PAS                    | 8        |
| 215 | 068-441616-0B   | M4 WSHR 16OD FLT BLK                | 14       |
| 216 | 068-552016      | M5 WSHR 200D FLT PAS                | 2        |
| 217 | 068-852216      | M8 WSHR 220D FLT PAS                | 8        |
| 302 | LM1006LOR       | LOOM COIN MECH LAMP                 | 1        |
| 303 | ADH-62001UK     | WHIO MAIN                           | 1        |
| 304 | ADH-62003UK     | WH VTS                              | 1        |
| 305 | ADH-60006UK     | WH AC IN                            | 1        |
| 306 | ADH-60015UK     | WH EARTH CORE                       | 1        |
| 307 | ADH-60016UK     | WH EARTH M6                         | 1        |
| 308 | ADH-60017UK     | WH EARTH M4                         | 1        |
| 309 | 600-7009-2500UK | ASSY RGB CA D-SUB 15P 2500MM        | 1        |

#### - ASSEMBLY - GUN HOLDER (ADH-1300UK) 1

| No. | Component Part | Description     | Quantity |
|-----|----------------|-----------------|----------|
|     |                |                 |          |
| 1   | ADH-F080-1UK   | GUN HOLDER BASE | 2        |
| 2   | ADH-F079       | GUN HOLDER TRIM | 2        |

#### - SUB CABINET FRONT (ADH-1100UK)

| Component Part | Description                                                                                             | Quantity                                                                                                    |
|----------------|----------------------------------------------------------------------------------------------------|----------------------------------------------------------------------------------------------------|
|                |                                                                                                    |                                                                                                    |
| ADH-F010-4UK   | FRONT CABINET                                                                                           | 1                                                                                                    |
| ADH-F038UK     | ADJUSTER PLATE                                                                                          | 4                                                                                                    |
| 601-5699UK-01  | LEG ADJ M16X100 1L/NUT                                                                                  | 4                                                                                                    |
| MA1019         | CASTER 75                                                                                               | 4                                                                                                    |
| 030-000625-S   | M6X25 BLT W/S PAS                                                                                       | 8                                                                                                    |
| 030-000816-S   | M8X16 BLT W/S PAS                                                                                       | 16                                                                                                    |
|                | Component Part<br>ADH-F010-4UK<br>ADH-F038UK<br>601-5699UK-01<br>MA1019<br>030-000625-S<br>030-000816-S | Component PartDescriptionADH-F010-4UKFRONT CABINETADH-F038UKADJUSTER PLATE601-5699UK-01LEG ADJ M16X100 1L/NUTMA1019CASTER 75030-000625-SM6X25 BLT W/S PAS030-000816-SM8X16 BLT W/S PAS |

PARTS LIST

#### ASSEMBLY - ELECTRICAL (ADH-4100UK) -

| No. | Component Part  | Description                    | Quantity |
|-----|-----------------|--------------------------------|----------|
| 1   | ADH-F044-2UK    | BD CASE                        | 1        |
| 2   | ADH-F046-2UK    | ELEC SIDE COVER                | 2        |
| 101 | 400-100-024-01  | PSU 24VDC 100W MW LPS-100-24   | 1        |
| 102 | 400-050-012-01  | PSU 12VDC 50W MW LPS-50-12     | 1        |
| 103 | 838-14515-A0191 | SOUND AMP ANALOG IN            | 1        |
| 104 | 839-1315        | CLASS D10W STEREO AMP          | 1        |
| 105 | 838-14465R03    | IC BD G SENCE 1 (OMC-GZH200-H) | 1        |
| 106 | 837-14505       | I/O CONTROL BD FOR JVS         | 1        |
| 107 | 280-7783        |                                | 1        |
| 108 |                 |                                | 1        |
| 109 | OS1011          | RICHCO PART No. LCBS-L-5-01    | 8        |
| 201 | 000-P00308-W    | M 3X8 MSCR PAN W/FS PAS        | 4        |
| 202 | 000-P00316-W    | M 3X16 MSCR PAN W/FS PAS       | 8        |
| 203 | 000-P00318-W    | M 3X18 MSCR PAN W/FS PAS       | 4        |
| 204 | 000-P00408-W    | M 4X8 MSCR PAN W/FS PAS        | 4        |
| 205 | 012-P00316      | N4X5/8" S/TAP PAN PAS          | 8        |
| 301 | ADH-61001UK     | WH PCB BOX AC                  | 1        |
| 302 | ADH-61002UK     | WH AMP POWER                   | 1        |
| 303 | ADH-61003UK     | WH PCB MAIN                    | 1        |
| 304 | ADH-61004UK     | WH SPEAKER OUT                 | 1        |
| 305 | ADH-61005UK     | WH SPEAKER IN                  | 1        |
| 306 | HDF 60032UK     | WH FREQ                        | 1        |
| 307 | 600-7141-100UK  | CABLE JVS TYPE A-B 100CM       | 1        |

1

#### - ASSEMBLY - POWER SUPPLY (ADH-4500UK)

| No. | Component Part | Description     | Quantity |
|-----|----------------|-----------------|----------|
|     |                |                 |          |
| 1   |                | ELEC BRKT       | 1        |
| 2   |                |                 | 1        |
| 101 | 400-5457-91UK  | SW REGU ATX FSP | 1        |
| 201 |                | ???             | 2        |

PARTS LIST

#### ASSEMBLY - MAIN BOARD (ADH-4000UK) 1 -

| No. | Component Part | Description                  | Quantity |
|-----|----------------|------------------------------|----------|
|     |                |                              |          |
| 1   | ADH-F012-1UK   | BD BASE BOARD                | 1        |
| 2   | 845-0001D-02   | ASSY CASE LBJ L 512MB EXP    | 1        |
| 201 | 000-P00416-W   | M4X16 MSCR PAN W/FS PAS      | 4        |
| 301 | 600-7360-0400  | WH LBG PWR 24P P TO P 0400MM | 1        |
| 302 | 600-7361-0400  | WH LBG PWR 18P P TO P 0400MM | 1        |
|     |                |                              |          |

#### - ASSEMBLY - TOP BOARD (ADH-1200UK)

| No. | Component Part | Description                    | Quantity |
|-----|----------------|--------------------------------|----------|
|     |                |                                |          |
| 1   | ADH-F011-3UK   | TOP BOARD                      | 1        |
| 2   | ADH-1250UK     | ASSY LCD                       | 1        |
| 3   | ADH-F048-1UK   | SIDE BRKT                      | 2        |
| 201 | 000-P00420-W   | M4X20 MSCR PAN W/FS PAS        | 4        |
| 202 | 000-P00625-W   | M6X25 MSCR PAN W/FS PAS        | 4        |
| 301 | 600-7917-100UK | ASSY RGB CA D-SUB TO DVI 100CM | 1        |

## - ASSEMBLY - LCD (ADH-1250UK)

| No. | Component Part | Description            | Quantity |
|-----|----------------|------------------------|----------|
|     |                |                        |          |
| 1   | ADH-F027-3UK   | LCD BASE BRKT          | 1        |
| 2   | ADH-F025UK     | LCD BRKT               | 1        |
| 101 | 200-6086       | TOUCH PANEL 15TYPE     | 1        |
| 201 | 000-P00408-W   | M4X8 MSCR PAN W/FS PAS | 4        |
| 202 | 000-P00508-W   | M5X8 MSCR PAN W/FS PAS | 4        |

1

#### - ASSEMBLY - FRONT COVER (ADH-2000UK)

| No. | Component Part | Description                  | Quantity |
|-----|----------------|------------------------------|----------|
| 1   | ADH-F017-3UK   | FRONT COVER                  | 1        |
| 2   | ADH-F047-1UK   | INST PLATE                   | 1        |
| 3   | ADH-P018-2-AUK | INST PANEL BLANK             | 1        |
| 4   | ADH-F059-3     | TOUCH PANEL SEAL V           | 2        |
| 5   | ADH-F060-3     | TOUCH PANEL SEAL H           | 2        |
| 6   | ADH-P074-2UK   | SIDE STICKER L 2             | 1        |
| 7   | ADH-P075-2UK   | SIDE STICKER R 2             | 1        |
| 8   | ADH-P084-2UK   | F COVER STICKER UNDER 2      | 1        |
| 9   | ADH-P085-2UK   | F COVER STICKER UP 2         | 1        |
| 101 | 509-6101       | SW PB OBSA-45UM-Y-1FLED-Y-5V | 2        |
| 201 | 008-T00412-0B  | M4X12 TMP PRF TH BLK         | 10       |
| 202 | 031-000420-0B  | M4X20 CRG BLT BLK            | 2        |
| 203 | 050-F00400     | M4 NUT FLG SER PAS           | 12       |
| 204 | 068-441616-0B  | M4 WSHR 16OD FLT BLK         | 3        |

PARTS LIST

## 1 - ASSEMBLY - SIDE DOOR (ADH-1150UK)

| Component Part | Description                                                            | Quantity                                                                                                    |
|----------------|------------------------------------------------------------------------|----------------------------------------------------------------------------------------------------|
| ADH-F013-3UK   | SIDE DOOR                                                              | 1                                                                                                    |
| 117-0062       | PLATE LOCK RETAINER                                                    | 2                                                                                                    |
|                |                                                                        | 4                                                                                                    |
| 220-5574UK     | LOCK (J9117) KEY TO LIKE 22MM W CAM                                    | 2                                                                                                    |
| FNT-1703UK     | TANG                                                                   | 2                                                                                                    |
|                | Component Part<br>ADH-F013-3UK<br>117-0062<br>220-5574UK<br>FNT-1703UK | Component PartDescriptionADH-F013-3UKSIDE DOOR117-0062PLATE LOCK RETAINER220-5574UKLOCK (J9117) KEY TO LIKE 22MM W CAMFNT-1703UKTANG |

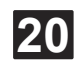

## WIRE COLOR CODE TABLE

## **WARNING**

The DC power wire color for this product is different from previous SEGA titles. Working from the previous wire colors will create a high risk of fire.

The color codes for the wires used in the diagrams in the following chapter are as follows.

- A PINK
- B SKY BLUE
- C BROWN
- D PURPLE
- E LIGHT GREEN

Wires other than those of any of the above 5 single colors will be displayed by 2 alphanumeric characters.

- 1 RED
- 2 BLUE
- 3 YELLOW
- 4 GREEN
- 5 WHITE
- 7 ORANGE
- 8 BLACK
- 9 GRAY

If the right-hand side numeral of the code is 0, then the wire will be of a single color shown by the lefthand side numeral (see the above).

Note 1: If the right-hand side numeral is not 0, that particular wire has a spiral color code. The lefthand side character shows the base color and the right-hand side one, the spiral color.

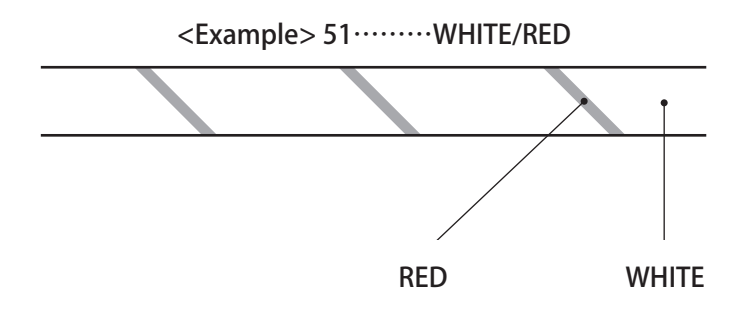

Note 2: The character following the wire color code indicates the size of the wire.

| U :    | AWG16 |
|--------|-------|
| К:     | AWG18 |
| L:     | AWG20 |
| None : | AWG22 |

(D-1/3)

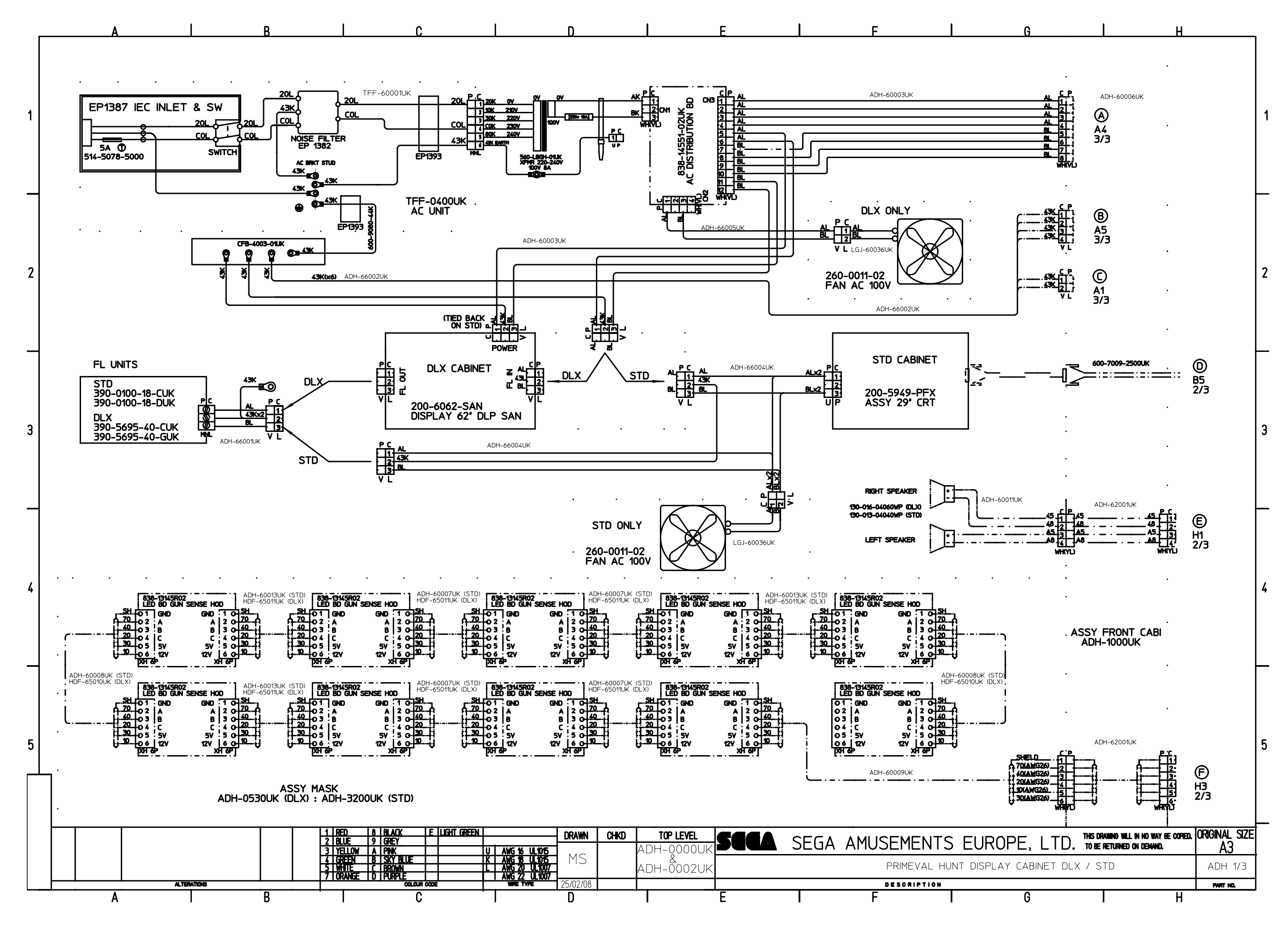

21 WIRING DIAGRAMS
(D-2/3)

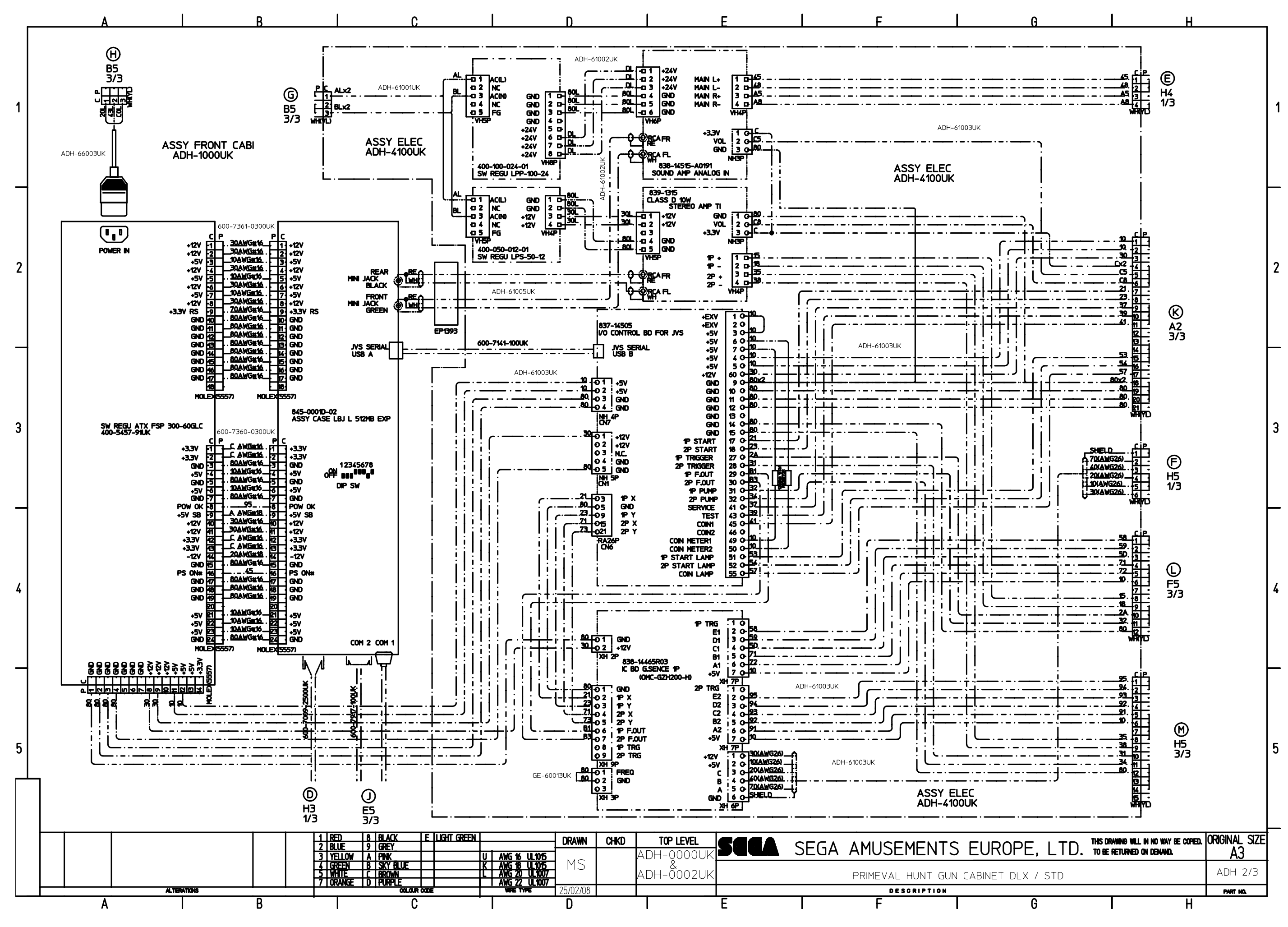

21 WIRING DIAGRAMS

142

(D-3/3)

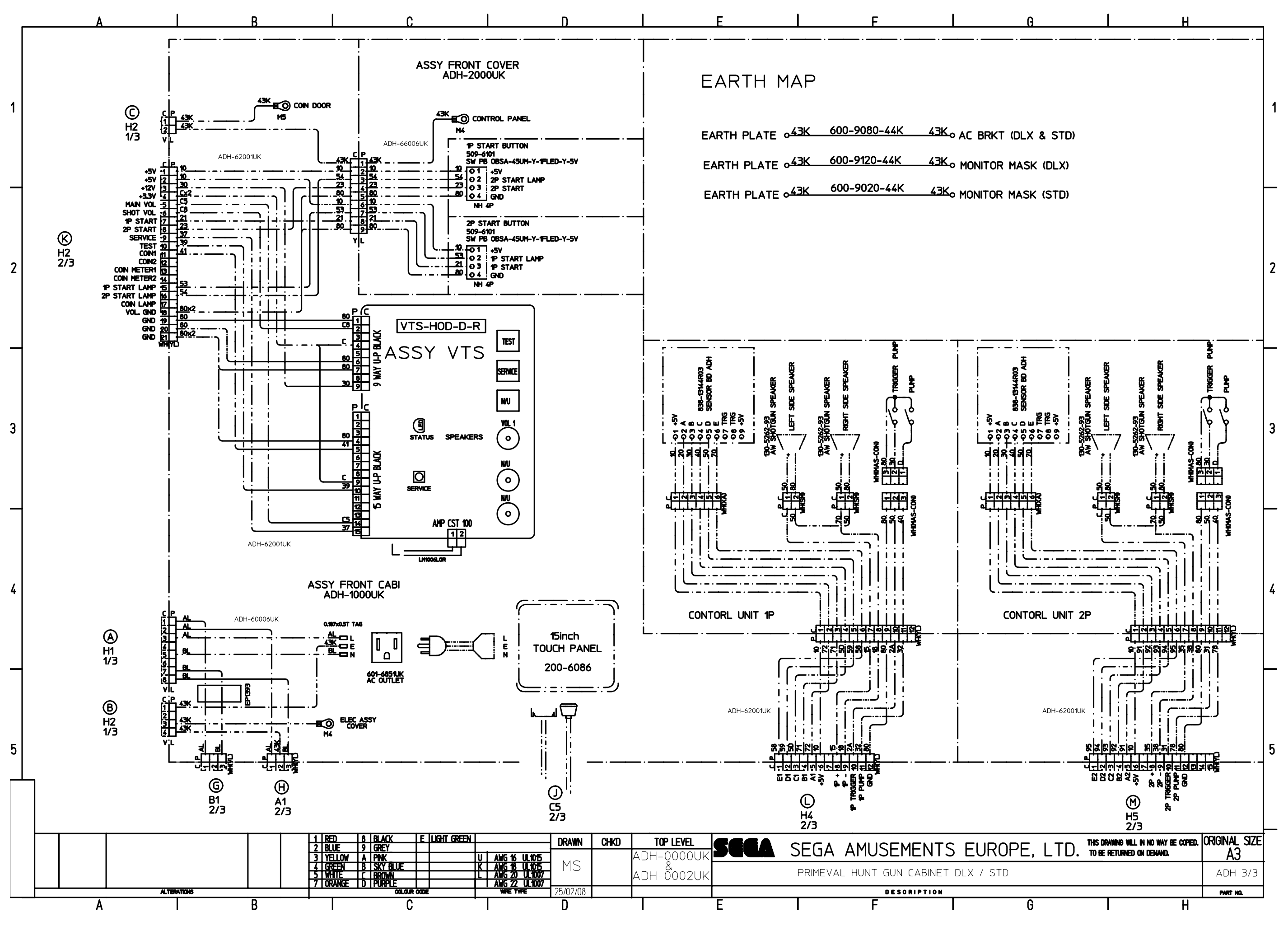

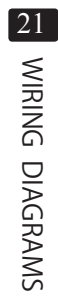